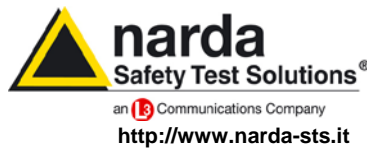

S<sup>®</sup> NARDA Safety Test Solutions S.r.I. Socio Unico Sales & Support:

Via Leonardo da Vinci, 21/23 20090 Segrate (MI) - ITALY Tel.: +39 02 2699871 Fax: +39 02 26998700 
 Manufacturing Plant:

 Via Benessea, 29/B

 17035 Cisano sul Neva (SV)

 Tel.: +39 0182 58641

 Fax: +39 0182 586400

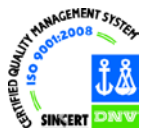

# User Manual PMM IMMUNITY SUITE

## DATA ACQUISITION PROGRAM FOR RADIATED & CONDUCTED IMMUNITY TESTS

**INSTRUMENT SERIAL NUMBER** The release number is located on the top title bar of the main window. The version number appears as "Rel. X.XX" (month.year).

Document PMMISEN-21102-2.06 - Copyright © NARDA 2012

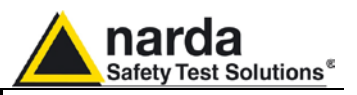

#### NOTE:

® Names and logos are registered trademarks of Narda Safety Test Solutions GmbH and L3 Communications Holdings, Inc. - Trade names are the property of their respective owners.

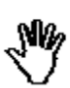

For safe operation of the instrument, it must be used exactly as described in this manual.

Before operating the instrument in any way, the user must read the manual with care and become fully familiar with all precautions advised.

Proper use and safety can only be assured with thorough knowledge of all information contained herein.

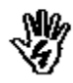

This document may be revised without notice.

#### SYMBOL USED IN THIS MANUAL

| N.       | DANGER    | The DANGER symbol warns of a risk to human safety. All instructions must be fully understood and followed before proceeding.                                   |
|----------|-----------|----------------------------------------------------------------------------------------------------|
| <b>M</b> | WARNING   | The WARNING symbol alerts the user to a risk of damage to the device or malfunction. All instructions must be fully understood and followed before proceeding. |
| <b>N</b> | ATTENTION | The ATTENTION symbol highlights actions necessary for the device to work properly.                                                                             |
| $\sim$   | NOTE      | The NOTE symbol points out information of particular importance.                                                                                               |

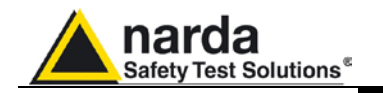

### Contents

|                                                  | Page |
|--------------------------------------------------|------|
| Safety precautions                               | V    |
| 1 Installing the program                         | Page |
| 1.1 Introduction                                 | 1-1  |
| 1.2 Hardware requirements                        | 1-1  |
| 1.3 Installation.                                | 1.2  |
| 1.4 Removal                                      | 1-6  |
| 2 Program lunch                                  | Page |
| 2.1 User interface                               | 2-2  |
| 2.1.1 Litle bar                                  | 2-3  |
| 2.1.2 Menu                                       | 2-4  |
| 2.1.2.1 File                                     | 2-4  |
| 2.1.2.2 ? (Info)                                 | 2-4  |
| 2.1.3 Selection buttons                          | 2-0  |
| 2.1.4 Main window                                | 2-0  |
| 3 PMM Immunity Test Radiated                     | Page |
| 3.1 Introduction to Radiated mode                | 3-1  |
| 3.2 Choosing the compliance standard (Setups)    | 3-2  |
| 3.3 Equipment selection (Components)             | 3-3  |
| 3.4 Diagram window                               | 3-6  |
|                                                  | 3-7  |
| 3.6 Settings management.                         | 3-9  |
| 3.7 Setup table                                  | 3-10 |
| 2.7.1 Automatic table creation                   | 3-10 |
| 2.7.2. Monual table greation                     | 3-15 |
| 2.7.2 Madifular lable creditori                  | 3-18 |
| 3.7.3 Woolinying an existing lable               | 3-22 |
| A PMM Immunity Test Conducted                    | Dago |
| 41 Introduction to Conducted mode                | raye |
| 4.2 FN 61000-4-3 setups                          | 4-7  |
| 4.3 Equipment selection (Components)             | 4-3  |
| 44 Diagram window                                | 4-6  |
| 4.5 Settings                                     | 4-7  |
| 4.6 Settings management                          | 4-9  |
| 4.7 System calibration                           | 4-10 |
| 4.7.1 Setup table                                | 4-10 |
| 4.7.1.1 Automatic table creation                 | 4-11 |
| 4.7.1.2 Manual table creation3                   | 4-13 |
| 4.7.1.3 Modifying an existing table              | 4-16 |
| 4.8 Immunity test WITH impedance requirements    | 4-20 |
| 4.8.1 Starting the test                          | 4-21 |
| 4.9 Immunity test WITHOUT impedance requirements | 4-28 |
| 4.9.1 Monitoring the current                     | 4-29 |
| 4.9.2 Second sweep                               | 4-30 |
| 5 PMM Immunity Test Editor                       | Page |
| 5.1 Introduction to Editor                       | 5-1  |
| 5.2 Creating or opening a report                 | 5-2  |
| 5.3 Report format                                | 5-3  |
| 5.4 Modifying the report                         | 5-4  |
| 5.5 Saving the report                            | 5-5  |
| 5.6 Printing the report                          | 5-5  |
| 5.7 Leaving Editor                               | 5-5  |

Contents

Ш

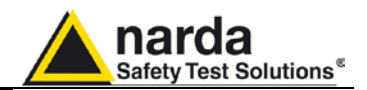

### Figures

### Figure

### Page

| 3-1 | Main window - Radiated  | 3-1 |
|-----|-------------------------|-----|
| 4-1 | Main window - Conducted | 4-1 |
| 5-1 | Main window - Editor    | 5-1 |

IV

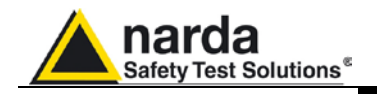

# 1 – Installing the program

| 1.1 Introduction             | Technological advancements and the increasingly widespread use of electronic equipment for telecommunications, data processing, industrial automation, etc. have led to a growing new field: <i>electromagnetic compatibility (EMC)</i> . Because many devices work in close contact with one another, they can generate electromagnetic interference and may therefore work less effectively. The PMM Immunity Test program will check for this on the basis of your equipment, setup and operating procedures. |
|------------------------------|----------------------------------------------------------------------------------------------------|
| 1.2 Hardware<br>requirements | <ul> <li>Pentium III processor</li> <li>At least 256 MB RAM</li> <li>At least 50 MB free hard disk space</li> <li>USB or RS232 port (or Bluetooth with optional adaptor)</li> <li>Windows<sup>™</sup> 2000/XP/Vista operating system</li> </ul>                                                                                                    |
| <br → NOTE                   | Updates can be downloaded from <u>www.narda-sts.it</u> or obtained directly from our sales department.                                                                                                    |

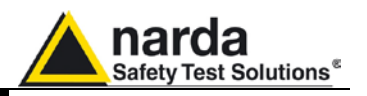

#### 1.3 Installation

The program has to be installed from the CD-ROM to the hard disk before use.

Insert the program CD into the computer's CD-ROM drive. Go to My Computer and double-click the CD-ROM unit where the disc was inserted. To start the installation, double-click the icon **PMM Immunity Suite Setup.** 

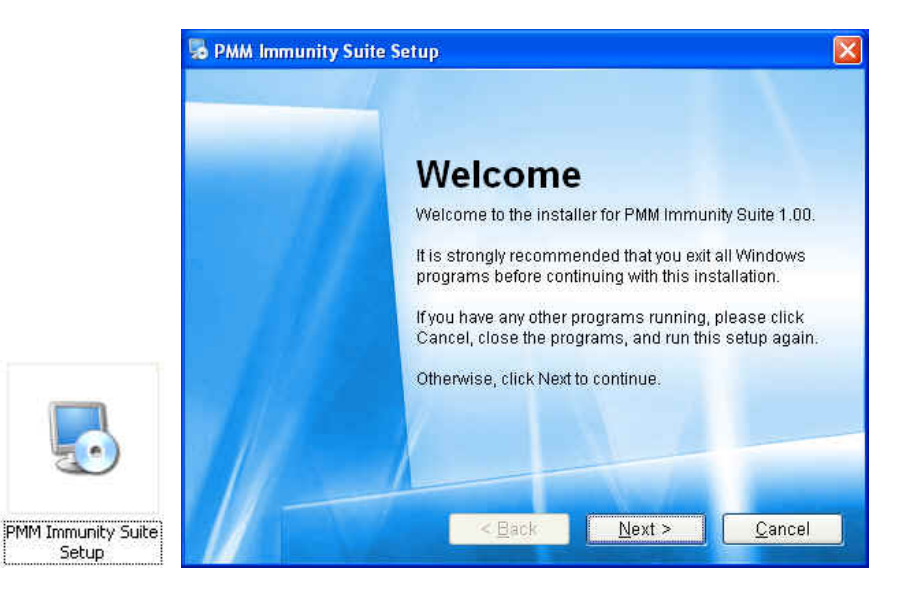

You can exit the installation by selecting **Cancel.** The following confirmation message will appear:

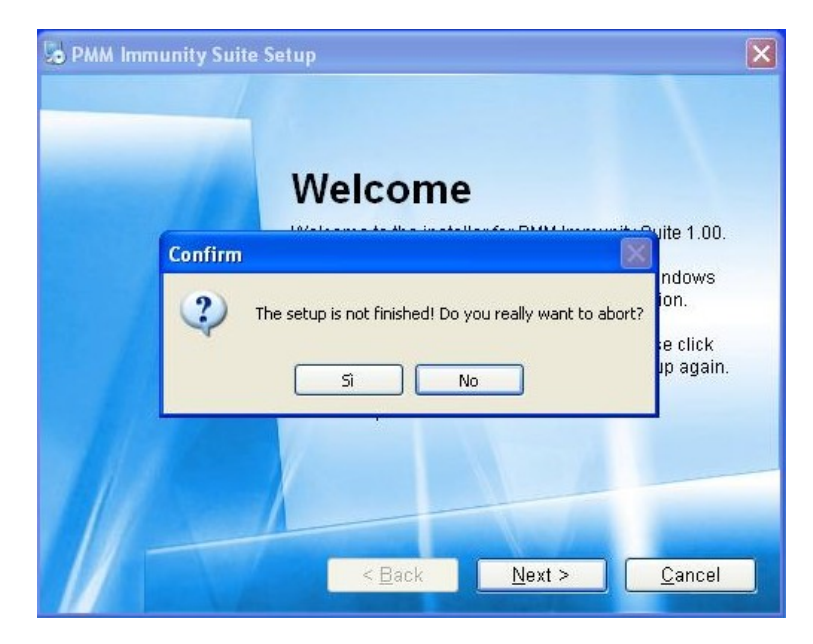

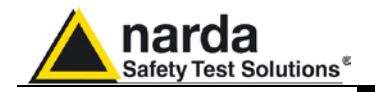

NOTE

In Windows Vista, most programs are blocked to protect your computer. To start the installation, you may need to allow the program to communicate.

| Utiliz | zare il programma esclusivamente se lo si è già utilizzato in precedenza o se ne conosce la<br>enienza. |
|--------|----------------------------------------------------------------------------------------------------|
|        | Win8630.exe<br>Autore non identificato                                                                  |
| +      | Annulla<br>La provenienza o lo scopo di questo programma sono sconosciuti.                              |
| +      | Consenti<br>Il programma è attendibile. La provenienza è nota ed è già stato utilizzato in precedenza.  |
| 🔊 D    | lettagli                                                                                                |

The program will ask you to confirm the installation folder. Choose **Next** to confirm the default directory, or **Change** to select a different folder.

| nstallation Folder                                   |                                                                   |                                                            |     |
|------------------------------------------------------|-------------------------------------------------------------------|------------------------------------------------------------|-----|
| Where would you like PMM                             | Immunity Suite to be installed?                                   |                                                            |     |
| The software will be ins<br>either type in a new pat | stalled in the folder listed belo<br>h, or click Change to browse | ow. To select a different locat<br>for an existing folder. | ior |
| Install PMM Immunity S                               | uite to:                                                          |                                                            |     |
| C:\Programmi\PMM I                                   | mmunity Suite                                                     | C <u>h</u> ange                                            | į.  |
| Space required: 6.29 M<br>Space available on sele    | B<br>acted drive: 59.92 GB                                        |                                                            |     |
| 10 h martine                                         | CA Doubly                                                         | Next > Cancel                                              |     |

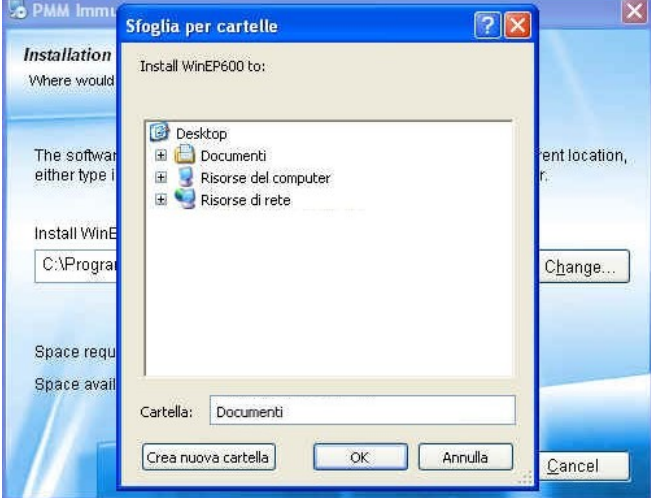

Installing the program

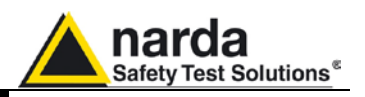

The software is now ready to be installed. Click  $\ensuremath{\textit{Next}}$  to continue the installation.

| S PMM Immunity Suite Setup                                                               | × |
|------------------------------------------------------------------------------------------|---|
| Ready to Install<br>You are now ready to install PMM immunity Suite 1.00                 |   |
| The installer now has enough information to install PMM Immunity Suite on your computer. |   |
| The following settings will be used:                                                     |   |
| Install folder: C:\Programmi\PMM Immunity Suite                                          |   |
| Shortcut folder: PMM Immunity Suite                                                      |   |
| Please click Next to proceed with the installation.                                      | 2 |
| < <u>B</u> ack <u>N</u> ext > <u>C</u> ancel                                             |   |

A status window will appear, showing the percentage of files copied into the specified folder.

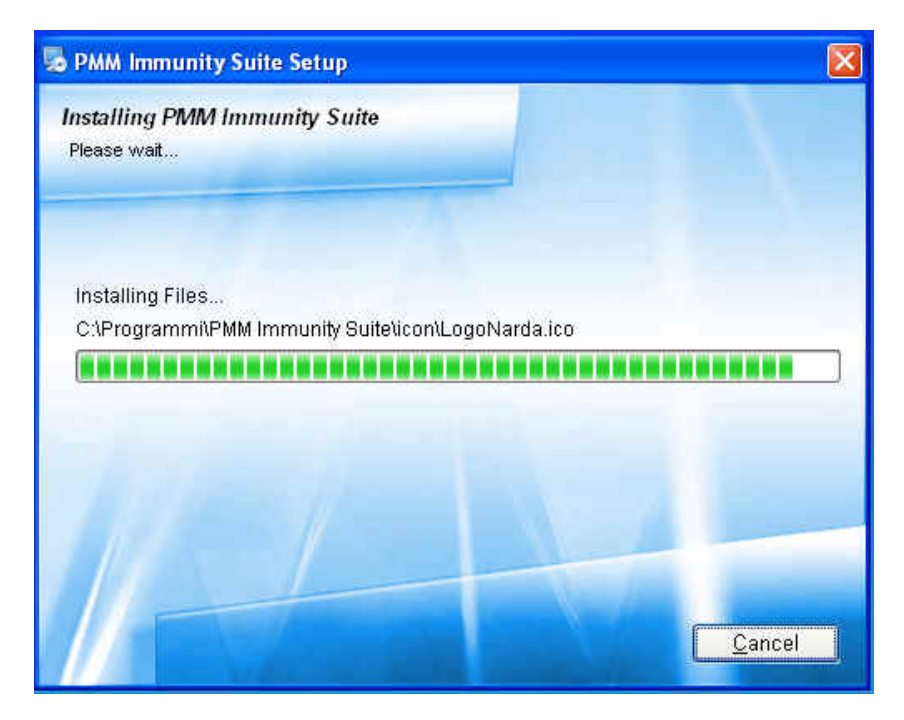

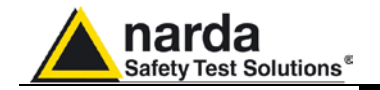

Once notified that the installation was successful, click **Finish** to complete the process. The folder **PMM Immunity Suite** will be created in your **Programs** folder.

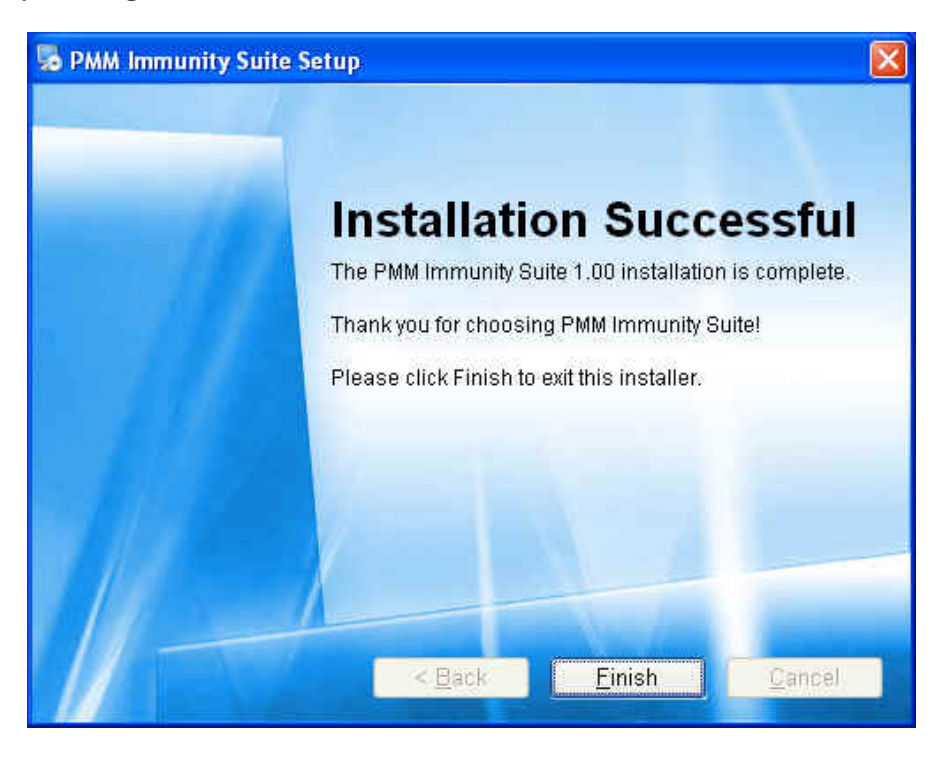

A shortcut will appear on your desktop to allow easy access to the program.

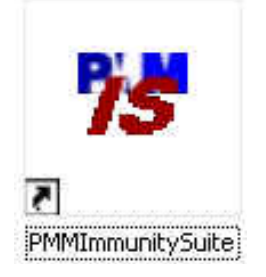

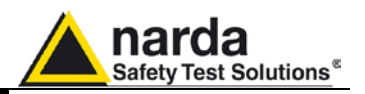

### Removal

The recommended procedure for uninstalling the program is as follows: Disconnect the devices attached to the computer. In Windows XP, click

Start (in Windows Vista click the <sup>(1)</sup>) then All Programs, place the cursor on PMM Immunity Suite, and click Uninstall PMM Immunity Suite.

| <b>F</b> | Programmi                         | • | im PMM Immunity Suite | • | 75 | PMMImmunitySuite             |
|----------|-----------------------------------|---|-----------------------|---|----|------------------------------|
| 0        | Dati recenti                      | ۲ |                       |   |    | Uninstall PMM Immunity Suite |
| D-       | Impostazioni                      | × |                       |   |    |                              |
| P        | Cerca                             | ۲ |                       |   |    |                              |
| 0        | Guida in linea e supporto tecnico |   |                       |   |    |                              |
| 0        | Esegui                            |   |                       |   |    |                              |
| P        | Disconnetti mirko                 |   |                       |   |    |                              |
| 0        | Chiudi sessione                   |   |                       |   |    |                              |

The program can also be uninstalled using the Control Panel.

#### NOTE Use this method if the Uninstall option is not available from Start -> All Programs.

Disconnect the devices attached to the computer. Click **Start**, **Control Panel**, **Programs and Features** (in Windows Vista). Select the program from the application list and click **Remove**.

| b PMM Immunity Suite                                               | Dimensioni          | <u>3.27MB</u>         |
|--------------------------------------------------------------------|---------------------|-----------------------|
| Fare clic qui per informazioni sul supporto.                       | Utilizzato <u>o</u> | <u>ccasionalmente</u> |
|                                                                    | Ultimo utilizzo     | 09/11/2009            |
| Per rimuovere il programma dal computer in uso, scegliere Rimuovi. |                     | Rimuovi               |

Follow the instructions displayed on the screen.

WARNING When you are prompted to remove shared files, select No. If these files are deleted, other programs that use them may not work properly..

1.4

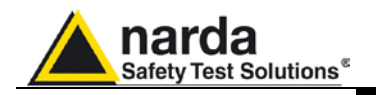

### 2 – Run the program

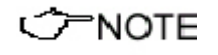

Before running the program, we recommend limiting the number of applications in use.

You can now start the program using the desktop icon.

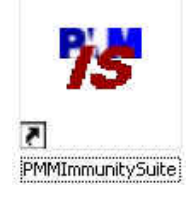

or, from the Windows XP Start button, selecting All Programs->PMM Immunity Suite->PMM Immunity Suite.

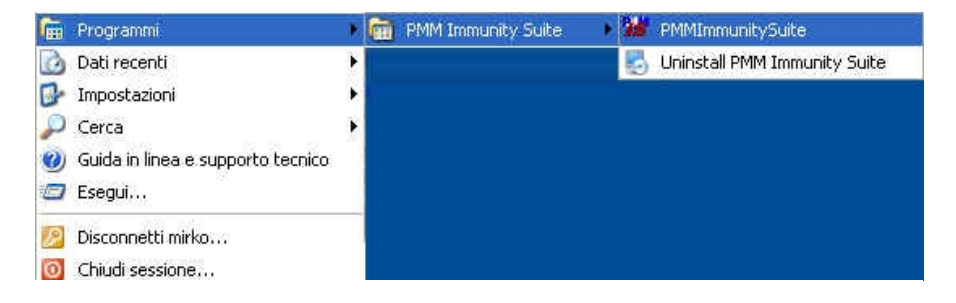

In Windows Vista, click the Windows icon ( ), then All Programs->PMM Immunity Suite->PMM Immunity Suite.

The title screen appears:

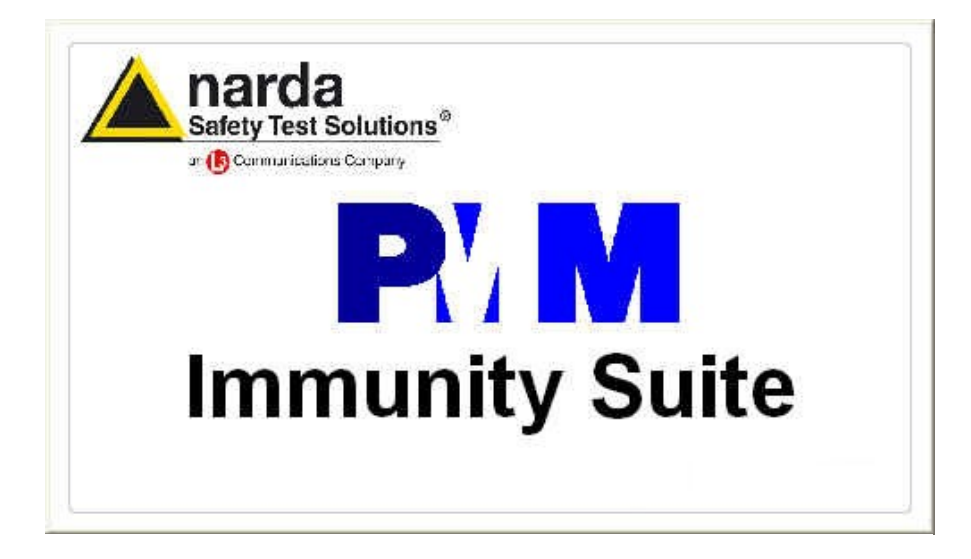

Program lunch

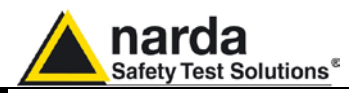

#### 2.1 User interface

The title screen is followed by this interface:

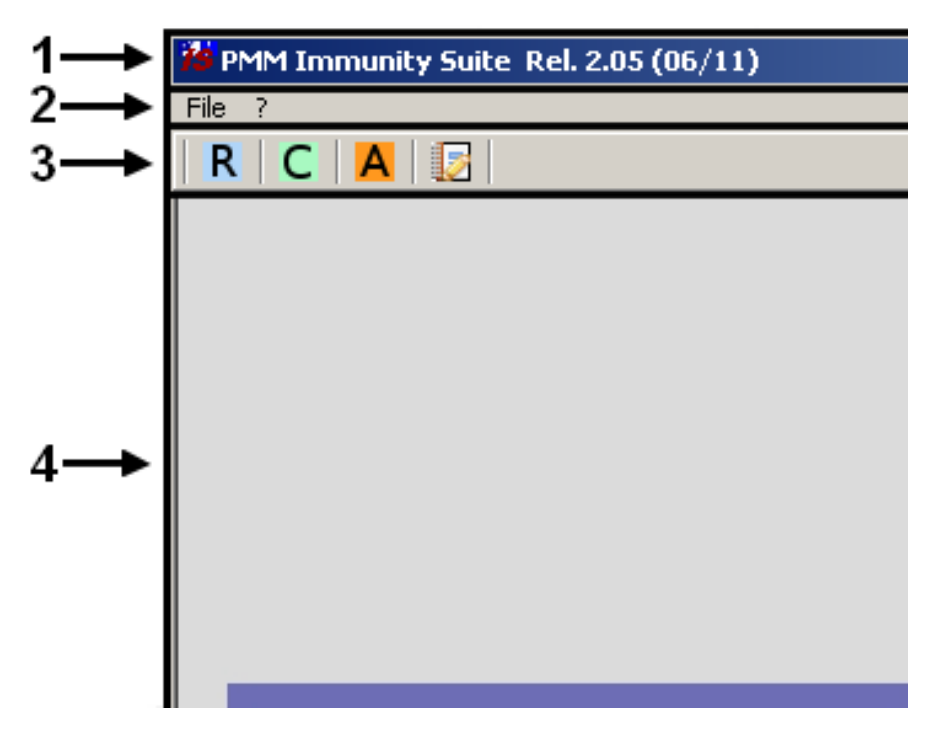

The interface contains:

- 1. Title bar
- 2. Menu
- 3. Selection buttons
- 4. Main window

These are described in greater detail below.

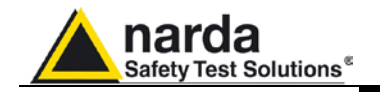

2.1.1 Title bar

From left to right, the title bar presents the icon, the name of the program, and its release. The date and year of the release are shown in parentheses.

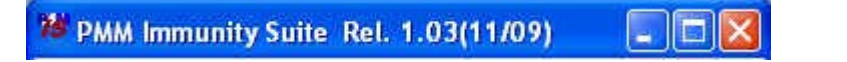

The window control buttons (minimize/maximize/close) are also available.

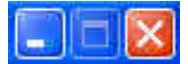

If the main window is minimized, the information will be displayed on the Windows taskbar at the bottom of the screen.

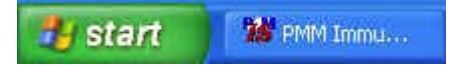

The program can be closed at any time, and the following confirmation message will appear:

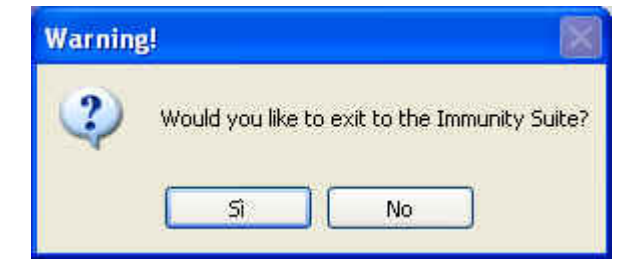

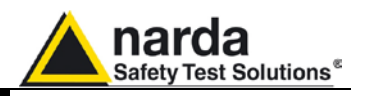

or

#### 2.1.2 Menù

The main menu contains these commands:

File ?

- File:

- **? (Info)**:

2.1.2.1 File

The File dropdown menu includes:

Automotive mode.

 PMM Immunity Suite
 Rel.

 File
 ?

 Open
 •

 New Automotive Key Code
 •

 Exit
 •

| 🏂 PMM Immunity Suite    | I. 2.05 (06/11)                       |  |  |  |
|-------------------------|---------------------------------------|--|--|--|
| File ?                  |                                       |  |  |  |
| Open                    | Radiated CTRL+R                       |  |  |  |
| New Automotive Key Code | Conducted CTRL+D<br>Automotive CTRL+M |  |  |  |
| Exit                    |                                       |  |  |  |

Open: Opens a new work session in Radiated or Conducted

- New Automotive Key Code:

- Exit: Exits the program at any time (subject to confirmation):

#### 2.1.2.2 ? (Info)

The ? dropdown menu includes:

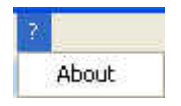

- About: Information on the program creator and customer support.

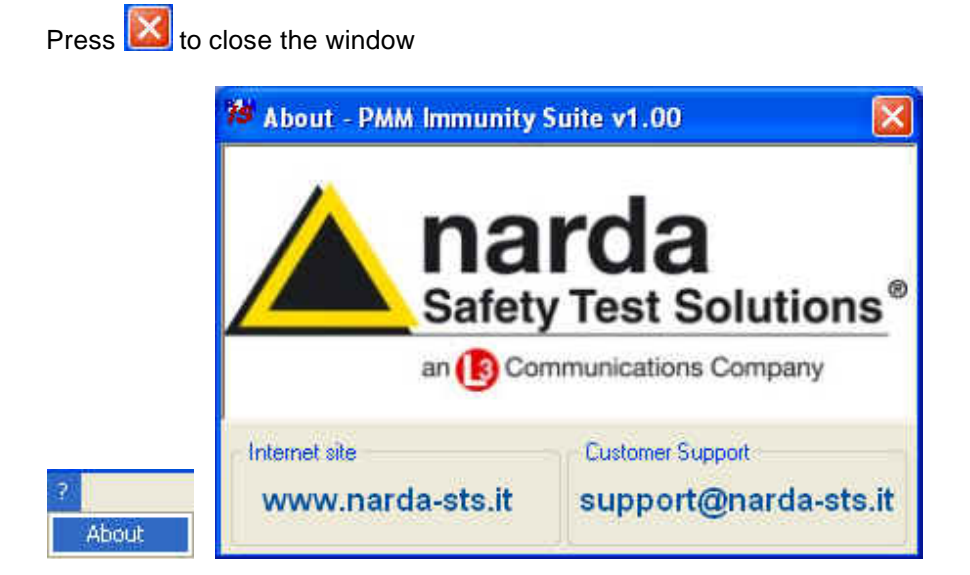

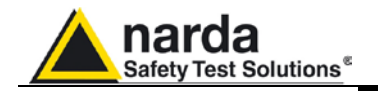

#### 2.1.3 Selection buttons

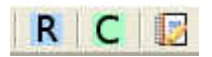

A new work session can also be opened using the selection buttons under the main menu. The third button activates the Editor.

- Select **R** to open a new session in Radiated mode.
- Select copen a new session in Conducted mode.
- Select A to open a new session in Automotive mode.
- Select ito open the Editor.

Detailed instructions for the different modes are provided below.

2.1.4 Main window

Radiated mode

The main window displays the active work session or editor session.

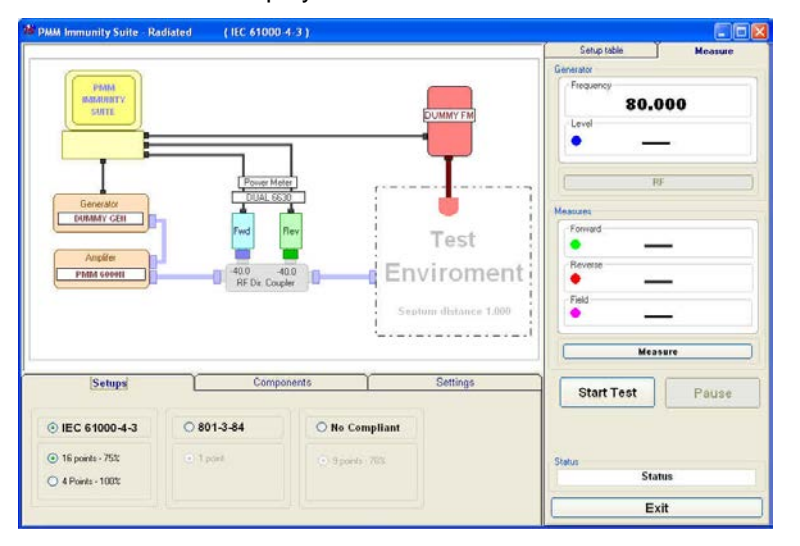

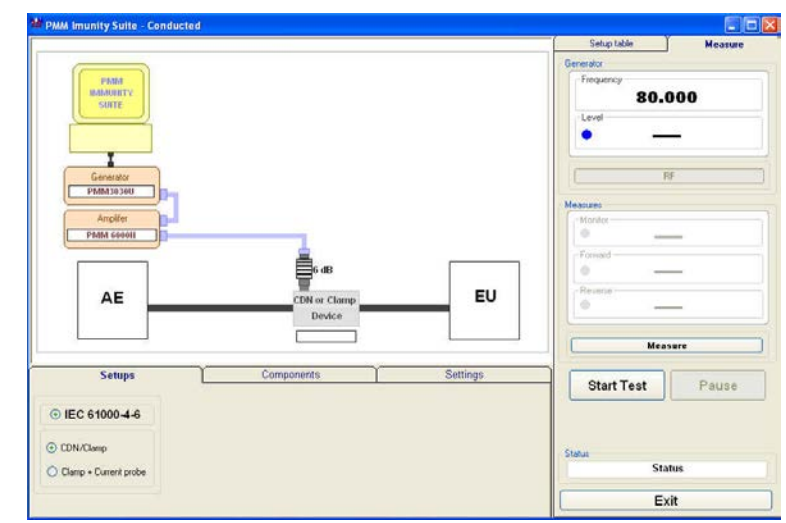

Conducted mode

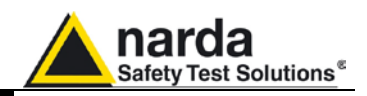

#### Automotive

| PMM Immunity Suite Rel. 2.06 (10/12) - [Automotive] |                                                                                                    |                      |
|-----------------------------------------------------|----------------------------------------------------------------------------------------------------|----------------------|
| RIC A C                                             |                                                                                                    | - ° ×                |
|                                                     | Setup table                                                                                                    | Measure              |
|                                                     | O Edit table                                                                                                    | Make automatic table |
| PARA                                                | None                                                                                                    |                      |
| SUITE                                               | Comment                                                                                                    |                      |
|                                                     |                                                                                                    |                      |
| 6530 DUALE<br>0000+210302 0000+E80306               | -                                                                                                    |                      |
| PhM12020 Fwd Rev                                    | Generator                                                                                                    | Start Lai Pause      |
| Anolier                                             |                                                                                                    | MHz                  |
| PMM60000 RF Dir. Couples                            | -                                                                                                    | dBm                  |
| E630 DUALE                                          | • Norizo                                                                                                    | mA                   |
|                                                     | Forward                                                                                                    | 10.0                 |
|                                                     | Personal Personal Per | dBm                  |
| DEVICE NAME                                         | • -                                                                                                    | dBm                  |
|                                                     |                                                                                                    |                      |
| Setups Components Settings                          |                                                                                                    |                      |
| 0 150 11452 - 4 0 150 11452 - 5                     |                                                                                                    |                      |
|                                                     |                                                                                                    | Status               |
| BCI     Sticker                                     |                                                                                                    | d (                  |
| O B C I + Current Probe                             |                                                                                                    | Exit                 |
|                                                     |                                                                                                    |                      |

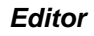

| 78 Editor [ Linti | tled 1 |                                    |                |        |                       |          |            |
|-------------------|--------|------------------------------------|----------------|--------|-----------------------|----------|------------|
|                   | 1490   | B <i>I</i> <u>U</u> <del>S</del> ≣ | @Arial Unicode | MS 🗸 8 | <ul> <li>E</li> </ul> | <b>a</b> |            |
|                   |        |                                    |                |        |                       |          |            |
|                   |        |                                    |                |        |                       |          |            |
|                   |        |                                    |                |        |                       |          |            |
|                   |        |                                    |                |        |                       |          |            |
|                   |        |                                    |                |        |                       |          |            |
|                   |        |                                    |                |        |                       |          |            |
|                   |        |                                    |                |        |                       |          |            |
|                   |        |                                    |                |        |                       |          |            |
|                   |        |                                    |                |        |                       |          |            |
|                   |        |                                    |                |        |                       |          |            |
|                   |        |                                    |                |        |                       |          |            |
|                   |        |                                    |                |        |                       |          |            |
|                   |        |                                    |                |        |                       |          |            |
|                   |        |                                    |                |        |                       |          |            |
|                   |        |                                    |                |        |                       |          |            |
|                   |        |                                    |                |        |                       |          |            |
|                   |        |                                    |                |        |                       |          |            |
|                   |        |                                    |                |        |                       |          |            |
|                   |        |                                    |                |        |                       |          |            |
| CAPS              | NUM    | INS                                |                |        |                       | 12.14    | 10/11/2009 |

See below for further information on these windows

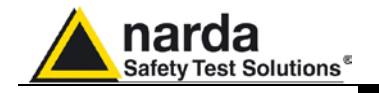

### 3 – PMM Immunity Test Radiated

3.1 Introduction to Radiated mode

R

| Man N | Destabled |
|-------|-----------|
| New - | Raulateu  |
| Fxit  | Conducted |

Radiated mode tests your equipment's immunity to the magnetic fields produced by radio transmitters or any other device that emits radiated electromagnetic energy. This kind of radiation may be generated by portable transceivers, base stations, television transmitters, radio transmitters, and other electromagnetic or intermittent sources. To obtain reproducible results, the test should be performed in an anechoic chamber; the standard for equipment, setup and procedure is EN 61000-4-3.

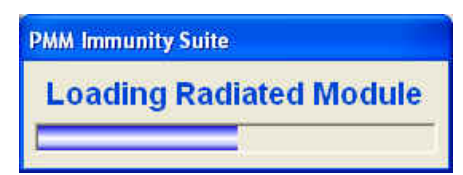

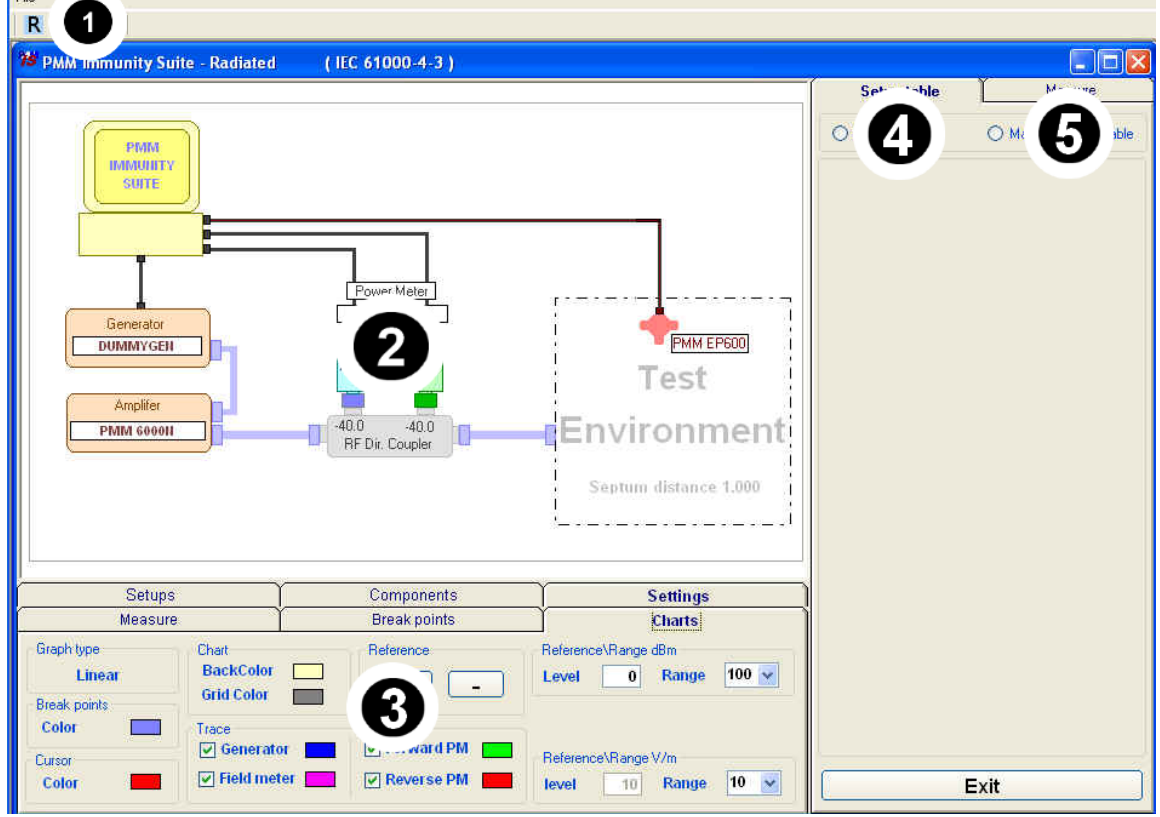

Fig. 3-1 Main window - Radiated

This window contains:

- 1. Menu
- 2. Diagram window
- 3. Function tabs
- 4. Setup table
- 5. Measure

Document PMMISEN-21102-2.06 - © NARDA 2012

Radiated

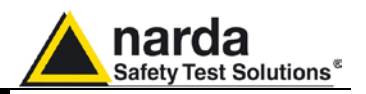

#### 3.2 Choosing the compliance standard (Setups)

Once Radiated mode is launched, the compliance standard needs to be chosen. The program offers a selection under the **Setups tab**.

- EN 61000-4-3
- 801-3-84
- No Compliant

| 801-3-84 | O No Compliant                     |                                                                                                    |
|----------|------------------------------------|----------------------------------------------------------------------------------------------------|
| 1 point  | <ul> <li>9 points - 78%</li> </ul> |                                                                                                    |
|          | 801-3-84                           | 801-3-84         O No Compliant           1 point         Image: State of the state of the sta |

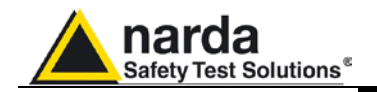

#### 3.3 Equipment selection (Components)

After selecting the compliance standard, choose the equipment to be used during calibration or testing.

The program divides equipment by type; for your convenience, drivers from the PMM family can be used.

To enable the desired module, double click the corresponding line (a  $\sqrt{}$  will appear next to the instrument selected).

| G        | Generators  |          | Power Meters |               |                      |                     | Field Meters       |                    |  |  |
|----------|-------------|----------|--------------|---------------|----------------------|---------------------|--------------------|--------------------|--|--|
| Selected | Name        | Bus type | Bus<br>addr. | Comm.<br>port | Start freq.<br>(MHz) | Stop freq.<br>(MHz) | Min level<br>(dBm) | Max level<br>(dBm) |  |  |
|          | DUMMY GEN   | GPIB     | X            | 0             | 0.01                 | 20000               | -100               | 20                 |  |  |
|          | PMM 3000    | RS232    | X            | 3             | 0.01                 | 1000                | -80                | 10                 |  |  |
|          | PMM 3030RS  | RS232    | X            | 1             | 0.009                | 3000                | -107               | 10                 |  |  |
| V        | PMM 3030USB | USB      | X            | ×             | 0.009                | 3000                | -107               | 10                 |  |  |
|          | PMM 3010USB | USB      | X            | X             | 0.009                | 1000                | -107               | 10                 |  |  |
|          | PMM 3010RS  | RS232    | X            | 1             | 0.009                | 1000                | -107               | 10                 |  |  |

#### - Generators: Lists the available field generators

#### - **Power Meter:** Lists the available power meters

| G        | Generators |          |              | ower M        | eters                | Field Meters        |                    |                    |  |
|----------|------------|----------|--------------|---------------|----------------------|---------------------|--------------------|--------------------|--|
| Selected | Name       | Bus type | Bus<br>addr. | Comm.<br>port | Start freq.<br>(MHz) | Stop freq.<br>(MHz) | Min level<br>(dBm) | Max level<br>(dBm) |  |
|          | DUMMY PM   | USB      | 0            | 0             | 0.01                 | 6000                | -40                | 30                 |  |
|          | PMM 6630   | USB      | 0            | 0             | 0.009                | 3000                | -40                | 30                 |  |
| V        | DUAL 6630  | USB      | 0            | 0             | 0.009                | 3000                | -40                | 30                 |  |
|          | PMM 6600   | RS485    | 1            | 1             | 0.01                 | 1000                | -40                | 27                 |  |
|          | DUAL 6600  | RS485    | 1            | 19 C          | 0.01                 | 1000                | -40                | 27                 |  |

#### - Field Meters: Lists field probes, optical repeaters and field meters.

| Generators |           |          | E            | PowerN        | Aeters     | Field Meters         |                     |                    |                    |  |
|------------|-----------|----------|--------------|---------------|------------|----------------------|---------------------|--------------------|--------------------|--|
| Selected   | Name      | Bus type | Bus<br>addr. | Comm.<br>port | Probe name | Start freq.<br>(MHz) | Stop freq.<br>(MHz) | Min level<br>(V/m) | Max level<br>(V/m) |  |
|            | DUMMY FM  | GPIB     | 0            | 0             |            | 0.01                 | 10000               | 0                  | 200                |  |
| V          | PMM EP601 | RS232    | 0            | 5             | PMM EP601  | 0.01                 | 9250                | 0.5                | 500                |  |
|            | PMM OR03  | RS232    | 0            | 5             | PMM EP330  | 0.1                  | 3000                | 0.3                | 300                |  |
|            | PMM 8053  | RS232    | 0            | 5             | PMM EP330  | 0.1                  | 3000                | 0.3                | 300                |  |
|            | PMM EP600 | RS232    | 0            | 5             | PMM EP600  | 0.1                  | 9250                | 0.14               | 140                |  |

### - Others: Lists the amplifier, directional coupler, TEM cell or GTEM antenna.

| Generators                                                                    |  |
|-------------------------------------------------------------------------------|--|
| <sup>2</sup> Directional Coupler<br>orward Coupling 40<br>teverse Coupling 40 |  |

From this tab, you can set the coupling factors of the directional coupler, the septum distance of the TEM or GTEM (if any), and the name of the amplifier used.

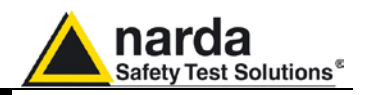

Additional devices can be added to each of these tables by right-clicking and selecting **Add new.** 

| Generators |             |               | Pow                     | ver Mete | ⊮rs ∖                | Field Meters        |                    |                    |      |    |
|------------|-------------|---------------|-------------------------|----------|----------------------|---------------------|--------------------|--------------------|------|----|
| Selected   | Name        | Name Bus type | Bus Comm.<br>addr. port |          | Start freq.<br>(MHz) | Stop freq.<br>(MHz) | Min level<br>(dBm) | Max level<br>(dBm) |      |    |
|            | DUMMY GEN   | GPIB          | X                       | 0        | 0.01                 | 20000               | -100               | 20                 |      |    |
|            | PMM 3000    | RS232         |                         | Add new  |                      | 1000                | -80                | 10                 |      |    |
|            | PMM 3030RS  | RS232         |                         | Modify   |                      | 3000                | -107               | 10                 |      |    |
| V          | PMM 3030USB | USB           |                         | in pr    |                      | 3000                | -107               | 10                 |      |    |
|            | PMM 3010USB | USB           | Remove                  |          | B                    | Remove              |                    | 1000               | -107 | 10 |
|            | PMM 3010RS  | RS232         | 1. 28                   | Chack D  |                      | 1000                | -107               | 10                 |      |    |

| Immunity Suite - ad                                    | d Generato | r             |
|--------------------------------------------------------|------------|---------------|
| Instruments name<br>Instr. driver name<br>Instr. brand |            |               |
| Bus type                                               |            | Bus Address 0 |
| From                                                   | to         | MHz           |
| Level limits                                           | to         | dBm           |
| -                                                      |            | Save Close    |

Devices can also be checked, modified or removed by right-clicking from the corresponding line:

| G        | enerators                                                                                    | 1        | Pov          | ver Mete      | ers Ť                | SX         |
|----------|----------------------------------------------------------------------------------------------|----------|--------------|---------------|----------------------|------------|
| Selected | DUMMY GEN<br>DUMMY GEN<br>PMM 3000<br>PMM 3030RS<br>PMM 3030USB<br>PMM 3010USB<br>PMM 3010RS | Bus type | Bus<br>addr. | Comm,<br>port | Start freq.<br>(MHz) | Stop<br>(M |
|          | DUMMY GEN                                                                                    | GPIB     | X            | 0             | 0.01                 | 20         |
|          | PMM 3000                                                                                     | RS232    | X            | 3             | 0.01                 | 10         |
|          | PMM 3030RS                                                                                   | RS232    | X            | 1             | 0.009                | 30         |
| V        | PMM 3030USB                                                                                  | *<br>*   |              | 3             | 0.009                | 30         |
|          | PMM 3010USB                                                                                  | Add ne   | W            | 8             | 0.009                | 10         |
|          | PMM 3010RS                                                                                   | Modify   |              |               | 0.009                | 10         |
|          | (M)                                                                                          | Remov    | е            |               |                      |            |
|          |                                                                                              | Check [  | Device       |               |                      |            |

For connecting and setting the COM port of fiber optic equipment, see the user manual supplied with the device.

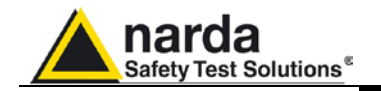

- Modify: changes the properties of the device.

| Immunity Su                            | iite - add | Generato     | or            |   |  |  |  |  |  |
|----------------------------------------|------------|--------------|---------------|---|--|--|--|--|--|
| Instruments name<br>Instr. driver name |            | PMM 30       | PMM 3030USB   |   |  |  |  |  |  |
|                                        |            | PMM30        |               |   |  |  |  |  |  |
| Bus type                               | USB        | ~            | Bus Address 0 |   |  |  |  |  |  |
| Com Port m                             | un.        | 0            |               |   |  |  |  |  |  |
| Frequency                              | range      |              |               |   |  |  |  |  |  |
| From                                   | 0.0        | 09 <b>to</b> | 3000 MHz      |   |  |  |  |  |  |
| Level limits                           | )<br>      |              |               |   |  |  |  |  |  |
| From                                   | -10        | 07 <b>to</b> | 10 dBm        |   |  |  |  |  |  |
|                                        |            |              | Save Close    | ľ |  |  |  |  |  |

- Remove: removes the device and its driver from the list.

- **Check Device:** makes sure the driver is working and the device is properly connected. This option is only available for the device selected ( $\sqrt{}$ ).

If the device is connected and the driver has been correctly installed, the following message will appear:

| PMM 30 | 30USB 🛛 🛛                                                 |
|--------|-----------------------------------------------------------|
| ٩      | Driver testDriver works correctly<br>Device testDevice OK |

This message will appear if the device has not been connected properly to the work setup

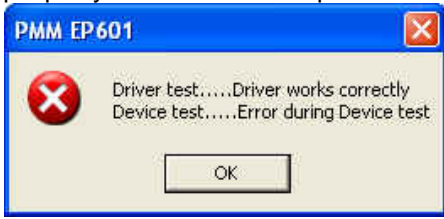

If the driver of the device has not been installed properly, the screen will show:

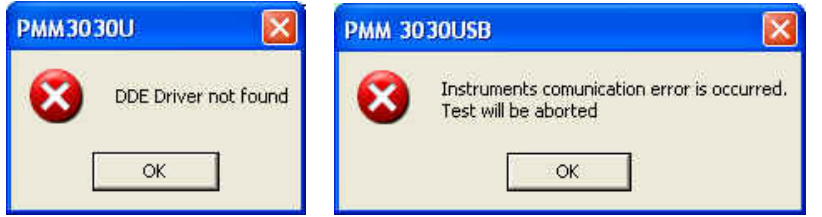

We recommend performing a device check before starting the calibration phase or immunity test. In any case, before calibration or testing, the program runs an automatic check and reports any errors as described above.

Radiated

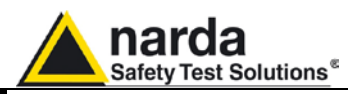

#### 3.4 Diagram window

The diagram window shows the setup to be followed on the basis of the compliance standard and equipment selected.

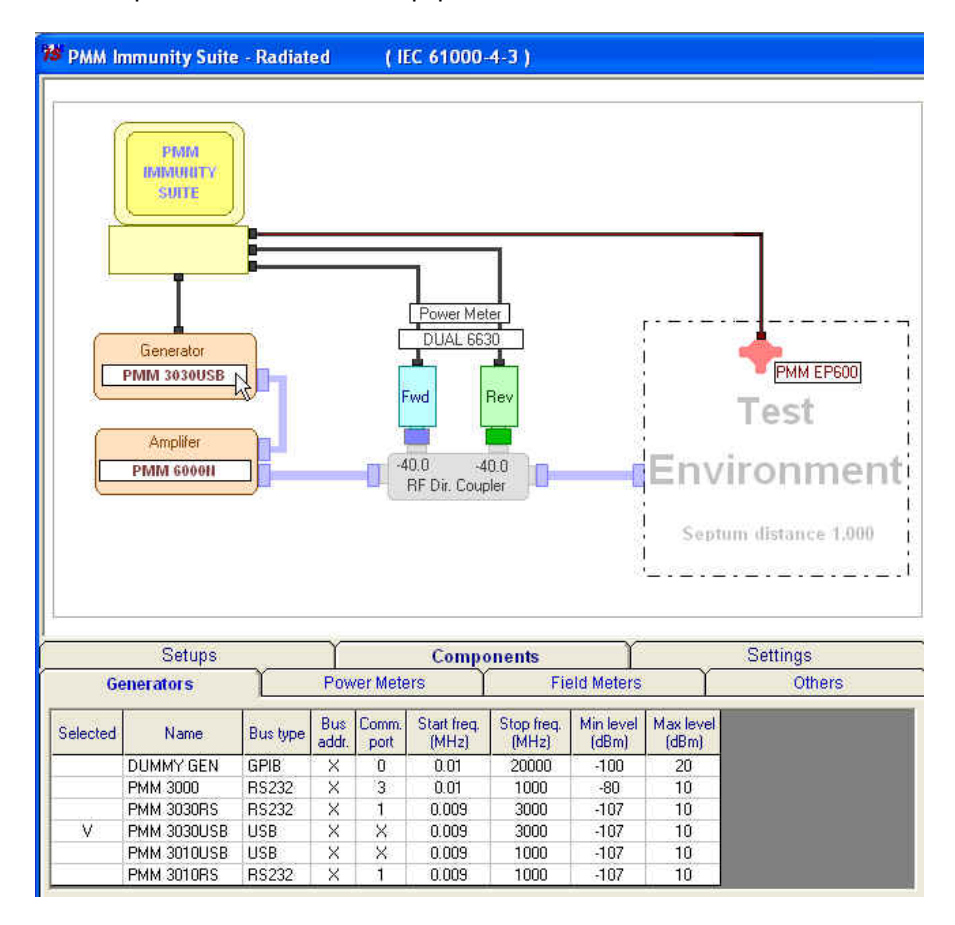

The selected devices ( $\sqrt{}$ ) are shown at the bottom of the panel.

In addition to using the **Components** tab, you can move from one type of equipment to another by clicking the label with the device's name **PMM 3030USB** in the diagram window.

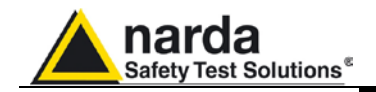

#### 3.5 Settings

After performing the setup shown in the diagram window, the calibration and test parameters need to be set using the **Measure** tab:

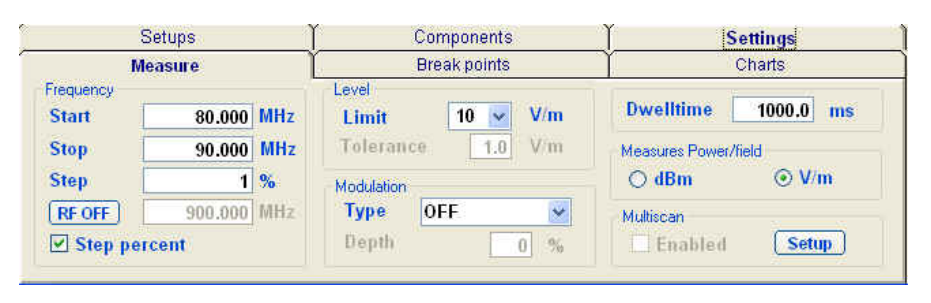

The **Multiscan** feature allows you to modify measurement parameters within a given frequency range.

| Immunity     | mmunity Suite - Radiated - MULTISCAN Setup |           |             |            |            |             |              |            |  |  |  |  |
|--------------|--------------------------------------------|-----------|-------------|------------|------------|-------------|--------------|------------|--|--|--|--|
| Start<br>MHz | Stop<br>MHz                                | Step<br>% | Dwell<br>ms | Modulation | Depth<br>% | Table Name  | Level<br>V/m | C W<br>MHz |  |  |  |  |
| 27           | 500                                        | 1         | 1000        | OFF 😼      | 80         | ble_80_90 🖌 | 10 👿         | 900        |  |  |  |  |
|              |                                            |           |             |            |            | ble_80_90 🔽 |              |            |  |  |  |  |
|              |                                            |           |             |            |            | ble_80_90 🗸 | ~            |            |  |  |  |  |
|              |                                            |           |             |            |            | ble_80_90 🗸 |              |            |  |  |  |  |
|              |                                            |           |             |            |            | ble_80_90 🗸 | ~            |            |  |  |  |  |
|              |                                            |           |             | ·          |            | ble_80_90 🔽 |              |            |  |  |  |  |
|              |                                            |           |             | ×          |            | ble_80_90 🗸 | <b>V</b>     |            |  |  |  |  |
|              |                                            |           |             |            |            | ble_80_90 💟 | <b>~</b>     |            |  |  |  |  |
|              |                                            |           |             | CW D       | well Time  | [sec] 30    |              | Close      |  |  |  |  |

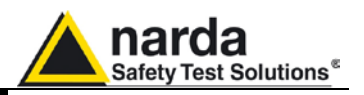

With the **Break points** tab, you can set the frequencies at which measurement will be temporarily suspended to allow a change in setup.

| Ň      | teasure   | Break points         | Charts |  |  |
|--------|-----------|----------------------|--------|--|--|
|        | Freq. MHz | Comment              |        |  |  |
| Stop 1 | .22       | Cambia Amplificatore |        |  |  |
| Stop 2 | .32       | Cambia Amplificatore |        |  |  |
| Stop 3 |           |                      |        |  |  |
| Stop 4 |           | -100                 |        |  |  |
| Stop 5 |           | 9 <del>71</del>      |        |  |  |

Each time the stop frequency is reached, a message will display the scheduled action.

| Break point 2 🛛 🔀 |                      |  |  |  |
|-------------------|----------------------|--|--|--|
| (į)               | Cambia Amplificatore |  |  |  |
| [                 | ок                   |  |  |  |

Click **OK** to continue measuring.

The **Charts** tab allows visual modifications to suit your preferences. For each element, click on the color shown, and change it using the Windows color box if desired.

In this tab, you can also move the reference level along the y-axis (+ and - buttons), or change the power level and range (in dBm) and the magnetic field range (in V/m).

| Setups                               |                                       | Components                | Settings                                   |  |
|--------------------------------------|---------------------------------------|---------------------------|--------------------------------------------|--|
| Meas                                 | Jre                                   | Break points              | Charts                                     |  |
| Graph type<br>Linear<br>Break points | Chait BackColor Grid Color            | Reference                 | Reference\Range dBm<br>Level 0 Range 100 v |  |
| Color Cursor Color                   | Trace<br>✓ Generator<br>✓ Field meter | Forward PM     Reverse PM | Reference\RangeV/m<br>level 10 Range 0     |  |

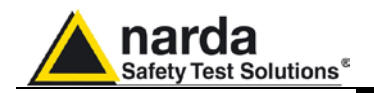

| Open setting    | Ctrl+O |
|-----------------|--------|
| 5ave setting    | Ctrl+S |
| Save setting as | Ctrl+A |
| Display         |        |
| Exit            | Ctrl+X |

3.6 Settings management For each new session, the default file RadDefault.tst is loaded. To avoid having to re-enter preferred settings, they can be saved in a single .tst file:

> The command File -> Save setting overwrites the file in use. If no file was called up when the program was opened, the default file will be overwritten. The following message will appear:

| PMMImn | nunitySuite                                     | 0   |
|--------|-------------------------------------------------|-----|
| (į)    | The settings file will be changed, are you sure | es. |
|        | Sî No                                           |     |

Choose YES to overwrite the file in use. Choose NO to cancel the operation and return to the main window.

File -> Save setting as... Enter the file name assigned to the work session and press Save.

| Nome file:  | Settings_80_90                           | <u> </u> | Salva   |
|-------------|------------------------------------------|----------|---------|
| Salva come: | Radiated Immunity Settings Files (*.TST) | <u> </u> | Annulla |

The file can be called up at any time with the command File -> Open setting.

| Radiated Immu           | nity Settings Fi | le Browsing && Openin      | g          |       |       | ? 🔀     |
|-------------------------|------------------|----------------------------|------------|-------|-------|---------|
| Cerca in:               | 🔁 Var            |                            | •          | + 🗈 ( | * 💷 * |         |
| 📁<br>Recent             | RadDefault.tst   | :<br>0.TST                 |            |       |       |         |
| Desktop                 |                  |                            |            |       |       |         |
| )<br>Documenti          |                  |                            |            |       |       |         |
| Risorse del<br>computer |                  |                            |            |       |       |         |
|                         | Nome file:       | ſ                          |            |       | -     | Apri    |
| Risorse di rete         | Tipo file:       | Radiated Immunity Settings | Files (*.T | ST)   | *     | Annulla |
|                         |                  | F Apri in sola lettura     |            |       |       |         |

File -> Display -> Default colors is used to restore the original display.

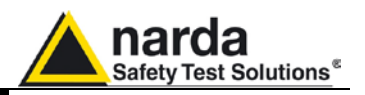

.....

Pause

Status

Exit

Measure

#### You can now calculate the levels assigned to the generator in order to 3.7 Setup table have a constant field value within the chosen frequency range.

There are different ways to create the table:

- Automatically (select Make automatic table)

- By adapting the automatically created table to the instrumentation used (select Edit table)

- By completing the entire table manually (select Edit table)

#### M Immunity Suite - Radiated (IEC 61000-4-3) Setup table 40.00 14.0 O Edit table O Make automatic table 30.00 13.0 20.00 12.0 Comment 10.00 11.0 0.00 10.0 O Const. Field method O Const. Power method dBm 9.0 -10.00 View Data Start Test -20.00 8.0 Generator ----- MHz -30.00 7.0 ----- dBm • -40.00 6.0 Field Meter • ----- V/m -50.00 5.0 -60.00 4:0 80.0 81.0 82.0 83.0 84.0 85.0 86.0 87.0 88.0 89.0 90.0 (2)(1)MHz Setups Components Settings Measure Break points Charts Graph type Chart Reference Reference\Range dBm (4)(3) BackColor Linear 0 Range 100 🗸 Level + Grid Color m Break points

Forward PM

Reverse PM

Reference\Range V/m

10

level

10 💌

Range

#### 3.7.1 Automatic table creation

Radiated

Trace

Generator

Field meter

3-10

Color

Cursor

Color

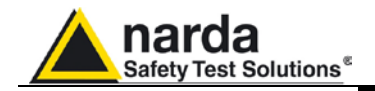

To create a table automatically:

#### - Select Make automatic table

| O Edit tab  | le 🔷 Make automa      | atic table                     |
|-------------|-----------------------|--------------------------------|
| Select      | , assign a name to tl | he table and press <b>Save</b> |
|             |                       |                                |
| Nome file:  | table_80.90           | - Salva                        |
| Salva come: | Table Files (*.Fac)   | ✓ Annulla                      |

If an existing table is selected, the following message will appear:

| Save FIL | E TABLE as 🛛 📓                                                                         | 5 |
|----------|----------------------------------------------------------------------------------------|---|
| ⚠        | C:\Programm\PMM Immunity Suite\Calibrations\table_80_90.FAC esiste già<br>Sostituirlo? | 5 |
|          | Si No                                                                                  |   |

Choose YES to overwrite the table.

Choose NO to cancel the operation and return to the main window.

- A comment can be added, if desired.

| Comment |  |  |
|---------|--|--|
|         |  |  |
|         |  |  |
|         |  |  |

- Calibration can be performed using the constant field strength method or the constant power method (consult EMC regulations for further details.

O Const. Field method O Const. Power method

- Press **Start test**, then **Abort test** if you wish to terminate the process at any time.

| Start Test | <b>د</b>      | Abort Test |
|------------|---------------|------------|
| Start Test | $\rightarrow$ | Abort 1 es |

A **Pause** button is also available, and becomes **Continue** to resume the process.

| Pause | $\left  \right\rangle$ | Continue                  |
|-------|------------------------|---------------------------|
|       | 98 📥 🗏                 | Contraction of the second |

Once the calibration has begun, a message will appear stating that the limit will be multiplied by 1.8 as required by EMC regulations.

| ySuite                           | X                                          |
|----------------------------------|--------------------------------------------|
| imit will be multiplied by 1.8 d | luring calibration.                        |
| ОК                               |                                            |
|                                  | ySuite<br>imit will be multiplied by 1.8 c |

Radiated

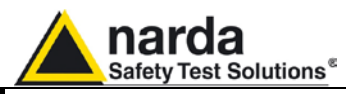

The **Generator** window shows the level (in dBm) entered by the generator, at a given frequency (in MHz), to generate the chosen magnetic field level.

|   | OF 770000 MILL- |
|---|-----------------|
|   | 85.770820 MHZ   |
| • | -32.4 dBm       |

The color of the dot corresponds to the color of the line on the graph.

The field level generated inside the cell is displayed in the **Field Meter** window.

| Field Meter |            | Field Meter  |
|-------------|------------|--------------|
| •           | 18.192 V/m | ◆ 22.192 V/m |

Values outside the selected tolerance will be shown in red; the generator will adjust the level to bring the magnetic field back into range. The color of the dot corresponds to the color of the line on the graph.

During the work session, the frequency range, the generator level, and the magnetic field produced can be viewed graphically View Chart or in table form View Data

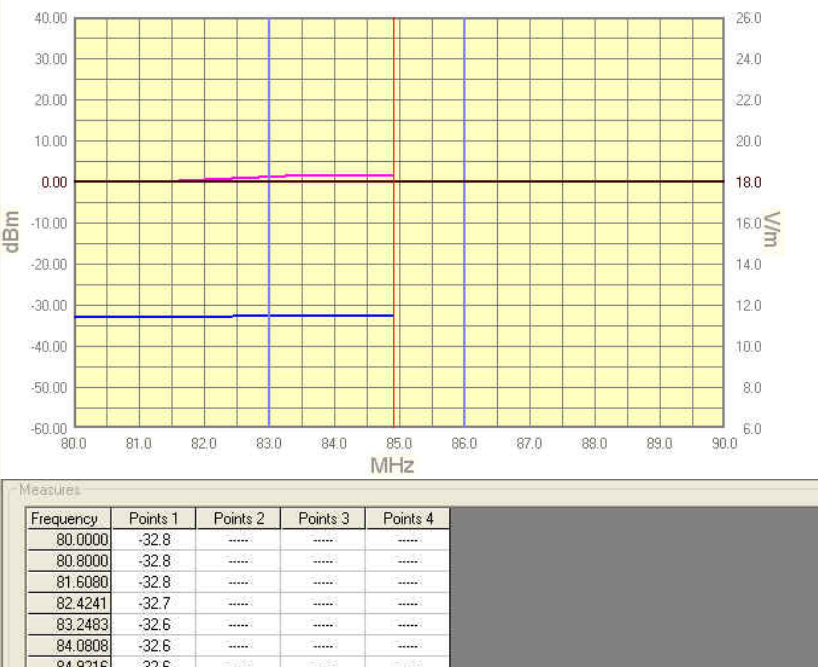

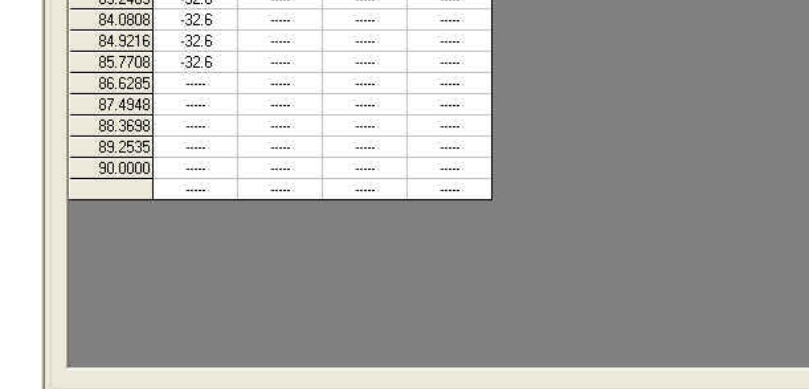

Radiated

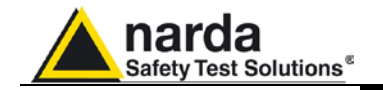

Because the immunity test is only valid if there is an area within the shielded chamber where field uniformity complies with the standard, the field sensor has to be arranged in different positions. The program keeps track of those positions in the following window:

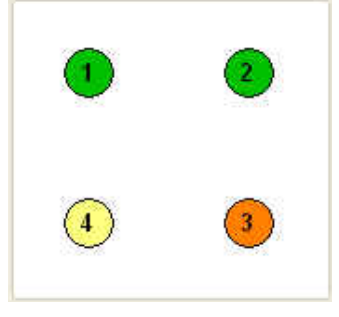

- A *Green* circle indicates that the calibration has been completed.
- An Orange circle indicates calibration in course.
- A Yellow circle shows where the next calibration will take place.

The Status window shows each operation performed by the program during the calibration phase.

Frequency Sent

Press the **Exit** button to leave **Radiated mode** (the button is deactivated during the calibration phase).

Exit

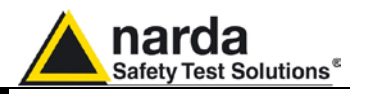

### 3.7.1.1 Amplifier saturation test

When constant field calibration is complete, you may choose to run the amplifier saturation test.

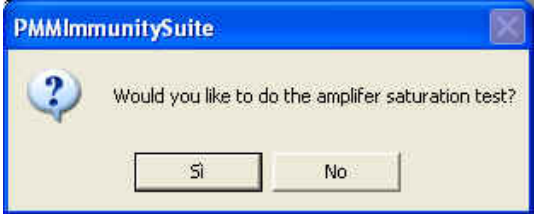

Select **YES** to run the saturation test within the frequency range.

| Amplifer saturation Test |  |
|--------------------------|--|
| Test @ 81.608 MHz        |  |
|                          |  |

The test verifies the difference specified in EMC regulations between the power calculated during the calibration phase with the limit 1.8 times that of the test (Pc) and the power to be applied during the testing phase (Pt). If the outcome is positive, the amplifier is not saturated and the system is suitable for the immunity test.

Otherwise, the following message will be displayed:

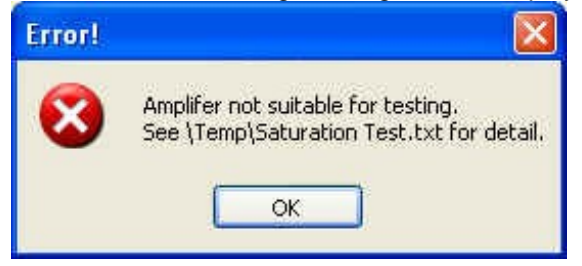

In both cases, a .txt file is generated at the end of the saturation test; the file is located in the folder **PMM Immunity Test/Temp** and can be viewed from the Editor feature (see the Editor section for further information).

| $\begin{array}{c ccccccccccccccccccccccccccccccccccc$                                                                                                    |             | ۵ 🐇 🗅 🛍        | BI           | <u>U</u> S 📰 | Courier New        | 🖌 8.5 | 🖌 🗄 🔚 🖉 |
|----------------------------------------------------------------------------------------------------|-------------|----------------|--------------|--------------|--------------------|-------|---------|
| Freq. MHzPc $-$ Pt $=$ Dif. $80.00$ $-31.31$ $ -36.41$ $=$ $5.10$ $80.80$ $-31.47$ $ -36.41$ $=$ $4.94$ $81.61$ $-31.31$ $ -36.64$ $=$ $5.33$ $82.42$ $-31.23$ $ -36.48$ $=$ $5.33$ $83.25$ $-31.31$ $ -36.64$ $=$ $5.33$ $84.08$ $-31.14$ $ -36.48$ $=$ $5.34$ $84.92$ $-31.31$ $ -36.42$ $=$ $4.93$ $85.77$ $-31.23$ $ -36.42$ $=$ $5.19$ $86.63$ $-31.39$ $ -36.48$ $=$ $5.09$ $88.37$ $-31.47$ $ -36.49$ $=$ $5.02$ $89.25$ $-31.31$ $ -36.33$ $=$ $5.02$ | table_80_90 | : Saturation t | est - 1      | 2/11/2009 -  | 10.00.35           |       |         |
| $\begin{array}{rrrrrrrrrrrrrrrrrrrrrrrrrrrrrrrrrrrr$                                                                                                    | Freq.MHz    | Pc             |              | Pt           | 5                  | Dif.  |         |
| $\begin{array}{rrrrrrrrrrrrrrrrrrrrrrrrrrrrrrrrrrrr$                                                                                                    | 80.00       | -31.31         | 1.5          | -36.41       | 3 c <del>.</del>   | 5.10  |         |
| $\begin{array}{rrrrrrrrrrrrrrrrrrrrrrrrrrrrrrrrrrrr$                                                                                                    | 80.80       | -31.47         | 100          | -36.41       | =                  | 4.94  |         |
| $\begin{array}{rrrrrrrrrrrrrrrrrrrrrrrrrrrrrrrrrrrr$                                                                                                    | 81.61       | -31.31         | 14           | -36.64       | 14                 | 5.33  |         |
| $\begin{array}{rrrrrrrrrrrrrrrrrrrrrrrrrrrrrrrrrrrr$                                                                                                    | 82.42       | -31.23         | 100          | -36.48       | ( = )              | 5.25  |         |
| $\begin{array}{rrrrrrrrrrrrrrrrrrrrrrrrrrrrrrrrrrrr$                                                                                                    | 83.25       | -31.31         | 100          | -36.64       | -                  | 5.33  |         |
| $\begin{array}{rrrrrrrrrrrrrrrrrrrrrrrrrrrrrrrrrrrr$                                                                                                    | 84.08       | -31.14         | -            | -36.48       | =                  | 5.34  |         |
| $\begin{array}{rrrrrrrrrrrrrrrrrrrrrrrrrrrrrrrrrrrr$                                                                                                    | 84.92       | -31.31         |              | -36.24       |                    | 4.93  |         |
| $\begin{array}{rrrrrrrrrrrrrrrrrrrrrrrrrrrrrrrrrrrr$                                                                                                    | 85.77       | -31.23         | 1            | -36.42       | (=)                | 5.19  |         |
| 87.49 -31.3936.48 = 5.09<br>88.37 -31.4736.49 = 5.02<br>89.25 -31.3136.33 = 5.02                                                                                                    | 86.63       | -31.39         |              | -36.33       | <del>.</del> .     | 4.94  |         |
| 88.37 -31.4736.49 = 5.02<br>89.25 -31.3136.33 = 5.02                                                                                                    | 87.49       | -31.39         |              | -36.48       | =                  | 5.09  |         |
| 89.25 -31.3136.33 = 5.02                                                                                                    | 88.37       | -31.47         | 2 <b>-</b> 2 | -36.49       | . =                | 5.02  |         |
|                                                                                                    | 89.25       | -31.31         | 100          | -36.33       | ( :=:              | 5.02  |         |
| 90.00 -31.2336.33 = 5.10                                                                                                    | 90.00       | -31.23         | 1.5          | -36.33       | 6 c <del>a</del> s | 5.10  |         |

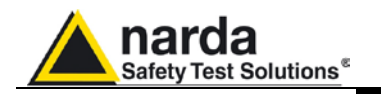

### 3.7.2 Manual table creation

You may also fill in the entire table manually.

| PMM Immu                                                                                                    | nity Suite - Radiated | ( IEC 61000           | )-4-3 )                                  |                              |         |                                                                                                    |                                       |
|----------------------------------------------------------------------------------------------------|-----------------------|-----------------------|------------------------------------------|------------------------------|---------|----------------------------------------------------------------------------------------------------|---------------------------------------|
|                                                                                                    |                       | None                  |                                          | 1                            |         | Setup table                                                                                                    | Measure                               |
|                                                                                                    |                       | Frequency             | Level                                    | 1                            |         | for the second second s |                                       |
|                                                                                                    |                       | 80.0000 •             | (mar)                                    |                              |         | <ul> <li>Edit table</li> </ul>                                                                                                    | <ul> <li>Make automatic ta</li> </ul> |
|                                                                                                    |                       | 80.8000 •             | 10000                                    |                              |         |                                                                                                    |                                       |
|                                                                                                    |                       | 81,6080 •             | (mark)                                   |                              |         | Modify                                                                                                    |                                       |
|                                                                                                    |                       | 82.4241 •             | 10000                                    |                              |         |                                                                                                    |                                       |
|                                                                                                    |                       | 83.2483 •             | (mark)                                   |                              |         | Hemove                                                                                                    |                                       |
|                                                                                                    |                       | 84.0808               | (1111)                                   |                              |         | Fill Table                                                                                                    | Clear Table                           |
|                                                                                                    |                       | 84.9216               | 100000 C                                 |                              |         |                                                                                                    |                                       |
|                                                                                                    |                       | 86.6285               | (mm)                                     |                              |         | Diak                                                                                                    |                                       |
|                                                                                                    |                       | 87 4948               | 1                                        |                              |         | DISK                                                                                                    |                                       |
|                                                                                                    |                       | 88,3698               | (1111)                                   |                              |         | Loa                                                                                                    | d_Browse                              |
|                                                                                                    |                       | 89.2535 •             | 10000                                    |                              |         |                                                                                                    | 1                                     |
|                                                                                                    |                       | 90.0000 •             | (and )                                   |                              |         | Save                                                                                                    | Erase                                 |
|                                                                                                    |                       |                       |                                          |                              |         |                                                                                                    |                                       |
|                                                                                                    |                       |                       |                                          |                              |         | Table information                                                                                                    |                                       |
|                                                                                                    |                       |                       |                                          |                              |         | Table Name                                                                                                    | None                                  |
|                                                                                                    |                       |                       |                                          |                              |         | Ctart                                                                                                    | 80.0000 MH-                           |
|                                                                                                    |                       |                       |                                          |                              |         | Start                                                                                                    | 00.0000 WITZ                          |
|                                                                                                    |                       |                       |                                          |                              |         | Stop                                                                                                    | 90.0000 MHz                           |
|                                                                                                    |                       |                       |                                          |                              |         | Step                                                                                                    | 1.00 %                                |
|                                                                                                    |                       |                       |                                          |                              |         | Loval                                                                                                    | 10.0 V/m                              |
|                                                                                                    |                       |                       |                                          |                              |         | Level                                                                                                    | 10.0 V/III                            |
|                                                                                                    | Setups                | Com                   | oonents                                  | S                            | ettings |                                                                                                    |                                       |
| IV                                                                                                    | Measure               | Breal                 | k points                                 | Ϋ́ (                         | Charts  |                                                                                                    |                                       |
| requency                                                                                                    |                       | Level                 |                                          |                              |         | 1                                                                                                    |                                       |
| Start                                                                                                    | 80.000 MHz            | Limit                 | 10 🐱 V/m                                 | Dweiltime                    | 1000 ms |                                                                                                    |                                       |
| Stop                                                                                                    | 90.000 MHz            | Tolerance             | 1.0 V/m                                  | Measures Power/f             | ield    |                                                                                                    |                                       |
| Step                                                                                                    | 1.0 %                 | Modulation            |                                          | ⊙ dBm                        | ⊖ V/m   | 1.1.1                                                                                                    |                                       |
| RFOFF                                                                                                    | 900.000 MHz           | Type Int /            | AM 1KHz 🛛 🛛                              | Multiscan                    |         |                                                                                                    |                                       |
| Step pe                                                                                                    | ercent                | Depth                 | 80 %                                     | Enabled                      | Setup   |                                                                                                    |                                       |
| And the second second s |                       | and the second second | 1 00 m 1 1 1 1 1 1 1 1 1 1 1 1 1 1 1 1 1 | and the second second second |         |                                                                                                    |                                       |

Check the information in Setups, Components and Settings.

#### Go to Setup table -> Edit table.

Select the desired cell, type in the value, and confirm by pressing ENTER.

| Frequency | Level                                   |
|-----------|-----------------------------------------|
| 80.0000   | • 2000 N                                |
| 80.8000   | • K                                     |
| 81.6080   |                                         |
| 82.4241   |                                         |
| 83.2483   |                                         |
| 84.0808   |                                         |
| 84.9216   |                                         |
| 85.7708   |                                         |
| 86.6285   |                                         |
| 87.4948   |                                         |
| 88.3698   |                                         |
| 89.2535   |                                         |
| 90.0000   | • : : : : : : : : : : : : : : : : : : : |

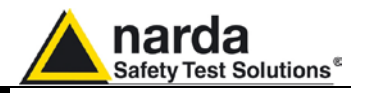

The amount entered can be deleted by clicking Remove.

Modify

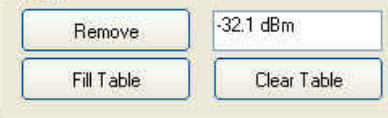

If several values need to be entered between two end points, use the Fill Table command. The required values are generated by a mathematical formula and marked with a red dot.

| Frequency | Level    | Frequency | Level   |
|-----------|----------|-----------|---------|
| 80.0000   | -32.1    | 80.0000   | ✓ -32.1 |
| 80.8000   |          | 80.8000   | • -32.2 |
| 81.6080   | •        | 81.6080   | • -32.3 |
| 82.4241   |          | 82.4241   | • -32.4 |
| 83.2483   | •        | 83.2483   | • -32.4 |
| 84.0808   | •        | 84.0808   | • -32.5 |
| 84.9216   | •        | 84.9216   | • -32.6 |
| 85,7708   |          | 85.7708   | • -32.7 |
| 86.6285   | <b>.</b> | 86.6285   | • -32.8 |
| 87,4948   | <b>i</b> | 87.4948   | • -32.8 |
| 88.3698   | <b>1</b> | 88.3698   | • -32.9 |
| 89.2535   |          | 89.2535   | • -33.0 |
| 90.0000   | 🗸 -33.1  | 90.0000   | -33.1   |

The Clear Table command deletes all of the values entered. The command must be confirmed.

| Frequency | Level    |                       |
|-----------|----------|-----------------------|
| 80.0000   | -32.1    |                       |
| 80.8000   | ✓ -32.2  |                       |
| 81.6080   | ✓ -32.2  |                       |
| 82.4241   | -32.3    |                       |
| 83.2483   | ✓ -32.4  |                       |
| 84.0808   | -32.5    | TABLE 📐 🔛             |
| 84.9216   |          | -16                   |
| 85.7708   |          | Are You Sure you      |
| 86.6285   |          | want to Clear TABLE ? |
| 87.4948   | • (aaaa) |                       |
| 88.3698   | •        |                       |
| 89.2535   | •        | OK Annulla            |
| 90.0000   |          |                       |

The Table information pane displays the main measurement settings. Table informatio

| Start         80.0000 MH           Stop         90.0000 MH |
|------------------------------------------------------------|
| Stop 90.0000 MH                                            |
| 4.00                                                       |
| Step 1.00                                                  |
| Level 10.0 V/r                                             |

Radiated

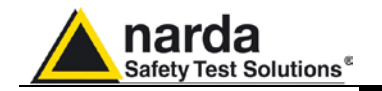

Once all values have been entered, click **Save**, then type in the name of the table and click **Save** again

|           | Load_Browse |         |
|-----------|-------------|---------|
| Sav       | e Erase     |         |
|           |             |         |
| ome file: | table_80_90 | 💌 Salva |

If an existing table is selected, a confirmation message will appear to make sure you want to overwrite the file:

| Save FI | LE TABLE as 🛛 🔣                                                                          |
|---------|------------------------------------------------------------------------------------------|
| ⚠       | C:\Programmi\PMM Immunity Suite\Calibrations\table_80_90.FAC esiste già.<br>Sostituirlo? |

The **Erase** command deletes all data in an existing table. Select the table in the *ERASE FILE TABLE* window and click **Open**, then confirm the command.

| ERASE FILE TAB          | LE            |                        |   |       |   | ? 🔀     |
|-------------------------|---------------|------------------------|---|-------|---|---------|
| Cerca in:               | Calibrations  |                        | • | + 🗈 💣 | • |         |
| D<br>Recent             | table_80_90.1 | FAC                    |   |       |   |         |
| Desktop                 |               |                        |   |       |   |         |
| )<br>Documenti          |               |                        |   |       |   |         |
| Risorse del<br>computer | -             |                        |   |       |   |         |
| <b>S</b>                | Nome file:    | table_80_90            |   |       | • | Apri    |
| Risorse di rete         | Tipo file:    | Table Files (*.Fac)    |   |       | • | Annulla |
|                         |               | 🔲 Apri in sola lettura |   |       |   |         |

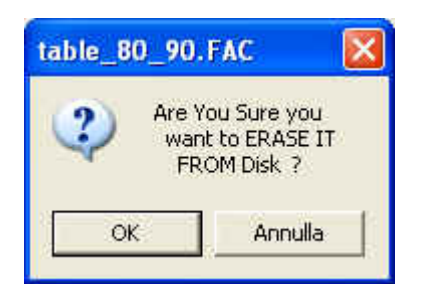

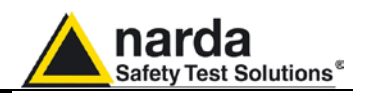

# 3.7.3 Modifying an existing table

| 🥙 PMM Immunity Suite - Radiated                                                                                                    | ( IEC 61000-4-3 )                                                                                                    |                                                                                                    |             |                                                                                                    |
|----------------------------------------------------------------------------------------------------|----------------------------------------------------------------------------------------------------|----------------------------------------------------------------------------------------------------|-------------|----------------------------------------------------------------------------------------------------|
|                                                                                                    | Frequency         Level           80.0000         -37.3           80.8000         -37.3           81.6080         -37.2           82.4241         -37.2           83.2483         -37.2           84.9216         -37.2           85.7708         -37.2           86.6285         -37.2           87.4948         -37.3           89.2535         -37.2           90.0000         -37.3           89.2535         -37.2           90.0000         -37.2 |                                                                                                    | Setup table | Measure<br>Measure<br>Make automatic table<br>Clear Table<br>Erase<br>table 30 90<br>80.0000 MHz<br>90.0000 MHz<br>1.00 % |
| I Setups                                                                                                    | Components                                                                                                    | ) Settings                                                                                                    | Comment     |                                                                                                    |
| Measure           Frequency           Start         80.000           Stop         90.000           Step         1.0           RF OFF         900.000 | Break points       Level     V/m       Limit     10 v     V/m       Tolerance     1.0     V/m       Modulation     Int AM 1KHz     v                                                                                                    | Charts           Dwelltime         1000         ms           Measures Power/field         Image: Comparison of the second second sec |             |                                                                                                    |
| Step percent                                                                                                    | Depth 80 %                                                                                                    | Enabled Setup                                                                                                    | E           | xit                                                                                                    |

An existing table can be adapted to the instrumentation used.

Check the information in Setups, Components and Settings.

Go to Setup table -> Edit table.

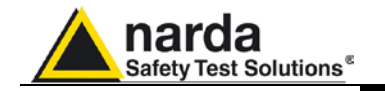

Call up a previously created table by clicking **Load\_Browse**, then selecting the table in the *Table File Browsing & Opening* window and clicking **Open**.

| LOAD_DIOM26 |  |
|-------------|--|
| 221-122     |  |

| Table File Brow      | vsing && Open | ing                  |   |       |                    | ? 🛛     |
|----------------------|---------------|----------------------|---|-------|--------------------|---------|
| Cerca in:            | Calibrations  |                      | • | ÷ 🖻 💣 | ;;;;; <del>~</del> |         |
| 📁<br>Recent          | table_80_90.1 | FAC                  |   |       |                    |         |
| Desktop              |               |                      |   |       |                    |         |
| )<br>Documenti       |               |                      |   |       |                    |         |
| Risorse del computer |               |                      |   |       |                    |         |
|                      | Nome file:    | table_80_90          |   |       | -                  | Apri    |
| Risorse di rete      | Tipo file:    | Table Files (*.Fac)  |   |       |                    | Annulla |
|                      |               | Apri in sola lettura |   |       |                    |         |

Select the desired cell, click **Remove**, type in the new value, and confirm by pressing ENTER.

| Frequency | 1        | Level    |            |                  |
|-----------|----------|----------|------------|------------------|
| 80.0000   | <b>V</b> | -37.3 N  |            |                  |
| 80,8000   | V        | -37.3 15 |            |                  |
| 81.6080   | V        | -37.2    |            |                  |
| 82.4241   | V        | -37.2    |            |                  |
| 83.2483   | V        | -37.2    |            |                  |
| 84.0808   | V        | -37.2    |            |                  |
| 84.9216   | V        | -37.2    |            |                  |
| 85,7708   | V        | -37.2    | Modify     |                  |
| 86.6285   | V        | -37.2    |            | ] [27.2 dBm      |
| 87.4948   | V        | -37.3    | Remove     | Sr.2 ubm         |
| 88.3698   | V        | -37.3    |            |                  |
| 89.2535   | V        | -37.2    | Fill Table | Clear Table      |
| 90,0000   | V        | -37.2    |            | 20. <del>X</del> |

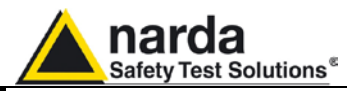

To delete all data, select Clear Table and confirm

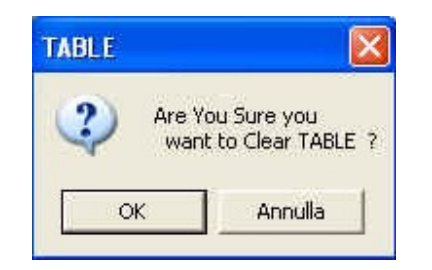

If several points need to be entered between two end points, use the **Fill Table** command. The required values are generated by a mathematical formula and marked with a red dot.

| Frequency | Level            | Frequency | Leve    |
|-----------|------------------|-----------|---------|
| 80.0000   | <b>·</b> -37.2   | 80.0000   | -37.2   |
| 80.8000   | -37.3            | 80.8000   | -37.3   |
| 81.6080   | <b>·</b> -37.2   | 81.6080   | ·37.2   |
| 82.4241   | • <i></i>        | 82.4241   | • -37.2 |
| 83.2483   | • <i>9</i> 97    | 83.2483   | • -37.2 |
| 84.0808   | • <del>201</del> | 84.0808   | • -37.2 |
| 84.9216   | • <del>200</del> | 84.9216   | • -37.2 |
| 85.7708   | • ***            | 85.7708   | • -37.3 |
| 86.6285   | • (****          | 86.6285   | • -37.3 |
| 87.4948   | <b>V</b> -37.3   | 87.4948   | Y -37.3 |
| 88.3698   | <b>-</b> 37.3    | 88.3698   | Y -37.3 |
| 89.2535   | <b>·</b> -37.2   | 89.2535   | -37.2   |
| 90.0000   | -37.2            | 90.0000   | -37.2   |

The Table information pane displays the main measurement settings.

| Table Name | table_80_90 |
|------------|-------------|
| Start      | 80.0000 MHz |
| Stop       | 90.0000 MHz |
| Step       | 1.00 %      |
| evel       | 10.0 V/m    |
| omment     |             |

Radiated
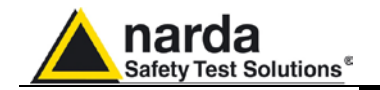

When all changes have been made, click **Save**, then type in the name of the table and click **Save** again.

|           | Load_Browse |       |
|-----------|-------------|-------|
| Save      | Erase       |       |
|           |             |       |
| ome file: | table_80_90 | Salva |

If an existing table is selected, a confirmation message will appear to make sure you want to overwrite the file.

| Save FI | LE TABLE as                                                                    |            |
|---------|--------------------------------------------------------------------------------|------------|
| ⚠       | C:\Programmi\PMM Immunity Suite\Calibrations\table_80_90.FAC e<br>Sostituirlo? | siste già. |
|         | Sì No                                                                          |            |

The **Erase** command deletes all data in an existing table. Select the table in the *ERASE FILE TABLE* window and click **Open**.

| ERASE FILE TAE  | ILE           |                        |   |         | ? 🔀     |
|-----------------|---------------|------------------------|---|---------|---------|
| Cerca in:       | Calibrations  |                        | • | - 🗈 💣 📰 | ,       |
| 2               | table_80_90.6 | FAC                    |   |         | 140     |
| Recent          |               |                        |   |         |         |
| Desktop         |               |                        |   |         |         |
| )<br>Documenti  |               |                        |   |         |         |
| Risorse del     |               |                        |   |         |         |
|                 | Nome file:    | table_80_90            |   |         | Apri    |
| Risorse di rete | Tipo file:    | Table Files (*.Fac)    |   |         | Annulla |
|                 |               | 🔲 Apri in sola lettura |   |         |         |

Confirm as requested.

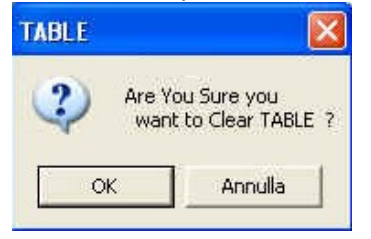

Radiated

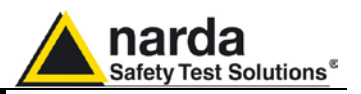

## 3.8 Radiated immunity test

Once the setup table is ready, the radiated immunity test can be run. Go to **Measure**.

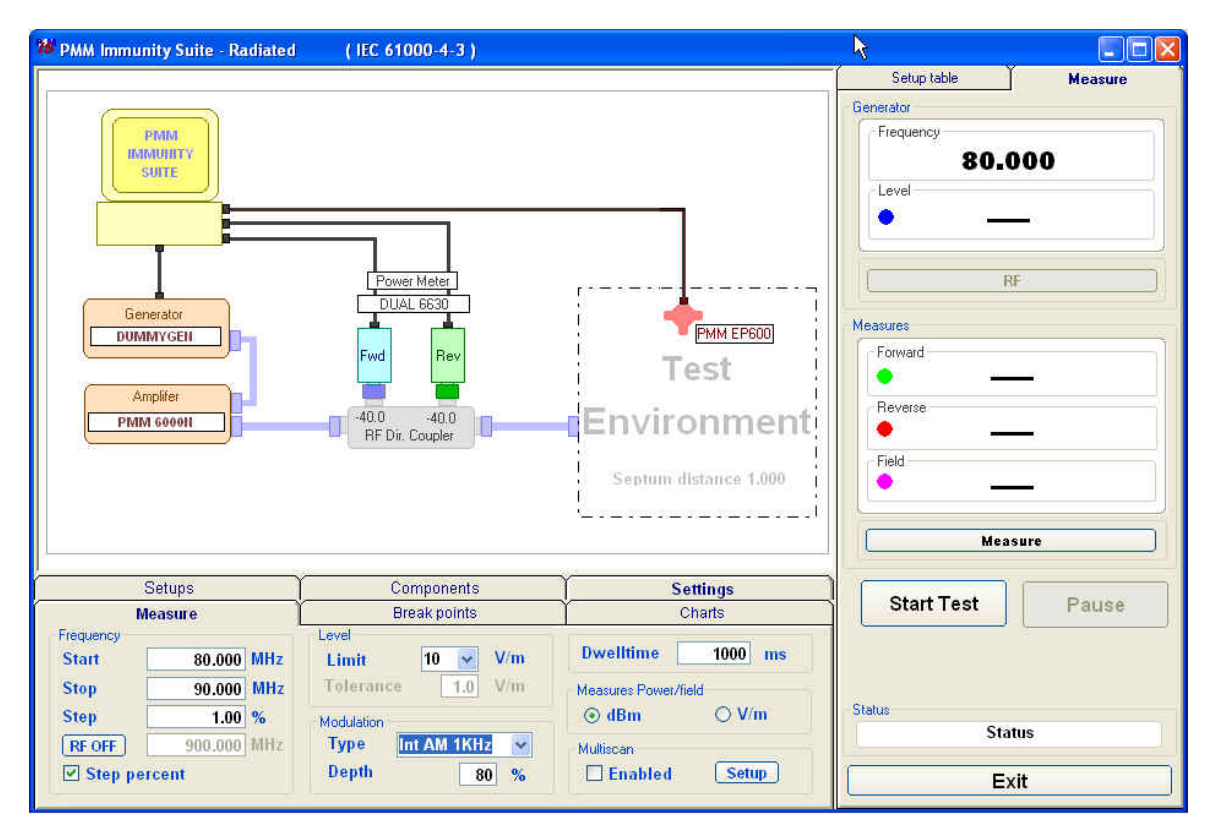

#### Click Start Test.

If no setup table has been selected, the following message will appear:

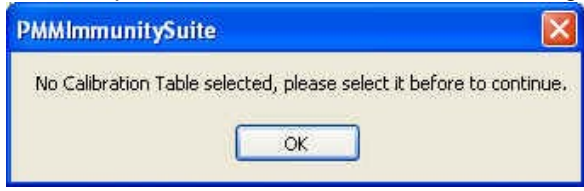

Click OK, then select the table and confirm with Open.

| Table File Brow      | vsing & Open | ing                  |         |       | ? 🔀     |
|----------------------|--------------|----------------------|---------|-------|---------|
| Cerca in:            | Calibration  | \$                   | 💌 O 🕫 I | • 🛄 🤊 |         |
| 📁<br>Recent          | table_10v.F  | rc7<br>mod.Fct       |         |       |         |
| Desktop              |              |                      |         |       |         |
| )<br>Documenti       |              |                      |         |       |         |
| <b>S</b> Bisorse del |              |                      |         |       |         |
| computer             | Nome file:   | table_10v            |         | × (   | Apri    |
|                      | Tipo file:   | Table Files (*.Fct)  |         | -     | Annulla |
| Bisorse di rete      |              | Apri in sola lettura |         |       |         |

Radiated

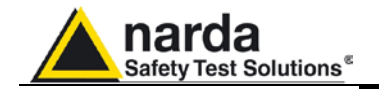

Otherwise the message that appears is as follows:

| PMMImmunitySuite                     |                                     |
|--------------------------------------|-------------------------------------|
| Selected Calibration Table is "table | _10v", would you like to change it? |

Choose **Yes** to view the *Table File Browsing* & *Opening* window and select a different table. Choose **No** to use the file shown and open the following data entry window (the date and time are entered automatically).

| Immunit    | y Suite - Info 8 | : Log    |                    |
|------------|------------------|----------|--------------------|
| - Test Rep | oort             |          |                    |
| Date       | 02/12/2009       | Time     | 12.39.18           |
| Title      |                  |          | Company            |
| E.U.T.     |                  |          | S/N                |
| Ambier     | nt               |          |                    |
| Temp       | erature          | Humidity | % Atm. pressure mb |
| Table      | table_10v        |          | Operator           |
| Note:      |                  |          |                    |
|            |                  |          | Done Abort         |

Enter the name of the immunity test.

| Title  | Î  |           | Ì |
|--------|----|-----------|---|
| 111100 | 81 | 1.1.1.1.1 | L |

#### Click and enter the test name, then Save.

| Nome file:  | Radiated_test_80_90 |   | Salva   |
|-------------|---------------------|---|---------|
| Salva come: | Text Files (*.txt)  | • | Annulla |

If an existing test is selected, a confirmation message will appear.

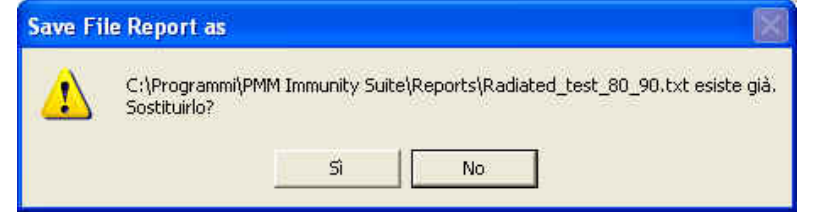

Fill in the fields Company, E.U.T., S/N, Temperature, Humidity, Atm. Pressure, Operator and Note.

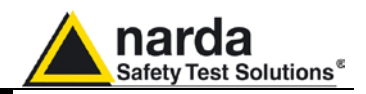

The data entry window is now complete:

| nmunit         | y Suite - Info & L | .og            |          |                   |
|----------------|--------------------|----------------|----------|-------------------|
| Test Rep       | ort                |                |          |                   |
| Date           | 16/11/2009         | Time           | 14.41.03 |                   |
| Title R        | adiated_test_80_9  | 90.bt          | Company  | Narda STS         |
| E.U.T.         | Nome del dispositi | ivo sotto test |          | S/N FR0015A231    |
| Ambier<br>Temp | it<br>erature 22   | Humidity       | 50 % Atm | . pressure 100 mb |
| Table          | table_80_90        |                | Operator | Rossi Mario       |
| Note:          |                    |                |          |                   |
|                |                    |                |          |                   |
|                |                    |                |          |                   |
|                |                    |                |          |                   |
|                |                    |                |          |                   |
|                |                    |                |          | <u> </u>          |

Confirm with Done to start the immunity test.

If an existing test is selected, a confirmation message will appear:

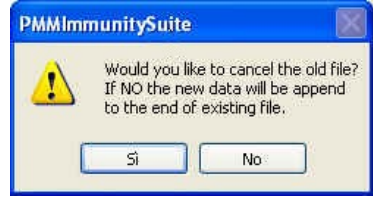

Choose **Yes** to overwrite the data with the test in course. Choose **No** to append the new data.

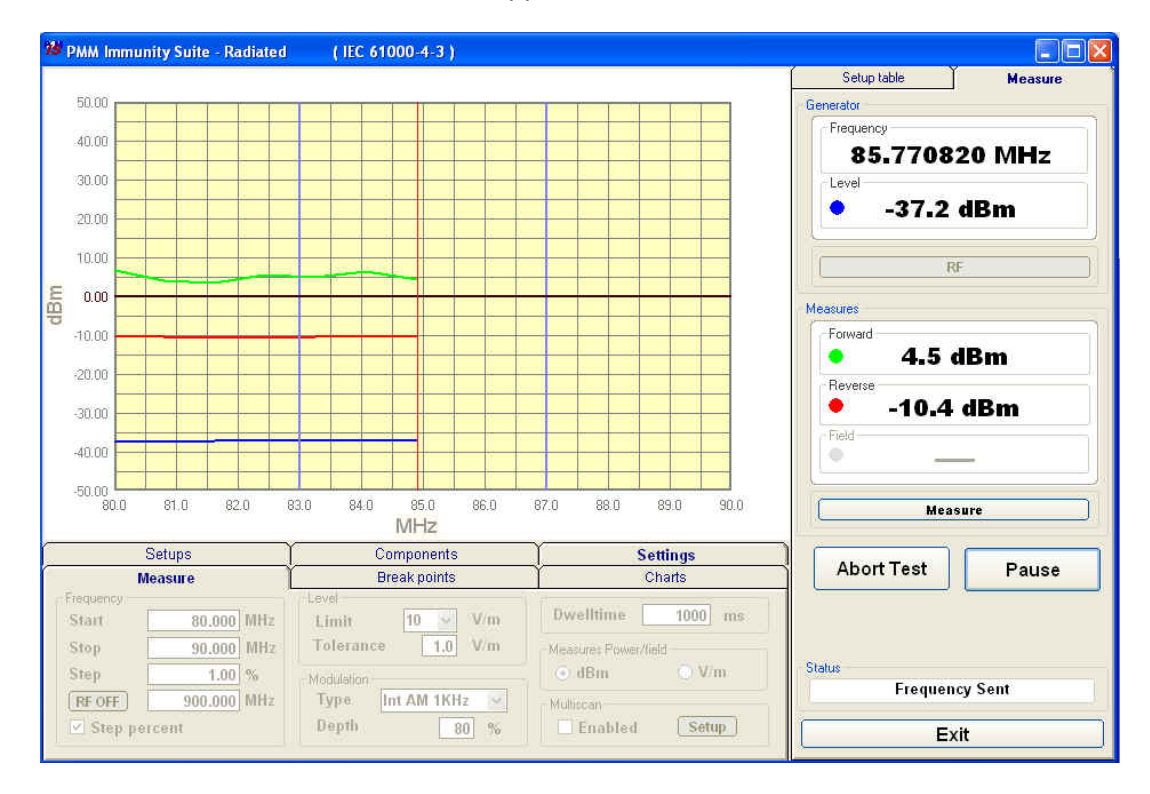

Radiated

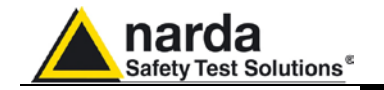

During the test, the **Generator** window shows the level extrapolated from the setup table and used by the generator to obtain a constant magnetic field in the selected frequency range. The color of the dot corresponds to the color of the line on the graph.

| Frequen | су           |
|---------|--------------|
| 82      | 2.424080 MHz |
| Level – |              |
| •       | -37.2 dBm    |

The Measures pane includes:

- Forward: shows the direct power measured by the power sensor.

- **Reverse:** shows the reflected power measured by the power sensor. **Field:** shows the magnetic field generated within the cell. The color of the dot corresponds to the color of the line on the graph.

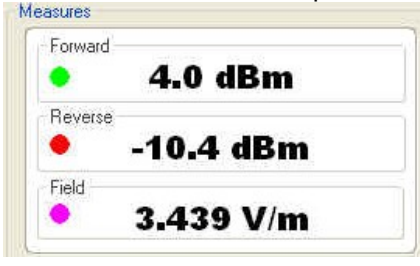

During the immunity test, the frequency range, generator level and magnetic field will be shown in graph form.

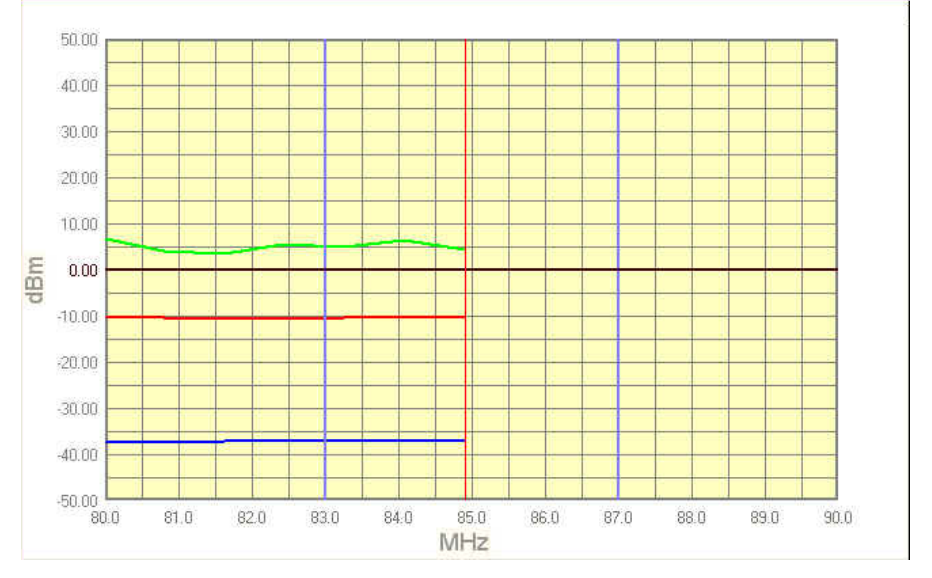

At any time, the test can be terminated by clicking the **Abort Test** button and confirming:

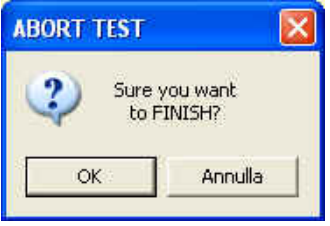

Radiated

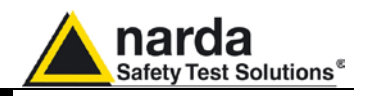

The **Pause** button can also be used at any time to stop the test momentarily (the generator is set to RF OFF). In this state, an earlier situation can be recreated or a later one can be simulated; click the RF button (the generator is set to RF ON), adjust the frequency and level, and click **Measure** to display the values.

| Freque | ency           |
|--------|----------------|
| 8      | 5.770820 MHz 🕇 |
| Level  |                |
| •      | -37.2 dBm      |
|        | RF             |
| asures |                |
|        | 4.0 dBm        |
|        |                |
|        | -10.4 dBm      |
|        |                |
|        |                |
|        | 3.439 V/m      |

Each time the **Pause** button is clicked, the following window will appear:

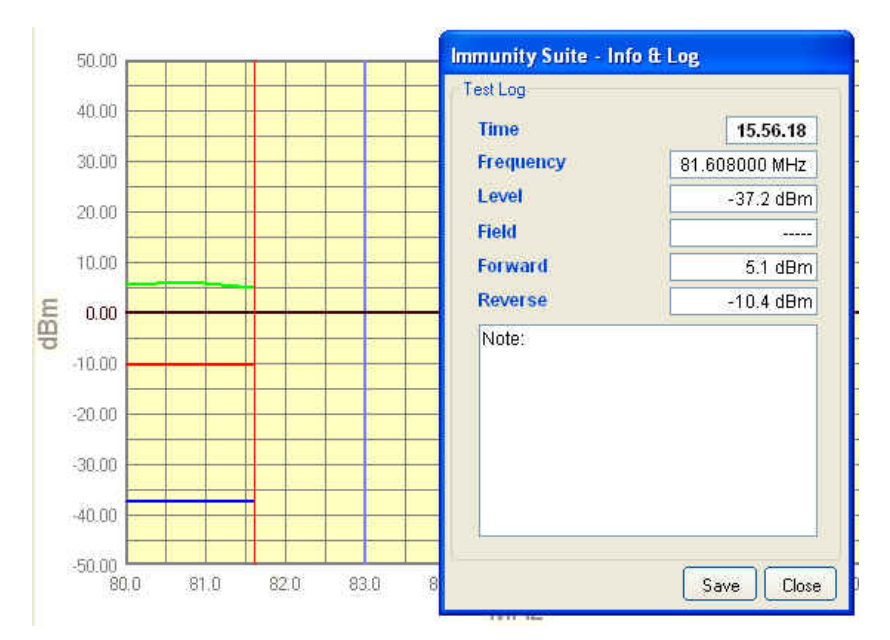

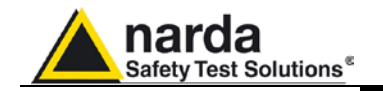

Pressing **Save** assigns a marker to the current position for future reference. At the end of the test, the saved information can be viewed simply by hovering the cursor over the marker.

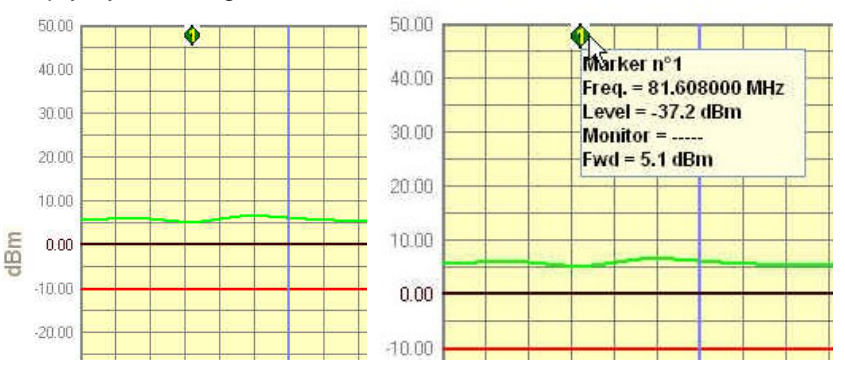

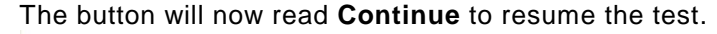

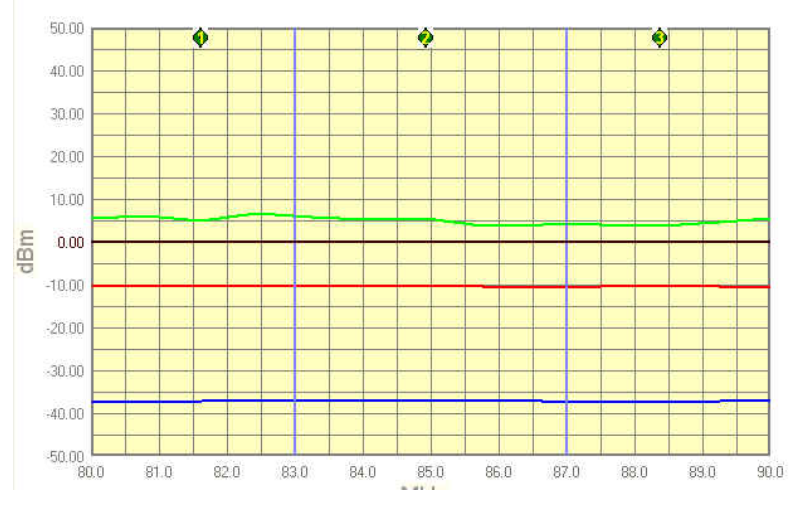

The status window shows each operation performed by the software during the test.

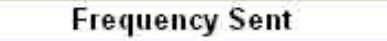

The end of the immunity test will be announced with the message:

| IEC 61000-4-3 |         |
|---------------|---------|
| (i) Test F    | inished |
| ОК            | ]       |

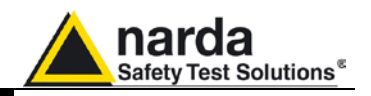

When the test is over, the graph can be saved in .bmp format by rightclicking anywhere in the graph and selecting **Save bmp**.

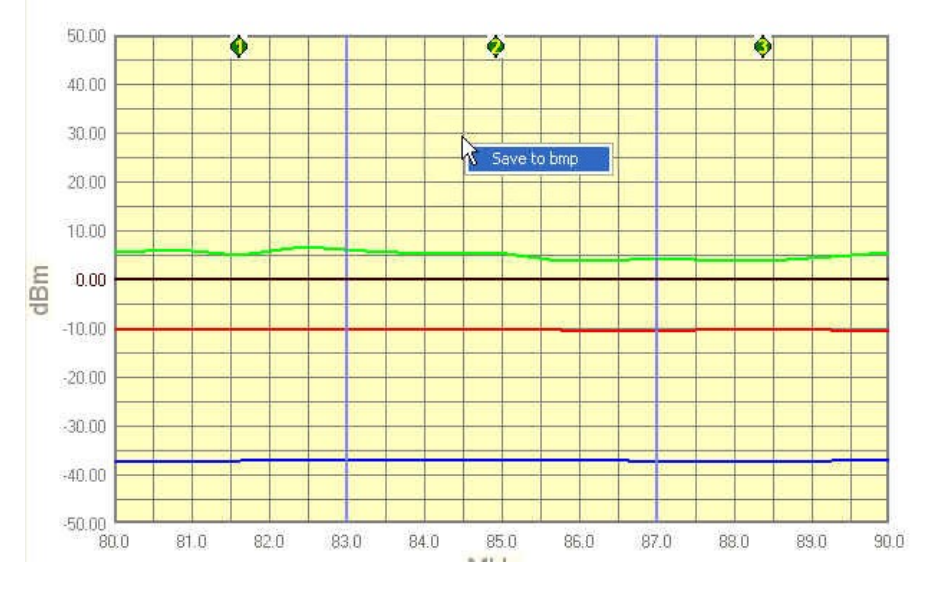

In the next window, assign a name to the graph and press Save.

| Nome file:  | graph_test_80_90 | 👻 ( | Salva   |
|-------------|------------------|-----|---------|
| Salva come: | bitmap (*.bmp)   | ✓   | Annulla |

The saved graph can be inserted into a text file using the Editor feature (see the Editor section for details).

Press the Exit button to leave the immunity test.

| 1 | Exit |
|---|------|
| з |      |

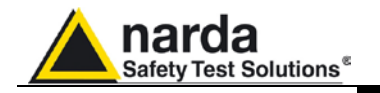

### 4 – PMM Immunity Test Conducted

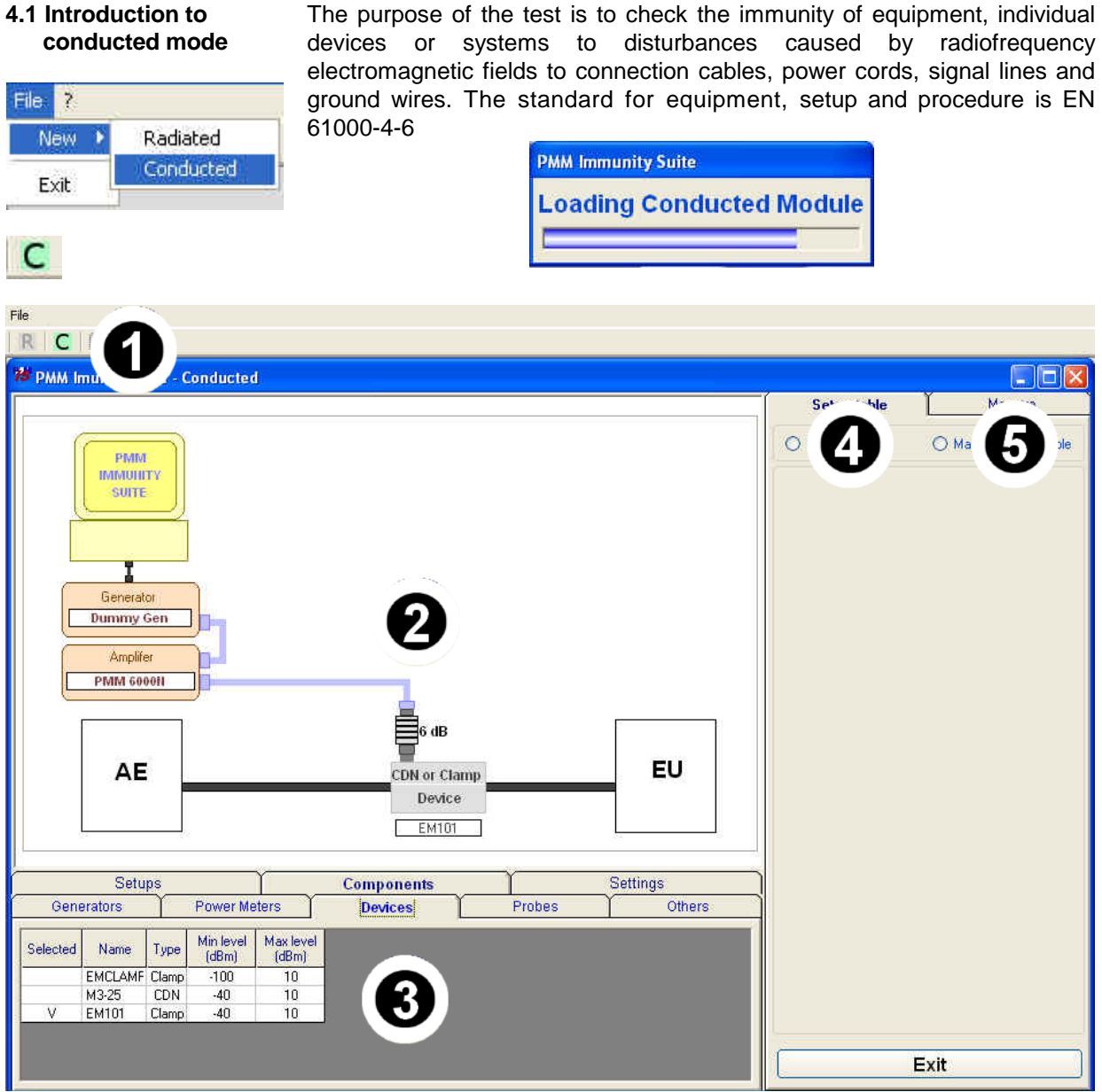

Fig. 4-1 Main window - Conducted

This window contains:

- 1. Menu
- 2. Diagram window
- 3. Function tabs
- 4. Setup table
- 5. Measure;

Document PMMISEN-21102-2.06 - © NARDA 2012

Conducted

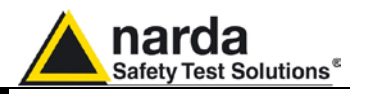

- 4.2 EN 61000-4-6<br/>SetupsOnce Conducted mode is launched, the type of setup needs to be chosen.<br/>The program offers:
  - CDN/Clamp
  - Clamp + Current probe

| Setups                  | Components | Ŷ Settings |
|-------------------------|------------|------------|
| ⊙ IEC 61000-4-6         |            |            |
| CDN/Clamp               |            |            |
| O Clamp + Current probe |            |            |

Conducted

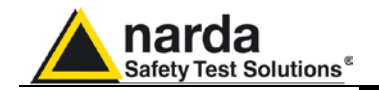

#### 4.3 Equipment selection (Components)

In this phase you will select the equipment to be used during calibration or testing. The program divides equipment by type; for your convenience, drivers from the PMM family can be used. To enable the desired module, double click the corresponding line (a  $\sqrt{}$  will appear next to the instrument selected).

| Generators |             | Power Meters |              | S             | Devices              |                     | Probes             |                    |
|------------|-------------|--------------|--------------|---------------|----------------------|---------------------|--------------------|--------------------|
| Selected   | Name        | Bus type     | Bus<br>addr. | Comm.<br>port | Start freq,<br>(MHz) | Stop freq.<br>(MHz) | Min level<br>(dBm) | Max level<br>(dBm) |
|            | DUMMY GEN   | GPIB         | X            | 0             | 0.01                 | 20000               | -100               | 20                 |
|            | PMM 3000    | RS232        | X            | 3             | 0.01                 | 1000                | -80                | 10                 |
|            | PMM 3030RS  | RS232        | X            | 1             | 0.009                | 3000                | -107               | 10                 |
| V          | PMM 3030USB | USB          | X            | X             | 0.009                | 3000                | -107               | 10                 |
|            | PMM 3010USB | USB          | X            | X             | 0.009                | 1000                | -107               | 10                 |
|            | PMM 3010RS  | RS232        | X            | 1             | 0.009                | 1000                | -107               | 10                 |

#### - Generators: Lists the available field generators

#### - Power Meter: Lists the available power meters

| Generators |          | Powe     | Power Meters |               |                      | evices              | Y Probes           |                    |  |
|------------|----------|----------|--------------|---------------|----------------------|---------------------|--------------------|--------------------|--|
| Selected   | Name     | Bus type | Bus<br>addr. | Comm,<br>port | Start freq.<br>(MHz) | Stop freq.<br>(MHz) | Min level<br>(dBm) | Max level<br>(dBm) |  |
|            | DUMMY PM | USB      | X            | X             | 0.01                 | 6000                | -40                | 30                 |  |
| V          | PMM 6630 | USB      | X            | X             | 0.009                | 3000                | -40                | 30                 |  |
|            | PMM 6600 | RS485    | 1            | 1             | 0.01                 | 1000                | -40                | 27                 |  |

#### - Device: Includes all Clamp and CDN models.

| Generators |         | Υ     | Power Me           | Devices            |  |
|------------|---------|-------|--------------------|--------------------|--|
| Selected   | Name    | Туре  | Min level<br>(dBm) | Max level<br>(dBm) |  |
|            | EMCLAMF | Clamp | -100               | 10                 |  |
|            | M3-25   | CDN   | -40                | 10                 |  |
| V V        | EM101   | Clamp | -40                | 10                 |  |

- **Current Probes:** Shows current probes with the names of their calibration files.

| Generators |          | Power Meters | Devices ) | Probes |  |  |
|------------|----------|--------------|-----------|--------|--|--|
| Selected   | Name     | Cal .File    |           |        |  |  |
| V          | 33_1_411 | 33_1_411.cpf |           |        |  |  |

#### - Others: Shows the amplifier,

| Generators           | Power Meters | Devices   | Probes | Others |
|----------------------|--------------|-----------|--------|--------|
| Invironment impedanc | e            |           |        |        |
| 150 ohm              | ○ 50 ohm     |           |        |        |
|                      |              |           |        |        |
| Amplifer             | A            | Itenuator |        |        |
| Name PMM 6000        | N            | c an      |        |        |

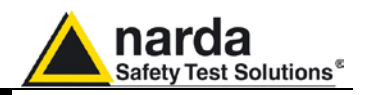

Additional devices can be added to each of these tables by right-clicking and selecting **Add new**.

| Gene     | erators [   | Power Meters |              | Devices       |                      | Probes              |                    |                    |
|----------|-------------|--------------|--------------|---------------|----------------------|---------------------|--------------------|--------------------|
| Selected | Name        | Bus type     | Bus<br>addr. | Comm.<br>port | Start freq.<br>(MHz) | Stop freq.<br>(MHz) | Min level<br>(dBm) | Max level<br>(dBm) |
|          | DUMMY GEN   | GPIB         | 7            |               |                      | 20000               | -100               | 20                 |
|          | PMM 3000    | RS232        | 2            | Add nei       | N                    | 1000                | -80                | 10                 |
|          | PMM 3030RS  | RS232        | 2            | Modify        |                      | 3000                | -107               | 10                 |
| V        | PMM 3030USB | USB          | X            | Remove        | 4                    | 3000                | -107               | 10                 |
|          | PMM 3010USB | USB          | 3-           | Security 4    | 5 ()<br>. ()         | 1000                | -107               | 10                 |
|          | PMM 3010RS  | RS232        | 2            | Check D       | )evice               | 1000                | -107               | 10                 |

| Immunity Suite - add G                 | ienerato                               | )r            |
|----------------------------------------|----------------------------------------|---------------|
| Instruments name<br>Instr. driver name | [************************************* |               |
| Bus type                               | ~                                      | Bus Address 0 |
| Com Port num.<br>Frequency range       | 0                                      |               |
| From                                   | to                                     | MHz           |
| Level limits<br>From                   | to                                     | dBm           |
|                                        | 4                                      | Save Close    |

Devices can also be checked, modified or removed by right-clicking from the corresponding line:

| Gene     | erators 🛴   | Power    | Meter        | s Ť           | Devi                 | ces                 |
|----------|-------------|----------|--------------|---------------|----------------------|---------------------|
| Selected | Name        | Bus type | Bus<br>addr. | Comm.<br>port | Start freq.<br>(MHz) | Stop freq.<br>(MHz) |
|          | DUMMY GEN   | GPIB     | X            | 0             | 0.01                 | 20000               |
|          | PMM 3000    | RS232    | X            | 3             | 0.01                 | 1000                |
|          | PMM 3030RS  | RS232    | X            | 1             | 0.009                | 3000                |
| V        | PMM 3030USB | TICR     | ×            | 8             | 0.009                | 3000                |
|          | PMM 3010USB | Add ne   | W            | K             | 0.009                | 1000                |
|          | PMM 3010RS  | Modify   | Modify       |               | 0.009                | 1000                |
|          |             | Remove   | •            |               |                      |                     |
|          |             | Check [  | Device       |               |                      |                     |

### NOTE

For connecting and setting the COM port of fiber optic equipment, see the user manual supplied with the device.

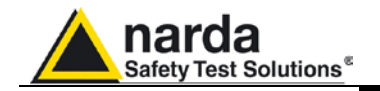

- Modify: changes the properties of the device

| Immunity Su     | ite - add | Generato     | or          |     |
|-----------------|-----------|--------------|-------------|-----|
| Instruments     | name      | PMM 30       | 30USB       |     |
| Instr. driver i | name      | PMM30        | 30U         |     |
| Bus type        | USB       | ~            | Bus Address | 0   |
| Com Port nu     | m.        | 0            |             |     |
| Frequency r     | ange      | _n ×         |             |     |
| From            | 0.00      | 09 <b>to</b> | 3000 MH     | z   |
| Level limits    | 1         |              |             |     |
| From            | -10       | 7 (0         | 10 dB       | n   |
|                 |           |              | Save Co     | ose |

- Remove: removes the device and its driver from the list.

- **Check Device:** makes sure the driver is working and the device is properly connected. This option is only available for the device selected ( $\sqrt{}$ ).

If the device is connected and the driver has been correctly installed, the following message will appear:

| PMM 30 | 30USB 🛛 🔀                                                 |
|--------|-----------------------------------------------------------|
| į)     | Driver testDriver works correctly<br>Device testDevice OK |

This message will appear if the device has not been connected properly to the work setup

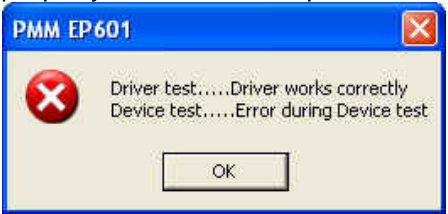

If the driver of the device has not been installed properly, the screen will show:

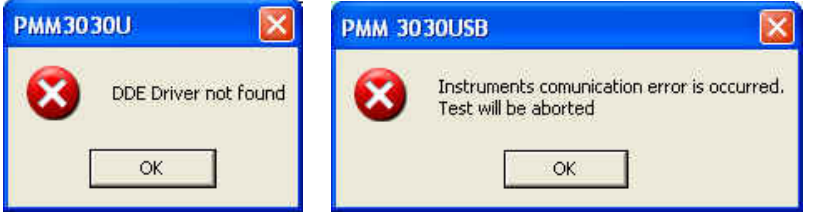

We recommend performing a device check before starting the calibration phase or immunity test. In any case, before calibration or testing, the program runs an automatic check and reports any errors as described above.

Conducted

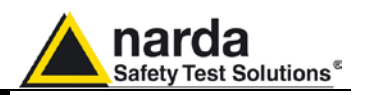

#### 4.4 Diagram window

The diagram window shows the setup to be followed on the basis of the equipment selected.

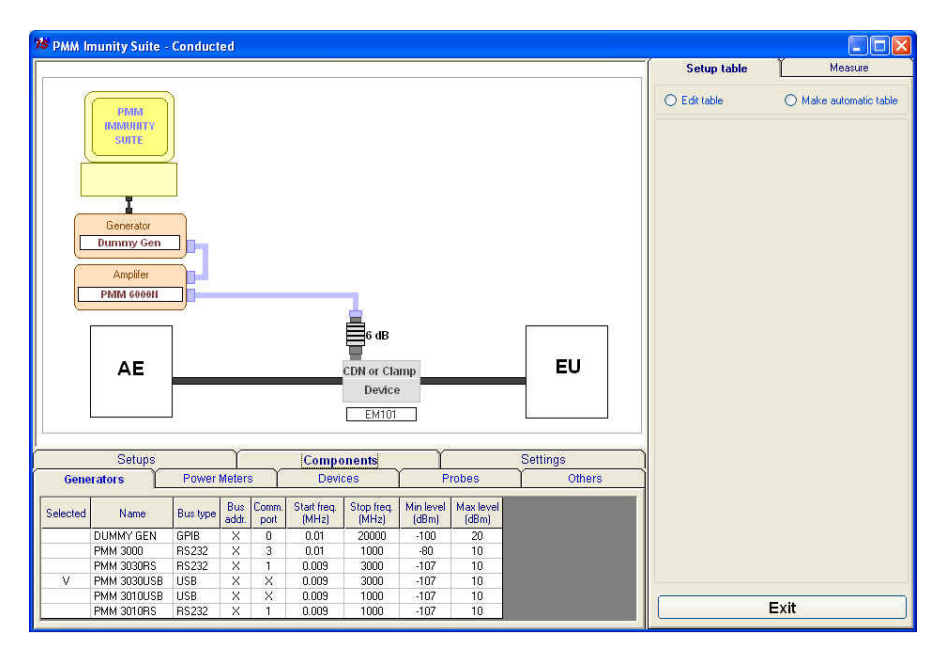

The selected devices ( $\sqrt{}$ ) are shown at the bottom of the pane.

In addition to using the Components tab, you can move from one type of equipment to another by clicking the label with the device's name **PMM 3030USB** in the diagram window

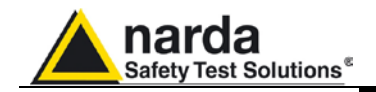

### 4.5 Settings

After performing the setup shown in the diagram window, the calibration test parameters need to be set using the **Measure** tab:

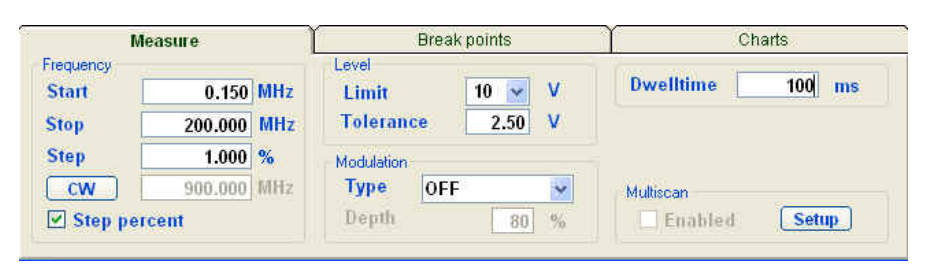

The **Multiscan** feature allows you to modify measurement parameters within a given frequency range.

| PMM      | MULTIS             | CAN Setu | p     |            |       |              |       |
|----------|--------------------|----------|-------|------------|-------|--------------|-------|
| MultiSca | an Options<br>Stop | Sten     | Dwell | Modulation | Depth | Table Name   | Level |
| MHz      | MHz                | %        | mSec  | Houndton   | %     | Tuble Italie | V/m   |
|          |                    |          |       |            |       |              |       |
|          |                    |          |       |            |       |              | 1     |
|          |                    |          |       |            |       |              | -     |
|          |                    |          |       | -          |       |              | •     |
|          |                    |          |       | -          |       |              | •     |
|          |                    |          |       |            |       |              |       |
|          |                    |          |       | 💽          |       | •            | •     |
|          |                    |          |       |            |       | · · · ·      |       |
|          |                    |          |       | ·          |       | •            | •     |
|          |                    |          |       |            |       | -            | Exit  |

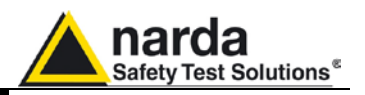

With the **Break Points** tab, you can set the frequencies at which measurement will be temporarily suspended to allow a change in setup.

| -N     | leasure   | Break points         | Charts |  |
|--------|-----------|----------------------|--------|--|
|        | Freq. MHz | Comment              | È      |  |
| Stop 1 | .22       | Cambia Amplific      | atore  |  |
| Stop 2 | .32       | Cambia Amplificatore |        |  |
| Stop 3 |           |                      |        |  |
| Stop 4 | 1. 1.12   | 12                   |        |  |
| Stop 5 |           | 9 <b>71</b>          |        |  |

Each time the stop frequency is reached, a message will display the scheduled action.

| Break p | oint 2 🛛 🔀           |
|---------|----------------------|
| (į)     | Cambia Amplificatore |
| [       | ок                   |

The break points are shown as vertical stripes in the graph.

Click **OK** to continue measuring.

The **Charts** tab allows visual modifications to suit your preferences. For each element, click on the color shown, and change it using the Windows color box if desired.

In this tab, you can also move the reference level along the y-axis (+ and - buttons), or change the power level and range (in dBm), the voltage (in V) and the current (in mA).

| Mea                                  | sure                     | Break points              | Charts                                                                 |
|--------------------------------------|--------------------------|---------------------------|------------------------------------------------------------------------|
| Graph type<br>Linear<br>Break points | Chart<br>BackColor Color | Reference position        | Reference\Range dBm<br>Value 0 dBm Range 100 v dE<br>Reference\Range V |
| Color Cursor Color                   | Trace Generator Monitor  | Forward PM     Reverse PM | Value 10 V Range 10 V<br>Imas Vitange A<br>Value 66.7 mA Range 100mA V |

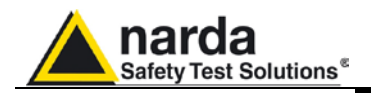

| Open setting    | Ctrl+0 |
|-----------------|--------|
| Save setting    | Ctrl+S |
| Save setting as | Ctrl+A |
| Display         |        |
| Exit            | Ctrl+X |

4.6 Settings management For each new session, the default file CondDefault.tsc is loaded. To avoid having to re-enter preferred settings, they can be saved in a single .tsc file:

> The command File -> Save setting overwrites the file in use. If no file was called up when the program was opened, the default file will be overwritten: The following message will appear

| PMMImn | nunitySuite            |                 |           |
|--------|------------------------|-----------------|-----------|
| (į)    | The settings file will | be changed, are | you sure? |
|        | 51                     | No              |           |

Choose YES to overwrite the file in use. Choose NO to cancel the operation and return to the main window.

File -> Save setting as... Enter the file name assigned to the work session and press Save.

| Nome file:  | Setting_10v                                |          | Salva   |
|-------------|--------------------------------------------|----------|---------|
| Salva come: | Counducted Immunity Settings Files (*.TSC) | <u>-</u> | Annulla |

The file can be called up at any time with the command File -> Open setting.

| Conducted Imm        | unity Settings                                 | File Browsing && Openi     | ing       |        |   |           | ? 🔀     |
|----------------------|------------------------------------------------|----------------------------|-----------|--------|---|-----------|---------|
| Cerca in:            | 🔁 Var                                          |                            | ~         | 00     | P | <b></b> + |         |
| D<br>Recent          | CondDefault.<br>Setting_10v.T<br>Setting_150_4 | ISC<br>SC<br>100.TSC       |           |        |   |           |         |
| Desktop              |                                                |                            |           |        |   |           |         |
| )<br>Documenti       |                                                |                            |           |        |   |           |         |
| <b>I</b> Risorse del |                                                | 10 <b></b>                 |           |        |   |           |         |
| computer             | Nome file:                                     | Setting_10v                |           |        |   | ~         | Apri    |
|                      | Tipo file:                                     | Conducted Immunity Setting | s Files ( | *.TSC) |   | × (       | Annulla |
| Bisorse di rete      |                                                | Apri in sola lettura       |           |        |   | - 1 - 5   | 14      |

File -> Display -> Default colors is used to restore the original display.

Conducted

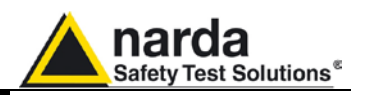

#### 4.7 System calibration

You can now calculate the levels assigned to the generator in order to have a constant voltage within the chosen frequency range.

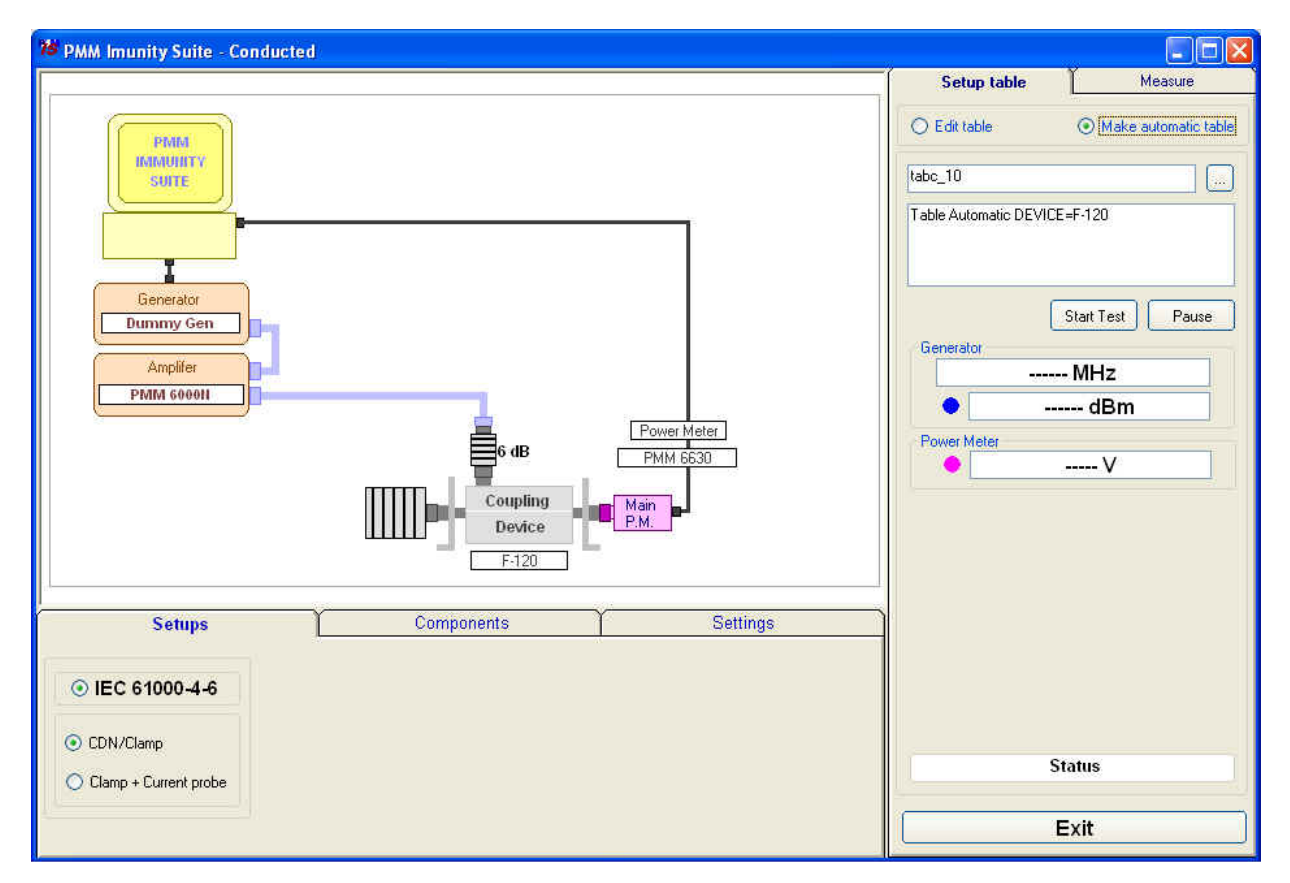

Arrange the setup as shown in the graph:

#### 4.7.1 Setup table

There are different ways to create the table:

- Automatically (select Make automatic table)
- By adapting the automatically created table to the instrumentation used (select **Edit table)**
- By completing the entire table manually (select Edit table)

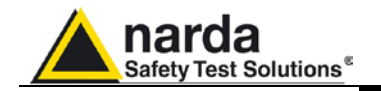

#### 4.7.1.1 Automatic table creation

To create a table automatically:

| - Select Make | automatic table                       |                 |         |
|---------------|---------------------------------------|-----------------|---------|
| O Edit table  | O Make automatic table                |                 |         |
| - Select      | , assign a name to the table and pres | s <b>Save</b> . |         |
| Nome file:    | Table_10v                             | <b>~</b> [      | Salva   |
| Salva come:   | Table Files (*,Fct)                   | × (             | Annulla |

If an existing table is selected, the following message will appear:

| Save FIL | E TABLE as 🛛 📓                                                                         |
|----------|----------------------------------------------------------------------------------------|
|          | C:\Programmi\PMM Immunity Suite\Calibrations\table_10v.FCT esiste già.<br>Sostituirlo? |
|          | Si No                                                                                  |

Choose **YES** to overwrite the table.

Choose **NO** to cancel the operation and return to the main window.

- A comment can be added, if desired.

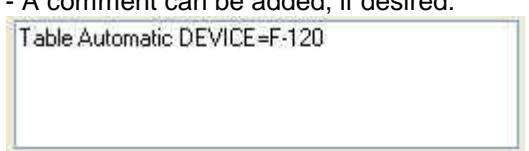

- Press Start test, then Abort test if you wish to terminate the process at any time.

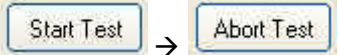

A Pause button is also available, and becomes Continue to resume the process.

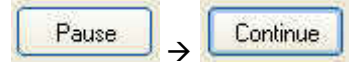

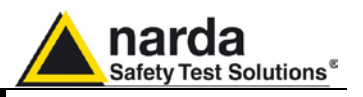

The **Generator** window shows the level (in dBm) entered by the generator, at a given frequency (in MHz), to generate the voltage required.

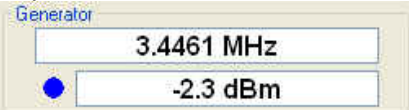

The color of the dot corresponds to the color of the line on the graph.

The voltage applied will be shown in the **Power Meter** window.

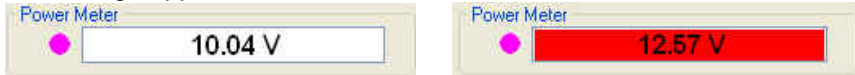

Values outside the selected tolerance will be shown in red; the generator will adjust the level to bring the voltage back into range. The color of the dot corresponds to the color of the line on the graph.

During the work session, the generator level and voltage within the frequency range selected will be shown as a graph.

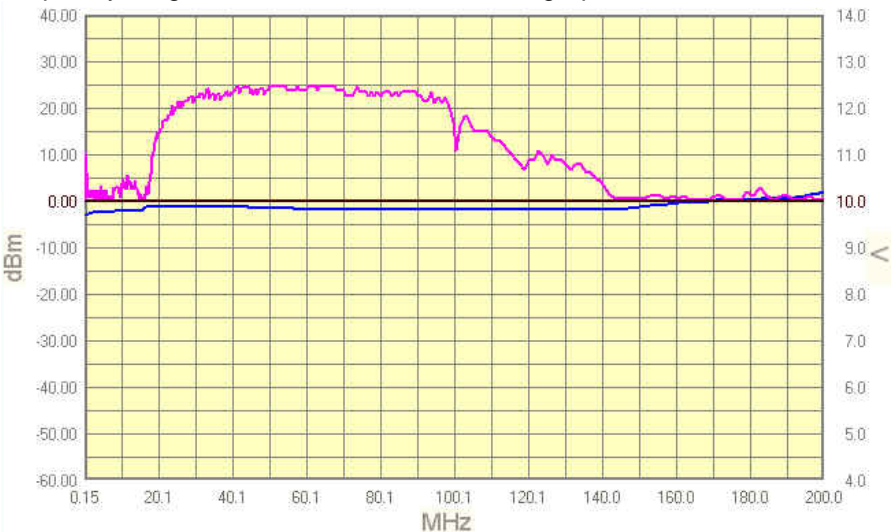

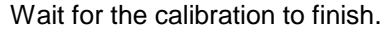

| (į) | Calibration Finished |
|-----|----------------------|
| Ĩ   | ок                   |

The Status window shows each operation performed by the program during the calibration phase.

Frequency Sent

Press the **Exit** button to leave **Conducted mode** (the button is deactivated during the calibration phase).

Exit

Conducted

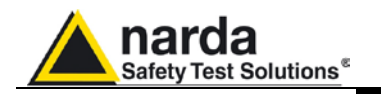

### 4.7.1.2 Manual table creation

You may also fill in the entire table manually.

| PMM Imunity Suite - Conduct | ed         |              |     |          |                                |                        |
|-----------------------------|------------|--------------|-----|----------|--------------------------------|------------------------|
|                             | None       |              |     |          | Setup table                    | Measure                |
|                             | Freq.(MHZ) | Level (dBm)  |     |          | Garage                         |                        |
|                             | 0.1500 •   |              |     |          | <ul> <li>Edit table</li> </ul> | 🔘 Make automatic table |
|                             | 0.1515 •   | 2000         |     |          |                                |                        |
|                             | 0.1530 •   | 2000         | 1   |          | Modify                         |                        |
|                             | 0.1545 •   | <u></u>      |     |          |                                | 2.2 dPm                |
|                             | 0.1561 •   | <u>38</u> 22 |     |          | Hemove                         | 2.2 0011               |
|                             | 0.1577 •   | 2022         |     |          | Fill Table                     | Class Table            |
|                             | 0.1592 •   | 2020         |     |          | Fill Table                     |                        |
|                             | 0.1608 •   |              | 4   |          |                                |                        |
|                             | 0.1624 •   | 2000         |     |          | Disk                           |                        |
|                             | 0.1641 •   | 22.55        | 4   |          | beel                           | Browne                 |
|                             | 0.1657 •   | 2222         | 4   |          | 2080_                          | DIOWSC                 |
|                             | 0.1674 •   | 2222         | 4   |          | Save                           | Erase                  |
|                             | 0.1690     |              | 4   |          |                                |                        |
|                             | 0.1707     | 2000         | 4   |          | Total Contraction              |                        |
|                             | 0.1724     | 2000         | 4   |          | I able information             |                        |
|                             | 0.1741     | 2525         | -   |          | Table Name                     | None                   |
|                             | 0.1709     |              | 4   |          | Tunte nume                     |                        |
|                             | 0.170      |              | -   |          | Start                          | .1500 MHz              |
|                             | 0.1734     | we.          | -   |          | Stop                           | 200.0000 MHz           |
|                             | 0.1012     | 3335         | -   |          | C                              | 1.00 %                 |
|                             | 0.1030     | 2000         | -   |          | Step                           | 1.00 %                 |
|                             | 1 0.10401  |              |     |          | Level                          | 10.0 V                 |
| Setups                      | Comp       | onents       | Υ Υ | Settings |                                |                        |
| ⊙ IEC 61000-4-6             |            |              |     |          |                                |                        |
| O CDN/Clamp                 |            |              |     |          |                                |                        |
| Olamp + Current probe       |            |              |     |          |                                |                        |
|                             |            |              |     |          | E                              | xit                    |

Check the information in Setups, Components and Settings.

#### Go to Setup table -> Edit table.

Select the desired cell, type in the value, and confirm by pressing ENTER.

| Freq.(MHZ) | Level (dBm)   |
|------------|---------------|
| 0.1500     | •             |
| 0.1515     | iiiii         |
| 0.1530     | iiiii         |
| 0.1545     | iiiii         |
| 0.1561     | <b>e</b> 1111 |
| 0.1577     | <b>i</b> 1000 |
| 0.1592     | iiiii         |
| 0.1608     | <b>e</b> 1000 |
| 0.1624     | <b>e</b> 1000 |
| 0.1641     | iiiii         |
| 0.1657     | iiiii 👅       |
| 0.1674     | <b>e</b> 1000 |
| 0 1690     | 1000 C        |

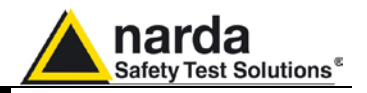

The amount entered can be deleted by clicking Remove.

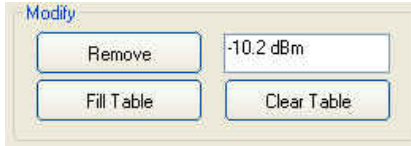

If several values need to be entered between two end points, use the **Fill Table** command. The required values are generated by a mathematical formula and marked with a red dot.

| Freq.(MHZ) | Level (dBm) | Freq.(MHZ) | Level (dBm) |
|------------|-------------|------------|-------------|
| 0.1500 🗸   | -10.2       | 0.1500     | -10.2       |
| 0.1575 •   |             | 0.1575     | -10.3       |
| 0.1654     | () -++++;   | 0.1654     | -10.4       |
| 0.1736     |             | 0.1736     | -10.5       |
| 0.1823     |             | 0.1823     | -10.6       |
| 0.1914 •   |             | 0.1914     | -10.7       |
| 0.2010     |             | 0.2010     | -10.7       |
| 0.2111     | ()          | 0.2111     | -10.8       |
| 0.2216     | ()          | 0.2216     | -10.9       |
| 0.2327     | () -++++;   | 0.2327 •   | -11.0       |
| 0.2443 •   |             | 0.2443 •   | -11.1       |
| 0.2566     |             | 0.2566     | -11.2       |
| 0.2694     |             | 0.2694     | -11.3       |
| 0.2828     |             | 0.2828     | -11.4       |
| 0.2970     |             | 0.2970     | -11.5       |
| 0.3118     |             | 0.3118     | -11.6       |
| 0.3274     |             | 0.3274     | -11.6       |
| 0.3438     |             | 0.3438     | -11.7       |
| 0.3610     | ()          | 0.3610     | -11.8       |
| 0.3790     |             | 0.3790     | -11.9       |
| 0.3980     |             | 0.3980     | -12.0       |
| 0.4000 🗸   | -12.1       | 0.4000 🗸   | -12.1       |

The **Clear Table** command deletes all of the values entered. The command must be confirmed.

| Freq.(MHZ) | Level (dBm)    |        |                |
|------------|----------------|--------|----------------|
| 0.1500     | -10.2          |        |                |
| 0.1575     | -10.2          |        |                |
| 0.1654     | -10.2          |        |                |
| 0.1736     | <b>V</b> -10.2 |        |                |
| 0.1823     | -10.2          | TADLE  |                |
| 0.1914     | -10.2          | TADLE  |                |
| 0.2010     | -10.2          |        | v              |
| 0.2111     | <b>V</b> -10.2 | Ore Ve | II STIKA VALL  |
| 0.2216     |                |        | to Clear TARIE |
| 0.2327     |                | Want   | to clear TADLE |
| 0.2443     |                |        |                |
| 0.2566     |                |        | Annulla        |
| 0.2694     | 🐞 ista         | UK     | Annulia        |
| 0.2828     |                |        |                |
|            |                |        |                |

The **Table information** pane displays the main measurement settings:

?

| Start .1500 M<br>Stop 200.0000 M |     |
|----------------------------------|-----|
| Stop 200.0000 M                  | IHz |
|                                  | IHz |
| Step 1.00                        | 0 % |
| Level 10.                        | 0 V |

Conducted

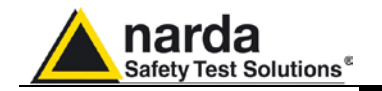

Once all values have been entered, click **Save**, then type in the name of the table and click **Save** again.

|           | Load_Browse |          |       |
|-----------|-------------|----------|-------|
| Sav       | e Erase     |          |       |
|           |             |          |       |
| ome file: | Table_10v   | <b>V</b> | Salva |

If an existing table is selected, a confirmation message will appear to make sure you want to overwrite the file.

| Save FI | LE TABLE as 🛛 🛛 🕅                                                                      |
|---------|----------------------------------------------------------------------------------------|
| ⚠       | C:\Programmi\PMM Immunity Suite\Calibrations\table_10v.FCT esiste giå.<br>Sostituirlo? |
|         | Si No                                                                                  |

The **Erase** command deletes all data in an existing table. Select the table in the *ERASE FILE TABLE* window and click **Open**, then confirm the command.

| Cerca in: Calibrations     Cerca in: Calibrations     Cerca in: Calibrations     Cerca in: Calibrations     Cerca in: Calibrations     Cerca in: Calibrations     Cerca in: Calibrations     Cerca in: Calibrations     Cerca in: Calibrations     Cerca in: Calibrations     Cerca in: Calibrations     Cerca in: Calibrations     Cerca in: Calibrations     Cerca in: Calibrations     Cerca in: Cerca in:     Cerca in: Cerca in:     Cerca in: <th>Cerca in: Calibrations     Cerca in: Calibrations     Cerca in: Calibrations     Cerca in: Calibrations     Cerca in: Calibrations     Cerca in: Calibrations     Cerca in: Cerca in:     Cerca in: Cerca in:                                   <th>Cerca in: Calibrations     Cerca in: Calibrations     Cerca in: Cerca in:     Cerca in: Cerca in:     Cerca in: Cerca in:     Cerca in: Cerca in:     Cerca in: Cerca in:     Cerca in: Cerca in:     Cerca in: Cerca in:     Cerca in: Cerca in:     Cerca in: Cerca in:     Cerca in: Cerca in:     Cerca in: Cerca in:     Cerca in: Cerca in:                                                <th>SE FILE TAE</th><th>BLE</th><th></th><th></th><th></th><th></th><th></th><th>?</th></th></th> | Cerca in: Calibrations     Cerca in: Calibrations     Cerca in: Calibrations     Cerca in: Calibrations     Cerca in: Calibrations     Cerca in: Calibrations     Cerca in: Cerca in:     Cerca in: Cerca in: <th>Cerca in: Calibrations     Cerca in: Calibrations     Cerca in: Cerca in:     Cerca in: Cerca in:     Cerca in: Cerca in:     Cerca in: Cerca in:     Cerca in: Cerca in:     Cerca in: Cerca in:     Cerca in: Cerca in:     Cerca in: Cerca in:     Cerca in: Cerca in:     Cerca in: Cerca in:     Cerca in: Cerca in:     Cerca in: Cerca in:                                                <th>SE FILE TAE</th><th>BLE</th><th></th><th></th><th></th><th></th><th></th><th>?</th></th>                                                                                                    | Cerca in: Calibrations     Cerca in: Calibrations     Cerca in: Cerca in:     Cerca in: Cerca in:     Cerca in: Cerca in:     Cerca in: Cerca in:     Cerca in: Cerca in:     Cerca in: Cerca in:     Cerca in: Cerca in:     Cerca in: Cerca in:     Cerca in: Cerca in:     Cerca in: Cerca in:     Cerca in: Cerca in:     Cerca in: Cerca in: <th>SE FILE TAE</th> <th>BLE</th> <th></th> <th></th> <th></th> <th></th> <th></th> <th>?</th>                                                                                                    | SE FILE TAE   | BLE                       |                        |   |     |   |   | ?       |
|----------------------------------------------------------------------------------------------------|----------------------------------------------------------------------------------------------------|----------------------------------------------------------------------------------------------------|---------------|---------------------------|------------------------|---|-----|---|---|---------|
| Recent       Image: Sable_10v.FcT         Image: Sable_10v.mod.Fct         Image: Sable_10v.mod.Fct         Desktop         Documenti         Nome file:         table_10v         Tipo file:         Table Files (".Fct)         April         April         April         April                                                                                                    | Recent       Image: table_10v_mod.Fct         Image: table_10v_mod.Fct         Image: table_10v_mod.Fct <t< th=""><th>Recent       Image: table_10v_mod.Fct         Desktop       Image: table_10v_mod.Fct         Documenti       Image: table_10v_mod.Fct         Nome file:       table_10v_mod.Fct         Tipo file:       table_10v_mod.Fct         Image: table_10v_mod.Fct       Image: table_10v_mod.Fct         Desktop       Image: table_10v_mod.Fct         Image: table_10v_mod.Fct       Image: table_10v_mod.Fct         Image: table_10v_mod.Fct       Image</th><th>Cerca in:</th><th>Calibration</th><th>18.</th><th>~</th><th>0 🕫</th><th>Þ</th><th>•</th><th></th></t<> | Recent       Image: table_10v_mod.Fct         Desktop       Image: table_10v_mod.Fct         Documenti       Image: table_10v_mod.Fct         Nome file:       table_10v_mod.Fct         Tipo file:       table_10v_mod.Fct         Image: table_10v_mod.Fct       Image: table_10v_mod.Fct         Desktop       Image: table_10v_mod.Fct         Image: table_10v_mod.Fct       Image: table_10v_mod.Fct         Image: table_10v_mod.Fct       Image | Cerca in:     | Calibration               | 18.                    | ~ | 0 🕫 | Þ | • |         |
| Desktop       Desktop       Documenti       Risorse del computer       Nome file:     Lable_10v       Tipo file:     Table Files (".Fot)       Apri       Apri in sola lettura                                                                                                    | Desktop   Desktop                                                                                                    | Image: Desktop       Documenti       Image: Documenti       Image: Docum                                                                                                    | D<br>Recent   | table_10v.1<br>table_10v_ | FCT<br>mod.Fct         |   |     |   |   |         |
| isorse del<br>computer     Nome file:     table_10v     Apri<br>Apri<br>Apri<br>Apri in sola lettura                                                                                                    | Nome file:   Tipo file:   Table files (".Fct)   Apri   Apri in sola lettura                                                                                                    | isorse del<br>computer<br>Sorse di rete Nome file: table_10v V Apri<br>Tipo file: Table Files (*.Fct) Annulla<br>Apri in sola lettura                                                                                                    | Desktop       |                           |                        |   |     |   |   |         |
| iisorse del<br>computer Nome file: table_10v                                                                                                    | isionse del<br>computer<br>Nome file: table_10v ✓ Apri<br>Tipo file: Table Files (".F.ct) ✓ Annulla<br>OApri in sola lettura                                                                                                    | Isorse del<br>computer<br>Vome file: table_10v  Apri<br>Tipo file: Table Files (*.Fct)  Annulla<br>Apri in sola lettura                                                                                                    | )<br>ocumenti |                           |                        |   |     |   |   |         |
| Computer     Nome file:     table_10v     Apri       Image: Tipo file:     Table Files (*.Fct)     Image: April Annul       Image: April Image: Tipo file:     Table Files (*.Fct)     Image: Annul                                                                                                    | computer     Nome file:     table_10v     April       Tipo file:     Table Files (".Fct)     Annulla       orse di rete     Apri in sola lettura                                                                                                    | Computer     Nome file:     table_10v     Apri       Tipo file:     Table Files (*.Fct)     Annulla       corse di rete     Apri in sola lettura                                                                                                    | isorse del    |                           | 1                      |   |     |   |   |         |
| Tipo file: Table Files (*.Fct) Annul Apri in sola lettura                                                                                                    | Tipo file: Table Files (".Fct) Annulla<br>orse di rete Apri in sola lettura                                                                                                    | Tipo file: Table Files (*.Fct)      Annulla     Apri in sola lettura                                                                                                    | computer      | Nome file:                | table_10v              |   |     |   | ~ | Apri    |
| Apri in sola lettura                                                                                                    | orse di rete Apri in sola lettura                                                                                                    | orse di rete                                                                                                    |               | Tipo file:                | Table Files (*,Fct)    |   |     |   | * | Annulla |
| UISE UITERE                                                                                                    |                                                                                                    | le 10v FCT                                                                                                    | orse di rete  |                           | 🔲 Apri in sola lettura |   |     |   |   |         |
| ole_10v.FCT                                                                                                    |                                                                                                    |                                                                                                    | 2) A          | re You Sure               | YOU                    |   |     |   |   |         |
| Are You Sure you                                                                                                    | 2 Are You Sure you                                                                                                    | 2 Are You Sure you                                                                                                    | ~             | FROM Disk                 | ?                      |   |     |   |   |         |
| Are You Sure you<br>want to ERASE IT<br>FROM Disk ?                                                                                                    | Are You Sure you<br>want to ERASE IT<br>FROM Disk ?                                                                                                    | Are You Sure you<br>want to ERASE IT<br>FROM Disk ?                                                                                                    |               | 0.000000000000            | 0140                   |   |     |   |   |         |
| Image: Display state of the state of the                                                                                                    | Are You Sure you<br>want to ERASE IT<br>FROM Disk ?                                                                                                    | Are You Sure you<br>want to ERASE IT<br>FROM Disk ?                                                                                                    |               |                           | a alla                 |   |     |   |   |         |

Conducted

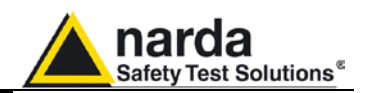

# 4.7.1.3 Modifying an existing table

| 18 PMM Imunity Suite - Conducted |                        |                  |                     |                        |
|----------------------------------|------------------------|------------------|---------------------|------------------------|
|                                  | table_10v              | 31               | Setup table         | Measure                |
|                                  | Freq.(MHZ) Level (dBm) |                  |                     |                        |
|                                  | 0.1500 🖌 -2.8          |                  | Edit table          | O Make automatic table |
|                                  | 0.1515 -2.8            |                  |                     |                        |
|                                  | 0.1530 -2.8            |                  | Modify              |                        |
|                                  | 0.1545 -2.8            |                  | Permoure            | 11112                  |
|                                  | 0.1561 -2.8            |                  | riemove             |                        |
|                                  | 0.1577 -2.8            |                  | Fill Table          | Clear Table            |
|                                  | 0.1592                 |                  |                     |                        |
|                                  | 0.1608 -2.8            |                  | Disk                |                        |
|                                  | 0.1024                 |                  | Letion.             |                        |
|                                  | 0.1657 -2.8            |                  | Load                | Browse                 |
|                                  | 0.1674                 |                  |                     |                        |
|                                  | 0.1690 -2.8            |                  | Save                | Erase                  |
|                                  | 0.1707 🗸 -2.8          |                  |                     |                        |
|                                  | 0.1724 -2.8            |                  | Table information   |                        |
|                                  | 0.1741 🖌 -2.8          |                  | ÷ 11 11             |                        |
|                                  | 0.1759 -2.8            |                  | Table Name          | table_10v              |
|                                  | 0.1776 -2.8            |                  | Start               | .1500 MHz              |
|                                  | 0.1794 -2.8            |                  | Stop                | 200.0000 MHz           |
|                                  | 0.1812 -2.8            |                  | Char                | 1.00.10                |
|                                  | 0.1030 -2.0            |                  | этер                | 1.00 %                 |
|                                  | 1 0.10431              |                  | Level               | 10.0 V                 |
| Setups                           | Components             | Settings         | Table Automatic DEV | /ICE=F-120             |
| Measure                          | Break points           | Charts           |                     |                        |
| Frequency                        | Level                  | -                |                     |                        |
| Start 0.150 MHz                  | Limit 10 🔽 V           | Dwelltime 100 ms |                     |                        |
| Stop 200.000 MHz                 | Tolerance 2.50 V       |                  |                     |                        |
| Step 1.000 %                     | Modulation             |                  |                     |                        |
| CW 900.000 MHz                   | Type Int AM 1KHz 😒     | Multiscan        | L                   |                        |
| Step percent                     | Depth 80 %             | Enabled Setup    | E                   | ixit                   |

An existing table can be adapted to the instrumentation used.

Check the information in Setups, Components and Settings.

Go to Setup table -> Edit table.

Conducted

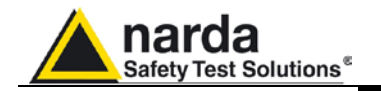

Call up a previously created table by clicking **Load\_Browse**, then selecting the table and clicking **Open**.

| Disk                 |              |                        |            |         |         |
|----------------------|--------------|------------------------|------------|---------|---------|
|                      | Load_B       | rowse                  |            |         |         |
| Sav                  | /e           | Erase                  |            |         |         |
| able File Brov       | wsing & Oper | ning                   |            |         | ?       |
| Cerca in:            | 🔁 Calibratio | ns                     | <b>v</b> 0 | 🕫 🖻 🛄 • |         |
| Recent<br>Desktop    | i table_10v  | mod.Fct                |            |         |         |
| Risorse del computer | Nome file:   | table_10v              |            |         | Apri    |
|                      | Tipo file:   | Table Files (*.Fct)    |            |         | Annulla |
| Tisorse di rete      |              | 🗌 Apri in sola lettura |            |         |         |

Select the desired cell, click **Remove**, type in the new value, and confirm by pressing ENTER.

| ole_10v    |             |            |             |
|------------|-------------|------------|-------------|
| Freq.(MHZ) | Level (dBm) |            |             |
| 0.1500     | -2.8        |            |             |
| 0.1515     | -2.8        |            |             |
| 0.1530     | -2.8        |            |             |
| 0.1545     | -2.8        |            |             |
| 0.1561     | -2.8        |            |             |
| 0.1577     | -2.8        |            |             |
| 0.1592     | -2.8        | Modify     |             |
| 0.1608     | -2.8        |            | 10.000      |
| 0.1624     | -2.8        | Remove     | -10.2 dBm   |
| 0.1641     | -2.8        |            |             |
| 0.1657     | -2.8        | Fill Table | Clear Table |
| 0.1674     | -2.8        |            |             |
| 0.1000     | / 20        |            |             |

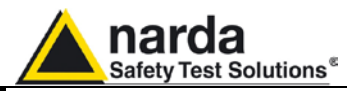

To delete all data, select Clear Table and confirm.

| TABLE   | ×                                   |
|---------|-------------------------------------|
| Are war | You Sure you<br>nt to Clear TABLE ? |
| ОК      | Annulla                             |

If several values need to be entered between two end points, use the **Fill Table** command. The required values are generated by a mathematical formula and marked with a red dot.

| Freq.(MHZ) | Level (dBm)          |  |
|------------|----------------------|--|
| 0.1500 🗸   | -10.2                |  |
| 0.1575 🗸   | -10.2                |  |
| 0.1654 🗸   | -10.2                |  |
| 0.1736 🗸   | -10.2                |  |
| 0.1823 •   | 1 <del>333</del> 9   |  |
| 0.1914 •   | 1 <del>200</del> 2   |  |
| 0.2010     | 1 - <del>201</del> 2 |  |
| 0.2111     | 20020                |  |
| 0.2216 🗸   | -11.4                |  |
| 0.2327 🗸   | -11.4                |  |
| 0.2443 🗸   | -11.4                |  |
| 0.2566 🗸   | -11.4                |  |
| 0.2694 🗸   | -11.4                |  |
| 0.2828 🗸   | -11.4                |  |
| 0.2970 🗸   | -11.4                |  |
| 0.3118 🗸   | -11.4                |  |
| 0.3274 🗸   | -12.1                |  |
| 0.3438 🗸   | -12.1                |  |
| 0.3610 🗸   | -12.1                |  |
| 0.3790 🗸   | -12.1                |  |
| 0.3980 🗸   | -12.1                |  |
| 0.4000 🗸   | -12.1                |  |

| Freq.(MHZ) | Level (dBm) |  |
|------------|-------------|--|
| 0.1500     | -10.2       |  |
| 0.1575     | -10.2       |  |
| 0.1654     | -10.2       |  |
| 0.1736     | -10.2       |  |
| 0.1823     | -10.4       |  |
| 0.1914     | -10.7       |  |
| 0.2010     | -10.9       |  |
| 0.2111     | -11.2       |  |
| 0.2216     | -11.4       |  |
| 0.2327     | -11.4       |  |
| 0.2443     | -11.4       |  |
| 0.2566     | -11.4       |  |
| 0.2694     | -11.4       |  |
| 0.2828     | -11.4       |  |
| 0.2970     | -11.4       |  |
| 0.3118     | -11.4       |  |
| 0.3274     | -12.1       |  |
| 0.3438     | -12.1       |  |
| 0.3610     | -12.1       |  |
| 0.3790     | 12.1        |  |
| 0.3980     | -12.1       |  |
| 0.4000     | -12.1       |  |

The **Table information** pane displays the main measurement settings.

| Start         .1500 M           Stop         200.0000 M |             |
|---------------------------------------------------------|-------------|
| Stop 200.0000 M                                         | .1500 MH    |
|                                                         | 200.0000 MH |
| Step 1.00                                               | 1.00 %      |
| Level 10.0                                              | 10.01       |

Conducted

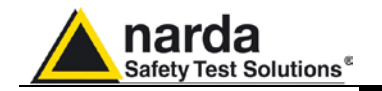

Once all values have been entered, click **Save**, then type in the name of the table and click **Save** again.

|           | Load_Browse |          |       |
|-----------|-------------|----------|-------|
| Sav       | e Erase     |          |       |
|           |             |          |       |
| ome file: | Table_10v   | <b>V</b> | Salva |

If an existing table is selected, a confirmation message will appear to make sure you want to overwrite the file.

| Save Fil | LE TABLE as 🛛 🛛 🕅                                                                      |
|----------|----------------------------------------------------------------------------------------|
| ⚠        | C:\Programmi\PMM Immunity Suite\Calibrations\table_10v.FCT esiste già.<br>Sostituirlo? |
|          | Si No                                                                                  |

The **Erase** command deletes all data in an existing table. Select the table in the *ERASE FILE TABLE* window and click **Open**, then confirm the command.

| >                    | -          |                      | * | G 💋 | 👂 🗄 | 1-       |
|----------------------|------------|----------------------|---|-----|-----|----------|
| ecent                | table_10v_ | FCT<br>mod.Fct       |   |     |     |          |
| <b>B</b><br>esktop   |            |                      |   |     |     |          |
| )<br>cumenti         |            |                      |   |     |     |          |
| <b>p</b><br>orse del |            | Letter and           |   |     | ā   |          |
| mputer N             | ome file:  | table_10v            |   |     |     | <u> </u> |
| See Ti               | ipo file:  | Table Files (*.Fct)  |   |     |     | Y Ar     |
| se di rete           |            | Apri in sola lettura |   |     |     |          |

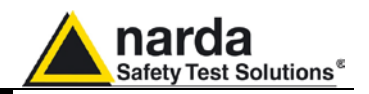

#### 4.8 Immunity test WITH Impedance Requirements (Setups)

If an injection clamp is used, the AE configuration must present common-mode impedance (consult EMC regulations for further details).

If the impedance requirements are satisfied, select CDN/Clamp.

| 18 PMM Imunity Suite - Conducted                                                    | 1                               |          |
|-------------------------------------------------------------------------------------|---------------------------------|----------|
| PNIM<br>Mickeyarty<br>SUITE<br>Generator<br>PMIM 3030USB<br>Amplifer<br>PMIM 600011 | CDN or Clamp<br>Device<br>F-120 | EU       |
| Setups                                                                              | Components                      | Settings |
| ⊙ IEC 61000-4-6                                                                     |                                 |          |
| CDN/Clamp     Clamp + Current probe                                                 |                                 |          |
| <u></u>                                                                             |                                 |          |

Conducted

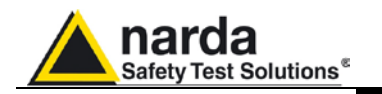

#### **4.8.1 Starting the test** Go to **Measure**.

Graph type

Color

Color

Linear

BackColor

Grid Color

Trace Generator

Monitor

8

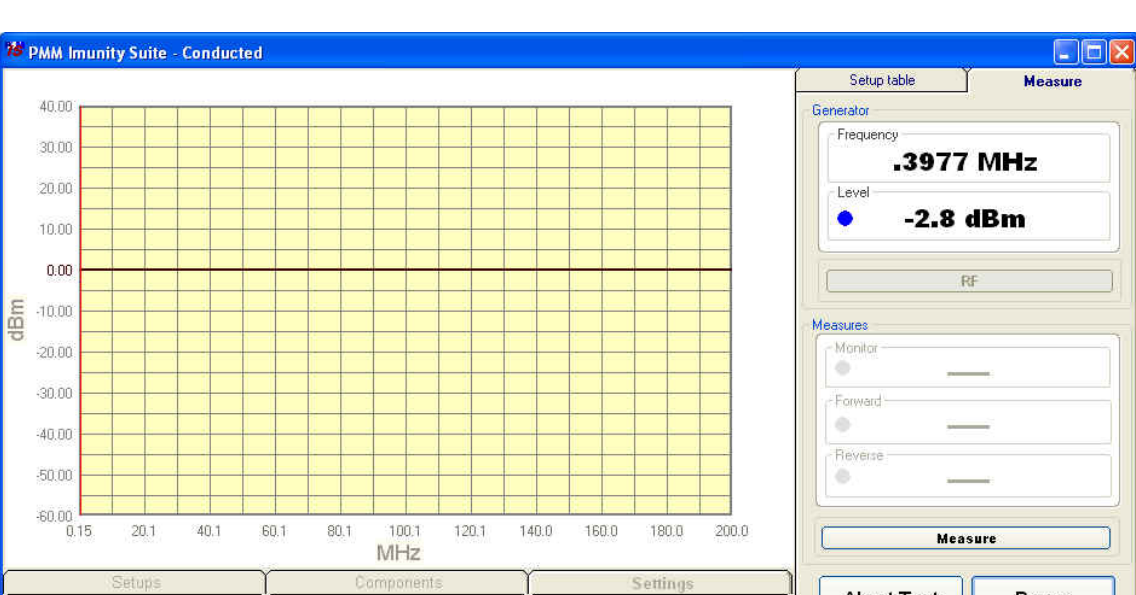

#### Click Start Test.

Reference position -

+ -

Forward PM

Reverse PM

If no setup table has been selected, the following message will appear:

Abort Test

Sending Level

Exit

Status

Pause

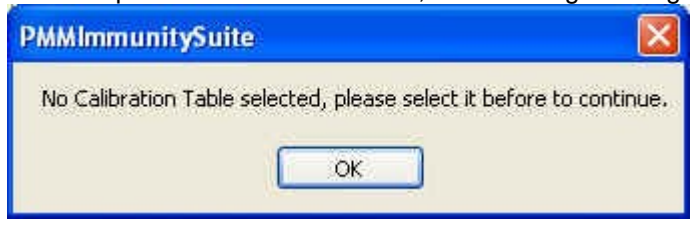

Charts

Value 0 dBm Range 100 v dB

Value 10 V Range 10 👻 V

Value 66.7 mA Range 100mA 😒

Reference\Range dBm

Reference\Range V

Imax \Range A

Click OK, then select the table and confirm with Open.

| able File Brow  | vsing & Open | ing                    |   |       |       | ? 🛿     |
|-----------------|--------------|------------------------|---|-------|-------|---------|
| Cerca in:       | Calibration  | 15                     | ~ | 0 🕫 🛙 | • 🛄 ۹ |         |
| D<br>Recent     | table_10v    | rc <b>r</b><br>mod.Fct |   |       |       |         |
| Desktop         |              |                        |   |       |       |         |
| )<br>Documenti  |              |                        |   |       |       |         |
| Risorse del     |              |                        |   |       |       |         |
| computer        | Nome file:   | table_10v              |   |       |       | Apri    |
|                 | Tipo file:   | Table Files (*.Fct)    |   |       | ~     | Annulla |
| Risorse di rete |              | 🔲 Apri in sola lettura |   |       |       |         |

Conducted

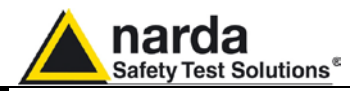

Otherwise the message that appears is as follows:

| PMMImmunitySuite                     |                          |              |
|--------------------------------------|--------------------------|--------------|
| Selected Calibration Table is "table | _10v", would you like to | o change it? |

Choose **Yes** to view the *Table File Browsing* & *Opening* window and select a different table. Choose **No** to use the file shown and open the following data entry window (the date and time are entered automatically).

| Immunit       | ty Suite - Info & Lo | 9          |                 |       |
|---------------|----------------------|------------|-----------------|-------|
| - Test Rep    | port                 |            |                 | ñ     |
| Date          | 02/12/2009           | Time       | 12.39.18        |       |
| Title         |                      |            | Company         |       |
| E.U.T.        |                      |            | SN              |       |
| Ambie<br>Temp | nt<br>perature H     | lumidity 🗌 | % Atm. pressure | mb    |
| Table         | table_10v            |            | Operator        |       |
| Note:         |                      |            |                 |       |
|               |                      |            | Done            | Abort |

Enter the name of the immunity test.

| Title                        |                                                      |                      |                |
|------------------------------|------------------------------------------------------|----------------------|----------------|
| Click 🛄 a                    | nd enter the test name, the                          | en <b>Save</b> .     |                |
| Nome file:                   | Conducted_test_10v                                   | ~                    | Salva          |
| Salva come:                  | Text Files (*.txt)                                   | •                    | Annulla        |
| f an existin<br>Save File Re | g test is selected, a confirmat<br>port as           | tion message w       | vill appear    |
| C:\F<br>Sos                  | ?rogrammi\PMM Immunity Suite\Reports\Co<br>:ituirlo? | nducted_test_80_90.t | xt esiste già. |

SÌ

Fill in the fields Company, E.U.T., S/N, Temperature, Humidity, Atm. Pressure, Operator and Note.

No

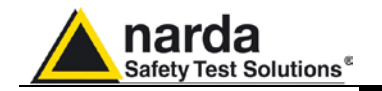

#### The data entry window is now complete:

| nmunity Suite - Info & L   | og            |            |                |
|----------------------------|---------------|------------|----------------|
| Fest Report                |               |            |                |
| Date 17/11/2009            | Time          | 15.36.29   |                |
| Title Conducted_test_10v.b | t             | ompany N   | arda STS       |
| E.U.T. Nome del dispositiv | /o sotto test | S/N        | FR0015A231     |
| Temperature 22             | Humidity 50   | % Atm. pr  | essure 1100 mb |
| Table table_10v            |               | Operator F | Rossi Mario    |
| Note:                      |               |            |                |
|                            |               |            | ()(            |
|                            |               |            | Done Abor      |

Confirm with **Done** to start the immunity test.

If an existing test is selected, a confirmation message will appear:

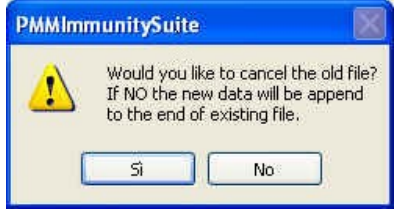

Choose **Yes** to overwrite the data with the test in course.

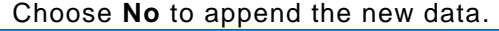

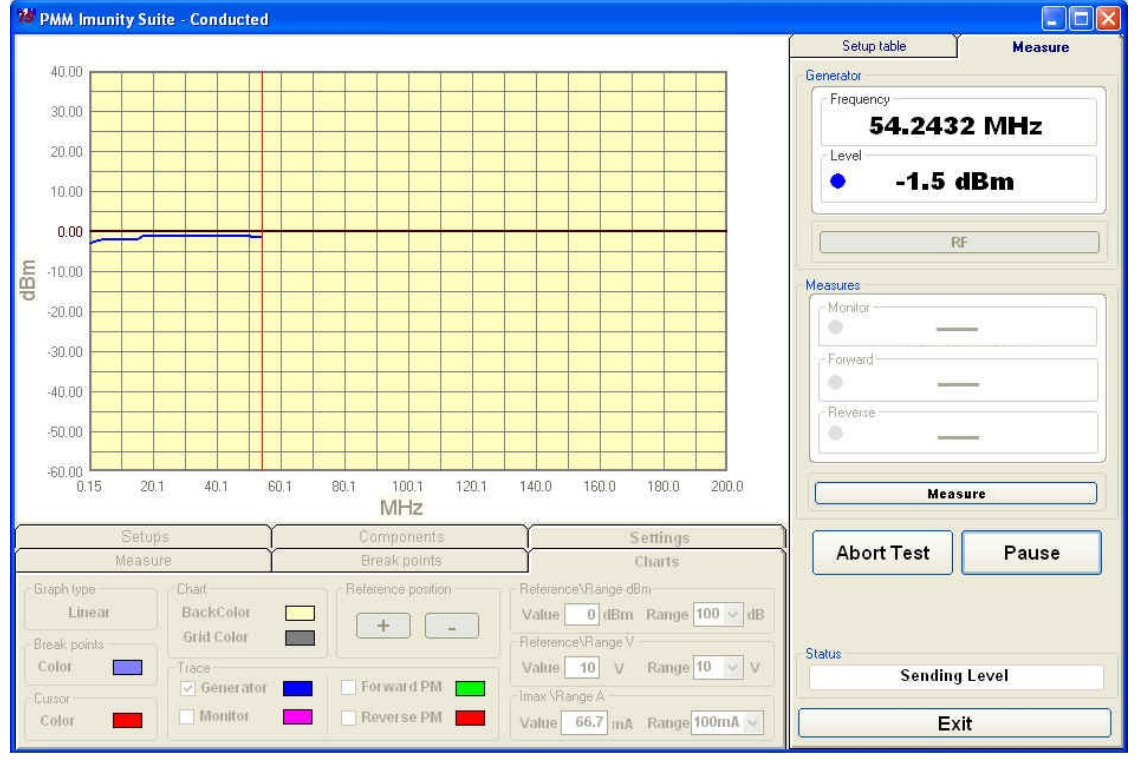

Conducted

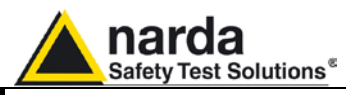

During the test, the **Generator** window shows the level extrapolated from the setup table and used by the generator to obtain the required voltage.

The color of the dot corresponds to the color of the line on the graph

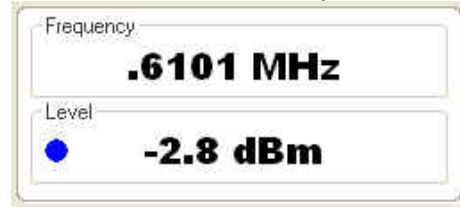

During the test, the frequency range and generator level will be shown in graph form.

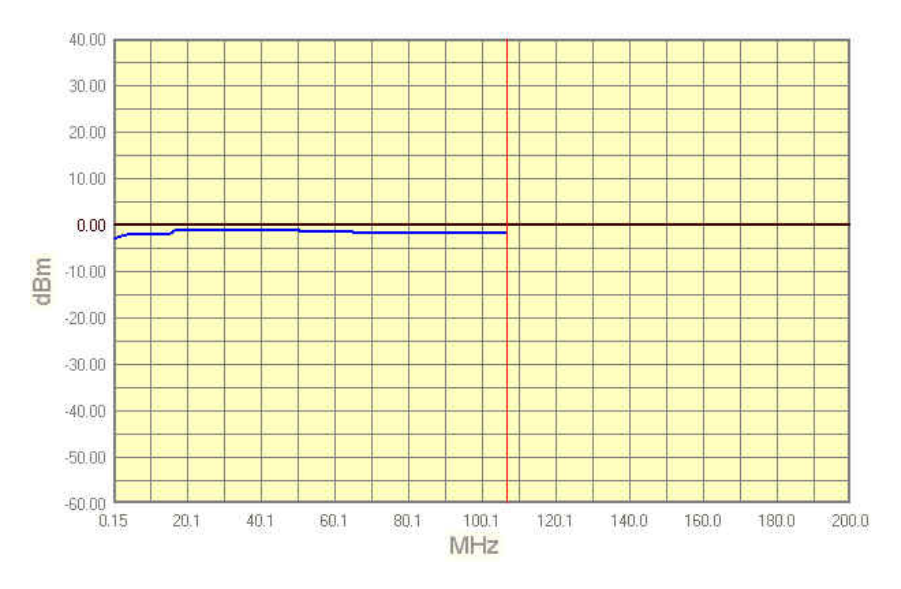

At any time, the test can be terminated by clicking the **Abort Test** button and confirming:

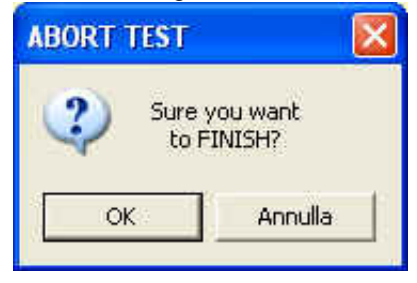

Conducted

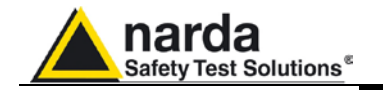

The **Pause** button can also be used at any time to stop the test momentarily (the generator is set to RF OFF).

In this state, an earlier situation can be recreated or a later one can be simulated; click the RF button (the generator is set to RF ON), adjust the frequency and level with the arrows, and click **Measure** to display the voltage.

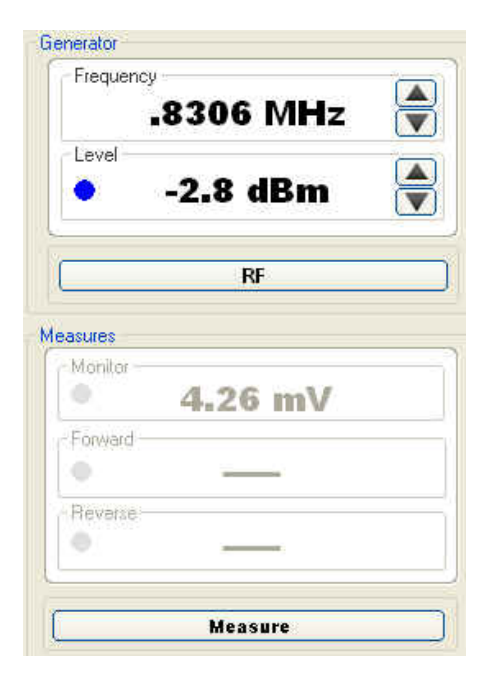

Each time the Pause button is clicked, the following window will appear:

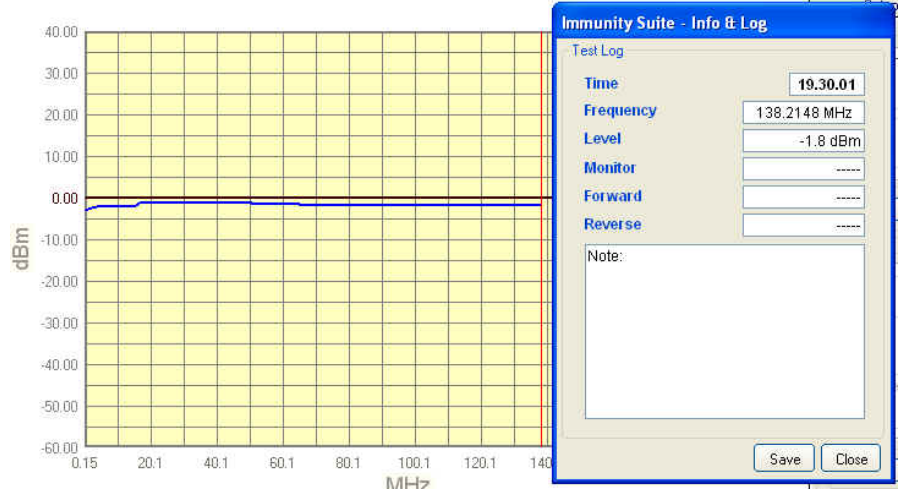

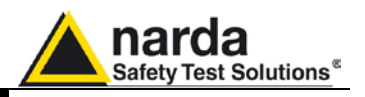

Pressing **Save** assigns a marker to the current position for future reference. At the end of the test, the saved information can be viewed simply by hovering the cursor over the marker.

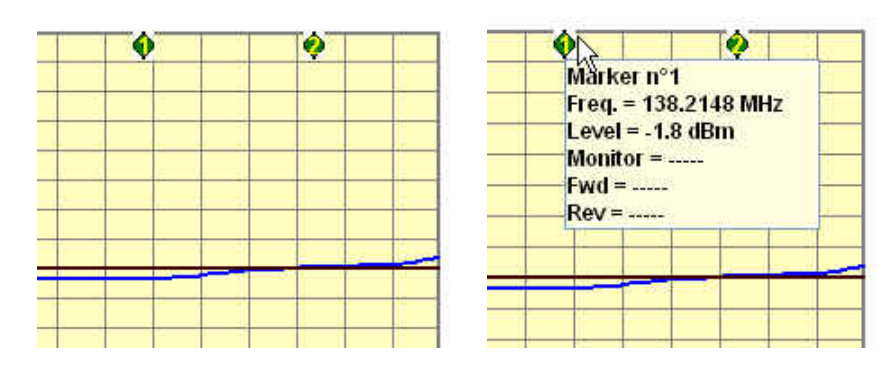

The button will now read Continue to resume the test.

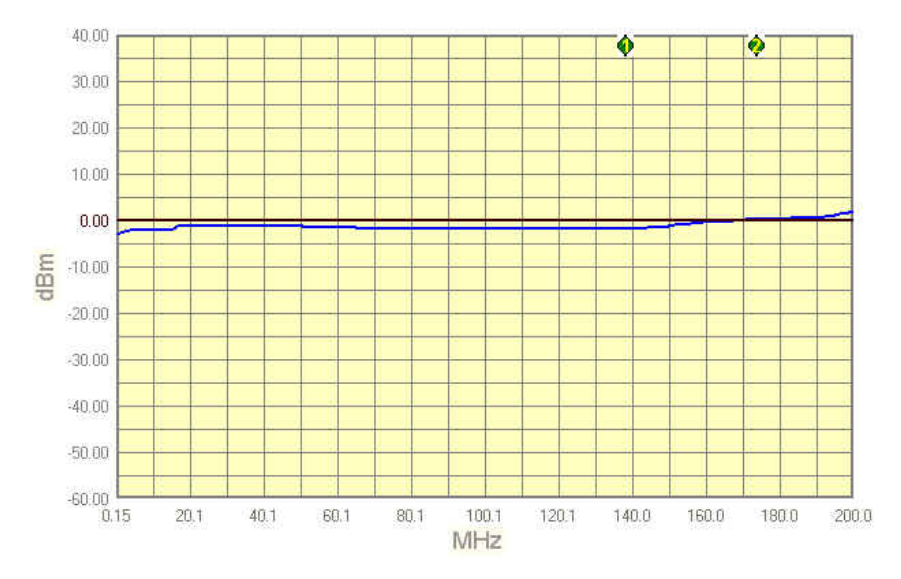

The status window shows each operation performed by the software during the test.

| Frequency Sent |
|----------------|
|----------------|

The end of the immunity test will be announced with the message:

| (į) | Test Finished |
|-----|---------------|
|     | ок            |

Conducted

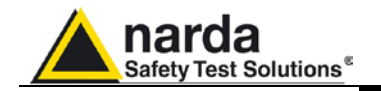

When the test is over, the graph can be saved in .bmp format by rightclicking anywhere in the graph and selecting **Save bmp**.

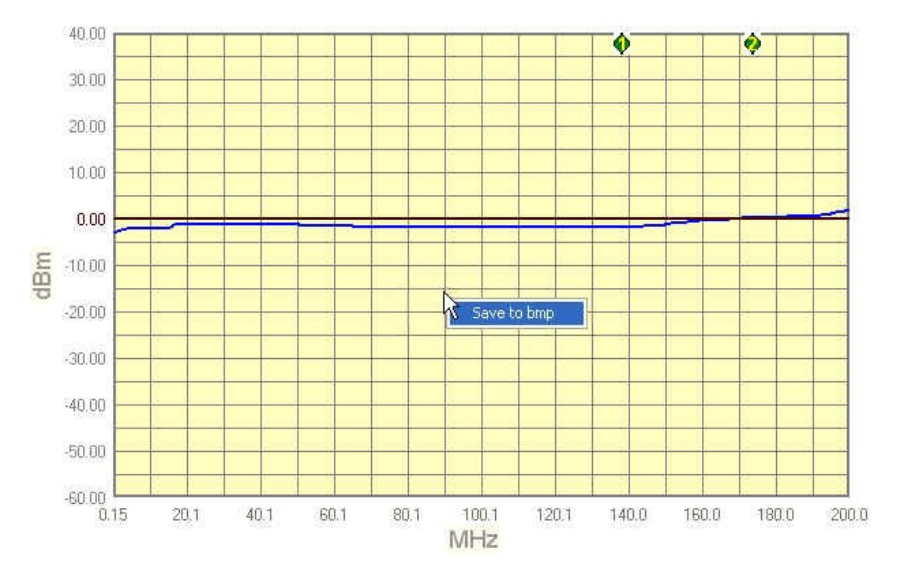

In the next window, assign a name to the graph and press Save.

| Nome file:  | graph_test_80_90 | 👻 (        | Salva   |
|-------------|------------------|------------|---------|
| Salva come: | bitmap (*.bmp)   | <b>~</b> ( | Annulla |

The saved graph can be inserted into a text file using the Editor feature (see the Editor section for details).

Press the Exit button to leave the immunity test..

|  | Tradit. | 1 |
|--|---------|---|
|  | EXIT    |   |
|  |         |   |

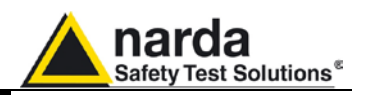

#### 4.9 Immunity test WITHOUT impedance requirements (Setups)

If the impedance requirements cannot be met, the current produced by the induced voltage must be checked using a supplementary probe placed between the injection clamp and the EUT (see EMC regulations for further details). For this configuration, select **Clamp + Current probe.** 

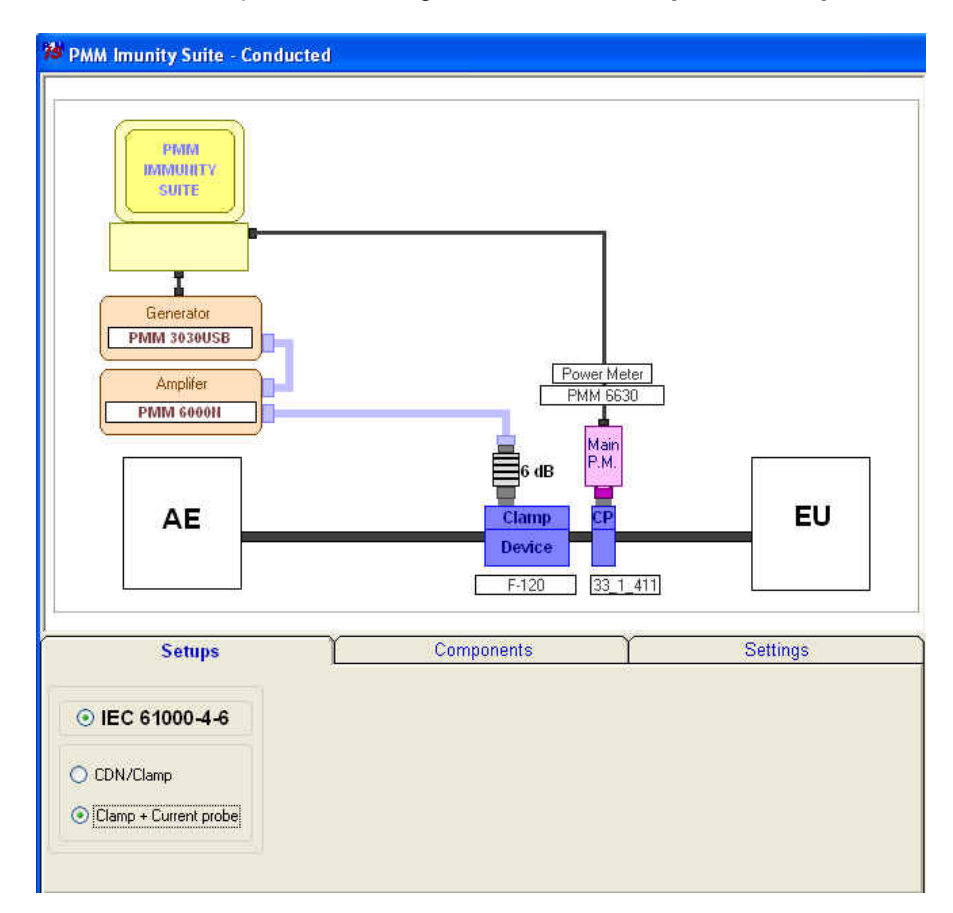

This procedure provides only significant differences with respect to the previous test.
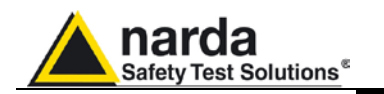

### 4.9.1 Monitoring the current

Go to Measure.

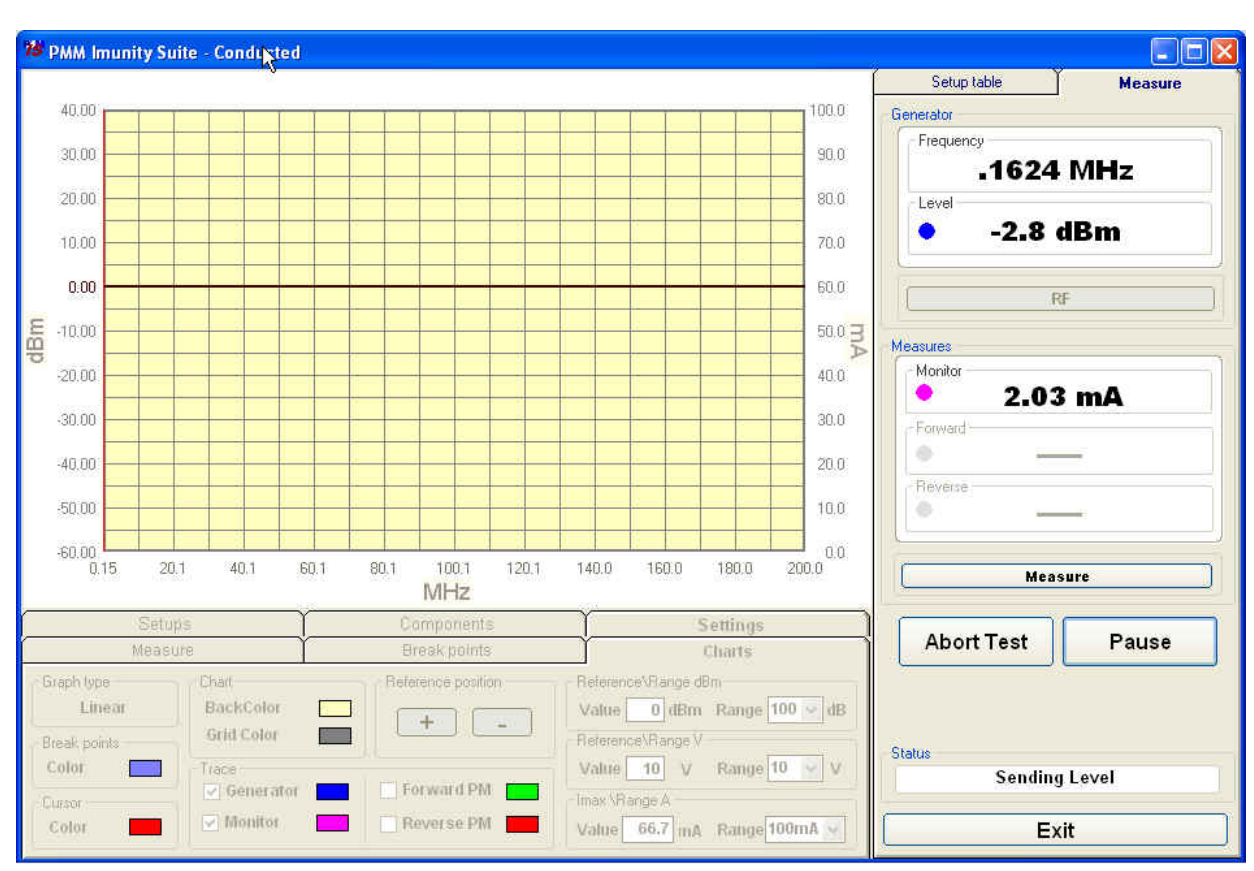

The example below shows the current and the generator level during a test in which the current limit is exceeded and then brought back into range by the software. The correct generator levels will be saved and used during the second sweep.

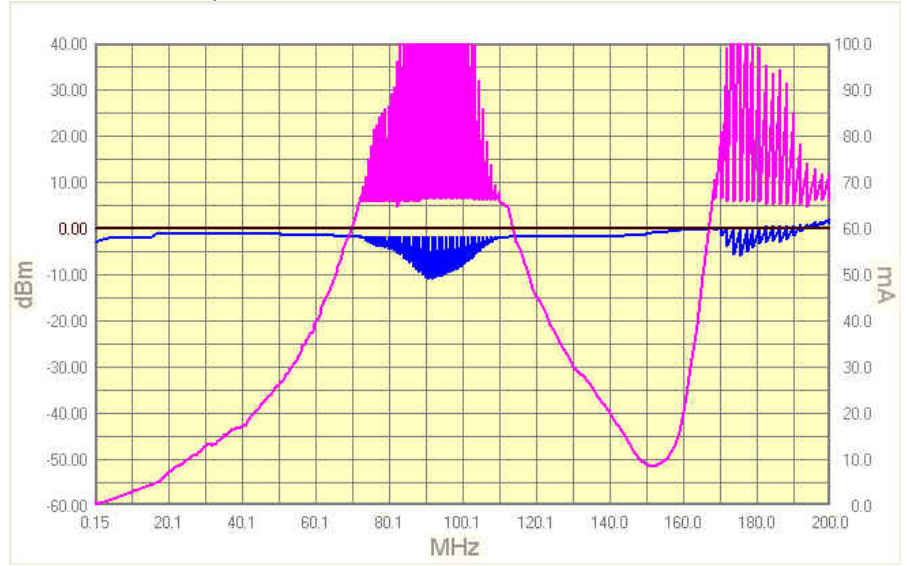

Conducted

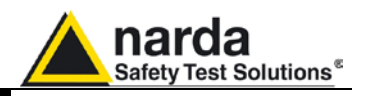

### 4.9.2 Second Sweep

When the process has finished, you can save the new table calculated during the first sweep. If no name is assigned, the program will use the name of the previous table and add "\_ modified" (e.g. tabc\_ 10v\_modified.fct).

After the file is saved, a prompt will appear to conduct a second sweep with the new table.

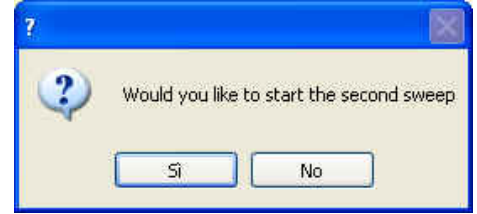

The graph below shows the new generator levels applied during the second sweep.

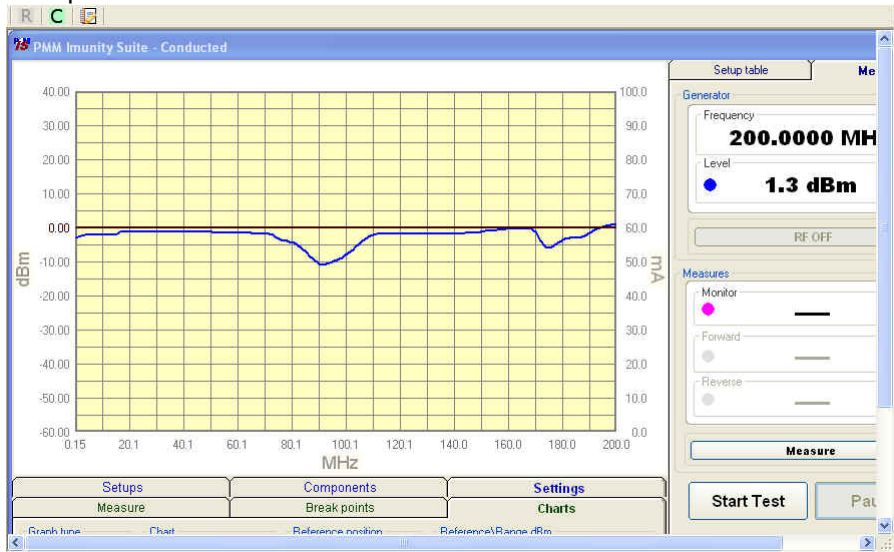

At the end of the test, the table will appear with the new values marked by a red dot.

| Ú.1654 | Y | -10.2 |  |
|--------|---|-------|--|
| 0.1736 | Y | -10.2 |  |
| 0.1823 |   | -10.4 |  |
| 0.1914 |   | -10.7 |  |
| 0.2010 |   | -10.9 |  |
| 0.2111 |   | -11.2 |  |
| 0.9910 | 1 | સંસ્થ |  |

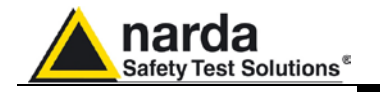

### 5 – PMM Immunity Test Automotive

5.1 Introduction to conducted mode

| 🏕 PMM Immunity Suite R  | el. 2.06 (10/12)  |
|-------------------------|-------------------|
| File ?                  |                   |
| Open 🕨                  | Radiated Ctrl+R   |
| New Automotive Key Code | Conducted Ctrl+D  |
| New Hatomotive Key Code | Automotive Ctrl+M |
| Exit                    |                   |

The purpose of the test is to check the immunity of equipment, individual devices or systems to disturbances caused by radiofrequency electromagnetic fields to connection cables, power cords, signal lines and ground wires. The standard for equipment, setup and procedure is EN 61000-4-6.

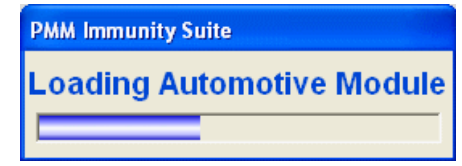

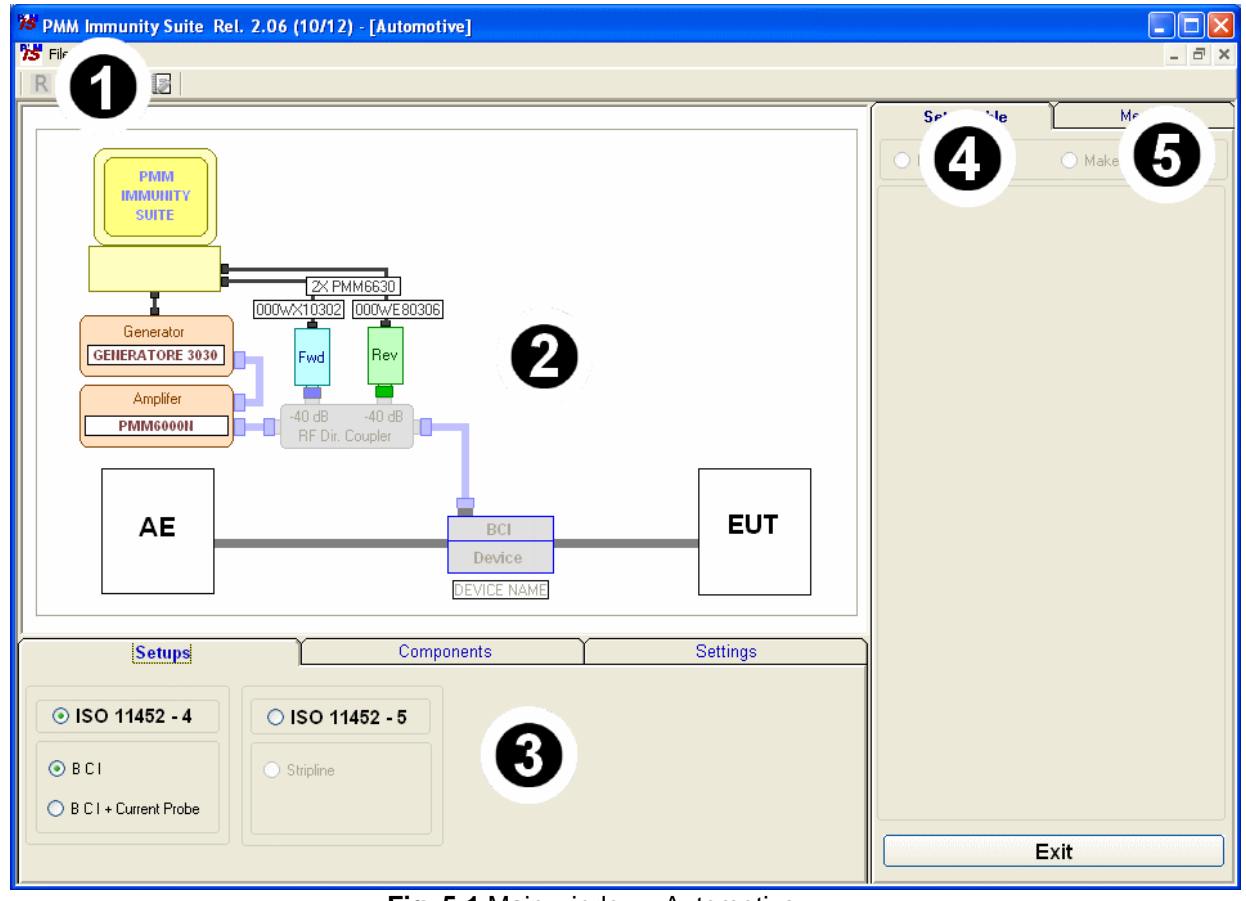

Fig. 5-1 Main window - Automotive

This window contains:

- 1. Menu
- 2. Diagram window
- 3. Function tabs
- 4. Setup table
- 5. Measure;

Document PMMISEN-21102-2.06 - © NARDA 2012

Automotive

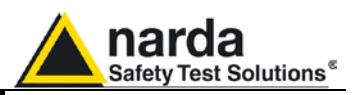

# 5.1.1 Automotive option activation

# The Automotive section of the Software suite is an optional feature.

To enable the Automotive test, use the Automotive Key Code tool in the program.

7-NOTE

For further information on software installation refer to the "Installing the program" chapter.

| <b>75</b> p | MM Immunity Suite Re   | l. 2.06 |
|-------------|------------------------|---------|
| File        | ?                      |         |
| 0           | pen 🕨                  |         |
| N           | ew Automotive Key Code | 1999    |
| E           | xit                    |         |

| Click on "File"   | and choose "I    | New Automotive    | Key code" | for running the |
|-------------------|------------------|-------------------|-----------|-----------------|
| Set code utility, | so getting the f | following window: |           |                 |

| PMM Immunity Suite                                   |                   |  |  |  |  |  |  |
|------------------------------------------------------|-------------------|--|--|--|--|--|--|
| Instruments name                                     | РММ3030           |  |  |  |  |  |  |
| Bus type RS232 🗸                                     | Comm Port n° 1    |  |  |  |  |  |  |
| Key code<br>0123456789012345678901234567890123456789 |                   |  |  |  |  |  |  |
| (                                                    | Try <u>C</u> lose |  |  |  |  |  |  |

Select the proper instrument model, the bus type and eventually the port for communicating with it, and simply copy the 40 Digit Serial Code in the Key Code text box, then select Window and select the **Try** button.

This message appears when the Key code is not valid.

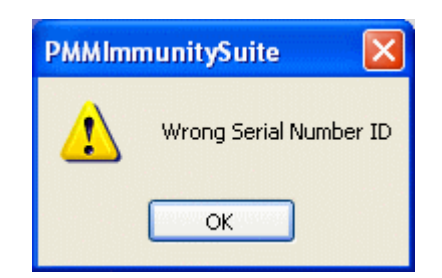

Or it is not the right code for your instrument:

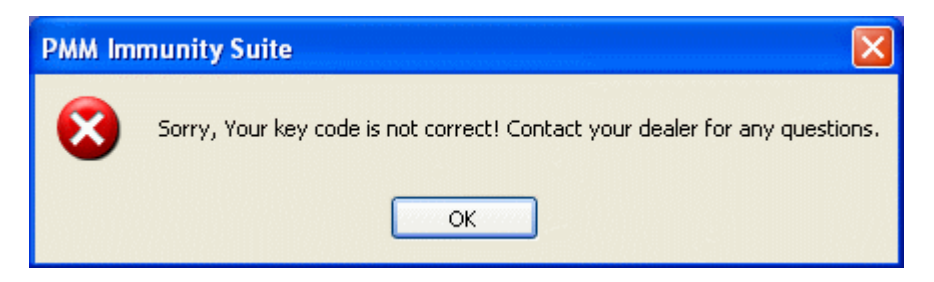

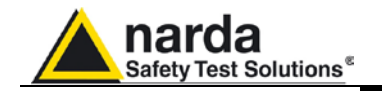

It will be shown the following progress bar indicating the module is being loaded.

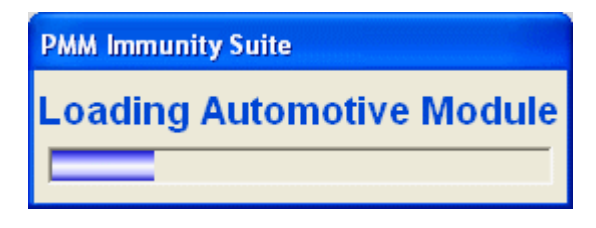

This means also the Key Code has been successfully stored.

Then the module is ready to be used.

To use the Automotive tool, the registered PMM signal generator must be correctly connected to the PC running the software and switched on.

If the generator is unconnected or switched off the following message appears:

| PMM Immunity Suite       | $\mathbf{X}$                                   |
|--------------------------|------------------------------------------------|
| PMM Generator not found. | Connect and switch on PMM Generator and retry. |
|                          | ОК                                             |

5.2 EN 61000-4-6 Setups

<sup>-</sup>NOTE

Once Automotive mode is run, the type of setup needs to be chosen. The program offers:

### - ISO 11452-4 with BCI and, in case, Current Probe

### - ISO 11452-5 with Stripline

| Setups                          | Components      | Settings |
|---------------------------------|-----------------|----------|
| ⊙ ISO 11452 - 4                 | O ISO 11452 - 5 |          |
| B C I     B C I + Current Probe | Stripline       |          |

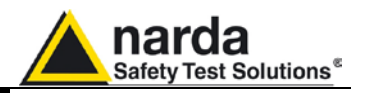

### 5.3 Equipment selection (Components)

In this phase you will select the equipment to be used during calibration or testing. The program divides equipment by type; for your convenience, drivers from the PMM family can be used. To enable the desired module, double click the corresponding line (a  $\sqrt{}$  will appear next to the instrument selected).

### - Generators: Example list of the available field generators

|   | Generators |         | Power Meters |    | Field Meters |          | Devices      |               | Current Probes  |            | Others              |                  |                      |
|---|------------|---------|--------------|----|--------------|----------|--------------|---------------|-----------------|------------|---------------------|------------------|----------------------|
| Γ | Selected   |         | Name         |    | S/N          | Bus type | Bus<br>addr. | Comm.<br>port | Start fr<br>(MH | req.<br>z) | Stop freq.<br>(MHz) | Min lev<br>(dBm) | el Maxlevel<br>(dBm) |
|   | V          | GENER/  | ATORE 3030   | 00 | 10WE70204    | RS232    | X            | 1             | 0.00            | 19         | 3000                | -107             | 10                   |
|   |            | (STUB30 | 30           | 9  | STUB3030     | USB      | Х            | X             | 0.00            | 19         | 3000                | -107             | 10                   |
| Г |            | PMM 30  | 00           | F  | PMM 3000     | RS232    | X            | 2             | 0.01            | 1          | 3000                | -80              | 10                   |
|   |            | PMM 30  | 10           | F  | PMM 3010     | USB      | X            | X             | 0.00            | 19         | 1000                | -107             | 10                   |

#### - Power Meter: Lists the available power meters

| Generators Power Meters |          | ers Fie       | Field Meters                  |                                        | Devices  |              | Current Probes |                      | Others              |                    |                    |
|-------------------------|----------|---------------|-------------------------------|----------------------------------------|----------|--------------|----------------|----------------------|---------------------|--------------------|--------------------|
|                         | Selected | Name Position |                               | S/N                                    | Bus type | Bus<br>addr. | Comm.<br>port  | Start freq.<br>(MHz) | Stop freq.<br>(MHz) | Min level<br>(dBm) | Max level<br>(dBm) |
|                         |          | 3×PMM6630     | Monitor<br>Forward<br>Reverse | 000WX10317<br>000WX10302<br>000WE80306 | USB      | ×            | ×              | 0.009                | 3000                | -40                | 30                 |
| l                       | V        | 2× PMM6630    | Forward<br>Reverse            | 000WX10302<br>000WE80306               | USB      | ×            | ×              | 0.009                | 3000                | -40                | 30                 |
|                         |          | DUAL 6600     | Forward<br>Beverse            | PRIMARY<br>SECONDARY                   | RS485    | 0            | 3              | 0.01                 | 1000                | -40                | 27                 |

- Device: Includes all BCI models.

| [ | G        | enerators   | Power Meters |        |                    | Field              | d Meters | Devices |
|---|----------|-------------|--------------|--------|--------------------|--------------------|----------|---------|
|   | Selected | Name        | S/N          | Туре   | Min level<br>(dBm) | Max level<br>(dBm) |          |         |
|   | V        | DEVICE NAME | Device S/N   | B.C.I. | -30                | 0                  |          |         |

- **Current Probes:** Shows current probes with the names of their calibration files.

| Generators |          | Power Meters | Devices | Probes |
|------------|----------|--------------|---------|--------|
| Selected   | Name     | Cal .File    |         |        |
| V          | 33_1_411 | 33_1_411.cpf |         |        |

### - Others: Shows the amplifier,

| Generators Y Power Me                           | iters Devices   | Probes | Others |
|-------------------------------------------------|-----------------|--------|--------|
| Environment impedance<br>③ 150 ohm     〇 50 ohm |                 |        |        |
| Amplifer Name PMM 6000N                         | Attenuator 6 dB |        |        |

### Automotive

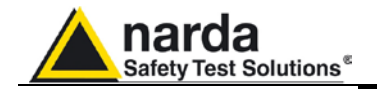

Additional devices can be added to each of these tables by right-clicking and selecting **Add new.** 

| Gene     | Generators  |          | Power Meters |               | Devi                 | ces                 | Probes             |                    |  |
|----------|-------------|----------|--------------|---------------|----------------------|---------------------|--------------------|--------------------|--|
| Selected | Name        | Bus type | Bus<br>addr. | Comm.<br>port | Start freq.<br>(MHz) | Stop freq.<br>(MHz) | Min level<br>(dBm) | Max level<br>(dBm) |  |
|          | DUMMY GEN   | GPIB     | 7            |               |                      | 20000               | -100               | 20                 |  |
|          | PMM 3000    | RS232    | 2            | Add new       |                      | 1000                | -80                | 10                 |  |
|          | PMM 3030RS  | RS232    | Modity       |               |                      | 3000                | -107               | 10                 |  |
| V        | PMM 3030USB | USB.     | Demove       |               |                      | 3000                | -107               | 10                 |  |
|          | PMM 3010USB | USB.     | 3-           | STREET        |                      | 1000                | -107               | 10                 |  |
|          | PMM 3010RS  | RS232    | > Check      |               | evice                | 1000                | -107               | 10                 |  |

| Immunity Suite - add | d Generator                |
|----------------------|----------------------------|
| Instruments name     |                            |
| Instr. driver name   | PMM3000                    |
| Bus type RS232 🗸     | Bus Addrs 0 Comm Port nº 1 |
| S/N                  |                            |
| Frequency range      |                            |
| From 0.0             | .01 to 3000 MHz            |
| Level limits         |                            |
| From -8              | 80 to 10 dBm               |
|                      | Save Close                 |

Devices can also be checked, modified or removed by right-clicking from the corresponding line:

| Selected | Name        | Bus type | Bus<br>addr. | Comm.<br>port | Start freq.<br>(MHz) | Stop freq<br>(MHz) |  |
|----------|-------------|----------|--------------|---------------|----------------------|--------------------|--|
|          | DUMMY GEN   | GPIB     | X            | 0             | 0.01                 | 20000              |  |
|          | PMM 3000    | RS232    | X            | 3             | 0.01                 | 1000               |  |
|          | PMM 3030RS  | RS232    | X            | 1             | 0.009                | 3000               |  |
| V        | PMM 3030USB | THER     | ×            | 8             | 0.009                | 3000               |  |
|          | PMM 3010USB | Add ne   | W            | K             | 0.009                | 1000               |  |
|          | PMM 3010RS  | Modify   |              |               | 0.009                | 1000               |  |
|          |             | Remove   |              |               |                      |                    |  |
|          |             | Check [  | Device       |               |                      |                    |  |

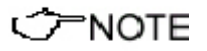

For connecting and setting the COM port of fiber optic equipment, see the user manual supplied with the device.

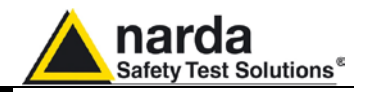

- Modify: changes the properties of the device

| Instruments     | name | PMM 3        | PMM 3030USB |  |  |  |  |  |  |  |
|-----------------|------|--------------|-------------|--|--|--|--|--|--|--|
| Instr. driver i | name | PMM3030U     |             |  |  |  |  |  |  |  |
| Bus type        | USB  | ~            | Bus Address |  |  |  |  |  |  |  |
| Com Port nu     | m.   | 0            |             |  |  |  |  |  |  |  |
| Frequency r     | ange |              |             |  |  |  |  |  |  |  |
| From            | 0.0  | 09 <b>to</b> | 3000 MHz    |  |  |  |  |  |  |  |
| Level limits    |      |              |             |  |  |  |  |  |  |  |
| From            | -10  | 07 to        | 10 dBm      |  |  |  |  |  |  |  |

It is possible to modify any of the parameters but the name.

- Remove: removes the device and its driver from the list.

- **Check Device:** makes sure the driver is working and the device is properly connected. This option is only available for the device selected ( $\sqrt{}$ ).

If the device is connected and the driver has been correctly installed, the following message will appear:

| PMM 30 | 30USB 🛛 🔀                                                 |
|--------|-----------------------------------------------------------|
| į)     | Driver testDriver works correctly<br>Device testDevice OK |

This message will appear if the device has not been connected properly to the work setup

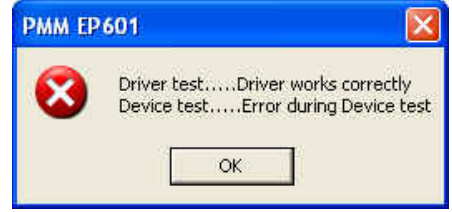

If the driver of the device has not been installed properly, the screen will show:

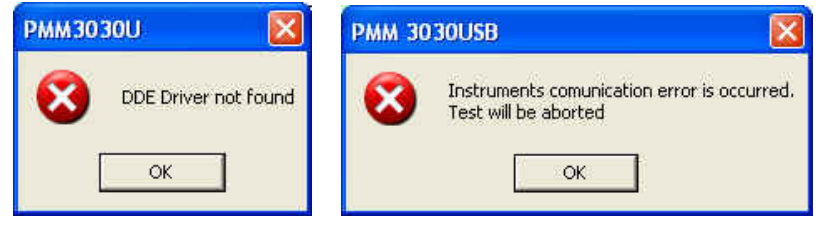

We recommend performing a device check before starting the calibration phase or immunity test. In any case, before calibration or testing, the program runs an automatic check and reports any errors as described above.

Automotive

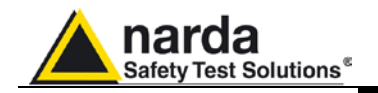

### 5.4 Diagram window

The diagram window shows the setup to be followed on the basis of the equipment selected.

| 78 PMM Immunity Suite Rel. 2.0 | 6 (10/12) - [Auto | motive]       |        |       |             |            |           |          |             |         |
|--------------------------------|-------------------|---------------|--------|-------|-------------|------------|-----------|----------|-------------|---------|
| 75 File View                   |                   |               |        |       |             |            |           |          |             | _ 8 ×   |
| R C A                          |                   |               |        |       |             |            |           |          |             |         |
|                                |                   |               |        |       |             |            |           |          | Setup table | Measure |
|                                |                   |               |        |       |             |            |           |          | Generator   |         |
| PMM                            |                   |               |        |       |             |            |           |          | Frequency   |         |
| IMMUHITY                       |                   |               |        |       |             |            |           |          | 80.0        | 00      |
| SUITE                          |                   |               |        |       |             |            |           |          | clevel      |         |
|                                |                   |               |        |       |             |            |           |          | LOVOI       |         |
|                                | 2X PMM6630        |               |        |       |             |            |           |          |             |         |
|                                | WX10302 000WE8    | 0306          |        |       |             |            |           |          |             |         |
| Generator                      |                   |               |        |       |             |            |           |          | RF          | MOD     |
| GENERATORE 3030                | Fwd Rev           |               |        |       |             |            |           |          |             |         |
| Amplifar                       |                   |               |        |       |             |            |           |          | Measures    |         |
| Amplifer                       | -40 dB -40 dB     |               |        |       |             |            |           |          | Monitor     |         |
| PMM6000                        | RF Dir. Coupler   |               |        |       |             |            |           |          |             |         |
|                                |                   | _             |        |       |             | _          |           |          | Forward     |         |
|                                |                   |               |        |       |             |            |           |          | • -         | -       |
| AE                             |                   |               | BCL    |       |             |            | EUT       |          | Reverse     |         |
|                                |                   |               | Device |       |             |            |           |          |             | -       |
|                                |                   | lo m          |        |       |             |            |           |          |             |         |
|                                |                   | DEV           | ILE N  | AME   |             |            |           |          | Measu       | re      |
|                                |                   |               |        |       | ~           |            |           |          |             |         |
| Setups                         | Co                | mponen        | its    |       | Į           | Set        | tings     |          | Stort Toot  | Bauaa   |
| Generators Power Meters        | Field Meters      | 8             | Devic  | es    | Currer      | nt Probes  | Ot        | hers     | Start Test  | Fause   |
| Colosted Name                  | CAL               | Pushing       | Bus    | Comm. | Start freq. | Stop freq. | Min level | Max leve |             |         |
| Ndile                          | 37N               | Dus (ype      | addr.  | port  | (MHz)       | (MHz)      | (dBm)     | (dBm)    |             |         |
| V [GENERATURE 3030             | J 000WE70204      | HS232<br>LISB | ×      | X     | 0.009       | 3000       | -107      | 10       | Chalue      |         |
| PMM 3000                       | PMM 3000          | RS232         | X      | 2     | 0.01        | 3000       | -80       | 10       | Statu       | IS      |
| PMM 3010                       | PMM 3010          | USB           | Х      | Х     | 0.009       | 1000       | ·107      | 10       | Jun         |         |
|                                |                   |               |        |       |             |            |           |          | Exi         | 1       |
|                                |                   |               |        |       |             |            |           | <u>·</u> |             | ·)      |

The selected devices ( $\sqrt{}$ ) are shown at the bottom of the pane.

In addition to using the Components tab, you can move from one type of equipment to another by clicking the label with the device's name **PMM 3030USB** in the diagram window

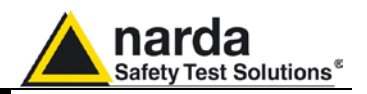

### 5.5 Settings

After performing the setup shown in the diagram window, the calibration test parameters need to be set using the **Measure** tab:

| Setups                              |                                      | Components                                                             | Settings                                                 |  |  |  |  |
|-------------------------------------|--------------------------------------|------------------------------------------------------------------------|----------------------------------------------------------|--|--|--|--|
| Measure                             | Ì                                    | Break points                                                           | Charts                                                   |  |  |  |  |
| Frequency<br>Start<br>Stop0<br>Step | 0.090 MHz<br>00.000 MHz<br>1.000 MHz | Limit name<br>Default<br>Power limit Factor 4 ×<br>✓ Peak conservation | Modulation       Type     Int AM 1KHz       Depth     80 |  |  |  |  |
| Step percent                        |                                      | Multiscan Setup                                                        | Dwell Time 1000 ms                                       |  |  |  |  |

In the limit box there is also the choice for the **Peak conservation**. This is useful to satisfy those regulations requiring that under the condition of amplitude modulated signals the peak level must be the same of the unmodulated ones used for system calibration. It works both for AM and Pulse modulations.

All the modulation types, most common in the standards, are available depending on the model of the generator in use.

The **Multiscan** feature allows you to modify measurement parameters within a given frequency range.

| PMM      | MULTIS     | CAN Setu | ģ.    |            |       |            |       |
|----------|------------|----------|-------|------------|-------|------------|-------|
| MultiSca | in Options | ·        |       |            | (     |            |       |
| Start    | Stop       | Step     | Dwell | Modulation | Depth | Table Name | Level |
| MHz      | MHz        | ~        | mSec  | (          | *     |            | V/m   |
|          |            |          |       | Off 👻      | 0     | <b>I</b>   | -     |
|          |            |          |       | ·          |       | · · · ·    | · ·   |
|          |            |          |       | -          |       |            | -     |
|          |            |          |       |            |       |            | •     |
|          |            |          |       | -          |       |            | -     |
|          |            |          |       |            |       |            | •     |
|          |            |          |       | -          |       |            | -     |
|          |            |          |       |            |       |            | •     |
|          |            |          |       |            |       |            | Exit  |

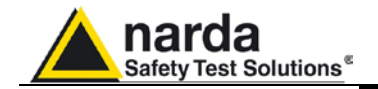

With the **Break Points** tab, you can set the frequencies at which measurement will be temporarily suspended to allow a change in setup.

| Measure |           | Break points         | Charts |  |  |  |
|---------|-----------|----------------------|--------|--|--|--|
|         | Freq. MHz | Comment              |        |  |  |  |
| Stop 1  | .22       | Cambia Amplificat    | ore    |  |  |  |
| Stop 2  | .32       | Cambia Amplificatore |        |  |  |  |
| Stop 3  |           |                      |        |  |  |  |
| Stop 4  | 322       | 12                   |        |  |  |  |
| Stop 5  | 346       | 0 <del>11</del>      |        |  |  |  |

Each time the stop frequency is reached, a message will display the scheduled action.

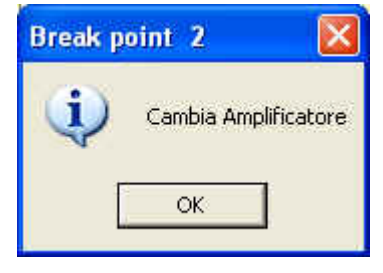

The break points are shown as vertical stripes in the graph.

Click **OK** to continue measuring.

The **Charts** tab allows visual modifications to suit your preferences. For each element, click on the color shown, and change it using the Windows color box if desired.

In this tab, you can also move the reference level along the y-axis (+ and - buttons), or change the power level and range (in dBm), the voltage (in V) and the current (in mA).

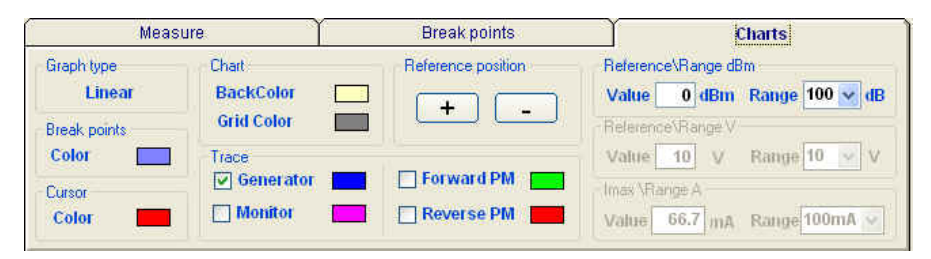

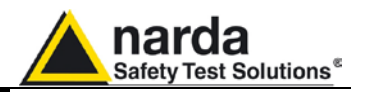

| Open setting    | Ctrl+O |
|-----------------|--------|
| Save setting    | Ctrl+S |
| Save setting as | Ctrl+A |
| Display         |        |
| Exit            | Ctrl+X |

5.6 Settings management For each new session, the default file CondDefault.tsc is loaded. To avoid having to re-enter preferred settings, they can be saved in a single .tsc file:

> The command File -> Save setting overwrites the file in use. If no file was called up when the program was opened, the default file will be overwritten: The following message will appear

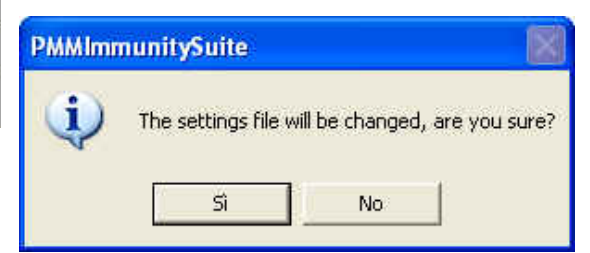

Choose YES to overwrite the file in use. Choose NO to cancel the operation and return to the main window.

File -> Save setting as... Enter the file name assigned to the work session and press Save.

| Nome file:  | Settings-Automotive               | Salva   |
|-------------|-----------------------------------|---------|
| Salva come: | Automotive Settings Files (*.tsa) | Annulla |

The file can be called up at any time with the command File -> Open setting.

| Automotive Immunity Settings File Browsing && Opening |                |                                 |     |   |   |   |   |   |        |
|-------------------------------------------------------|----------------|---------------------------------|-----|---|---|---|---|---|--------|
| Cerca in:                                             | 🚞 Var          |                                 | *   | G | ø | ø | • |   |        |
| Documenti<br>recenti                                  | AutoDefault.TS | A                               |     |   |   |   |   |   |        |
| Desktop                                               |                |                                 |     |   |   |   |   |   |        |
| Documenti                                             |                |                                 |     |   |   |   |   |   |        |
| <b>Bisorse del</b>                                    |                |                                 |     |   |   |   |   |   |        |
| computer                                              | Nome file:     | Automotive.tsa                  |     |   |   |   | * |   | Apri   |
|                                                       | Tipo file:     | Automotive Settings Files (*.ts | :a) |   |   |   | * | A | nnulla |
| Bisorse di rete                                       |                | 🔲 Apri in sola lettura          |     |   |   |   |   |   | .::    |

File -> Display -> Default colors is used to restore the original display.

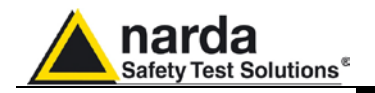

### 5.7 System calibration

You can now calculate the levels assigned to the generator in order to have a constant voltage within the chosen frequency range.

| 38 PMM Immunity Suite Rel. 2.06 (10/12) - [Automotive]                                                                                                    |                                                                                                    |                                                                                                    |
|----------------------------------------------------------------------------------------------------|----------------------------------------------------------------------------------------------------|----------------------------------------------------------------------------------------------------|
| 75 File View                                                                                                    |                                                                                                    | _ 7 ×                                                                                                    |
|                                                                                                    |                                                                                                    |                                                                                                    |
|                                                                                                    | Setup table                                                                                                    | Measure                                                                                                    |
| Philip<br>SUTTE<br>SUTTE<br>Generator<br>Generator | Edit table      tab_Default      Table Automatic DEVICE      Generator      Generator      Forward      Forward      Reverse      Generate      Generat | Make automatic table  The matrix of the matrix of table  The matrix of the matrix of table  The matrix of table  The matrix of table |
| Setups Components Settings                                                                                                    |                                                                                                    |                                                                                                    |
| ISO 11452 - 4     ISO 11452 - 5     B C I     B C I + Current Probe                                                                                                    | 51                                                                                                    | atus<br>Exit                                                                                                    |

Arrange the setup as shown in the graph:

#### 5.7.1 Setup table

There are different ways to create the table:

- Automatically (select Make automatic table)
- By adapting the automatically created table to the instrumentation used (select **Edit table)**
- By completing the entire table manually (select Edit table)

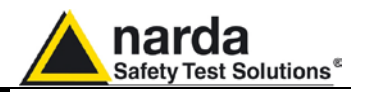

# 5.7.1.1 Automatic table creation

To create a table automatically:

| - Select Make a    | utomatic table                                       |                |         |
|--------------------|------------------------------------------------------|----------------|---------|
| O Edit table       | O Make automatic table                               |                |         |
| - Select , a       | ssign a name to the table and press s                | Save.          |         |
| Nome file:         | tab_Default.A4T                                      | × (            | Salva   |
| Salva come:        | Automotive BCI Table Files (*.A4T)                   | ✓              | Annulla |
| If an existing tab | ble is selected, the following message               | will appea     | ar:     |
| Automotive im      | munity settings rile browsing at 5                   | aving          |         |
| C:\Pro<br>Sostiti  | ogrammi\PMM Immunity Suite\Var\Automotive.<br>uirlo? | tsa esiste gi, | à.      |

Choose NO to cancel the operation and return to the main window.

- A comment can be added, if desired.

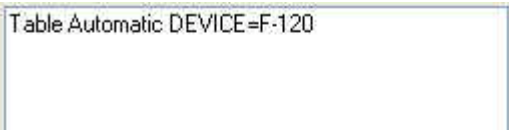

Sì

- Press **Start test**, then **Abort test** if you wish to terminate the process at any time.

No

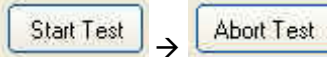

A **Pause button is also available,** and becomes **Continue** to resume the process.

| 543X) |      |
|-------|------|
| Pause |      |
|       | - 12 |

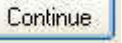

Choose **YES** to overwrite the table.

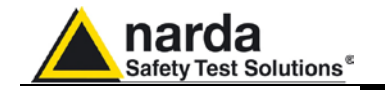

The **Generator** window shows the level (in dBm) entered by the generator, at a given frequency (in MHz), to generate the voltage required.

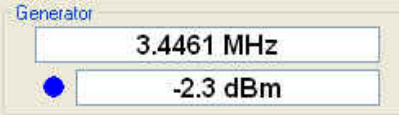

The color of the dot corresponds to the color of the line on the graph.

The voltage applied will be shown in the **Power Meter** window.

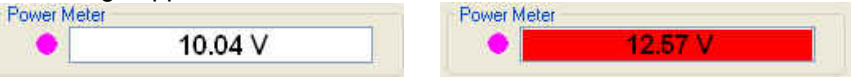

Values outside the selected tolerance will be shown in red; the generator will adjust the level to bring the voltage back into range. The color of the dot corresponds to the color of the line on the graph.

During the work session, the generator level and voltage within the frequency range selected will be shown as a graph.

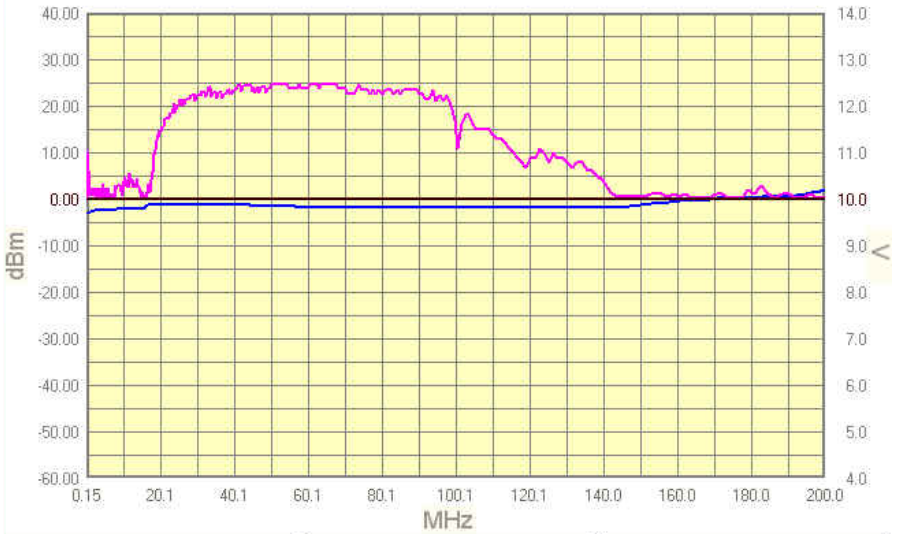

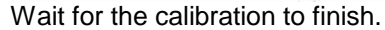

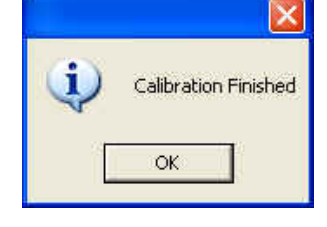

The Status window shows each operation performed by the program during the calibration phase.

Frequency Sent

Press the **Exit** button to leave **Conducted mode** (the button is deactivated during the calibration phase).

Exit

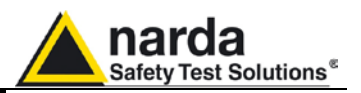

# 5.7.1.2 Manual table creation

You may also fill in the entire table manually.

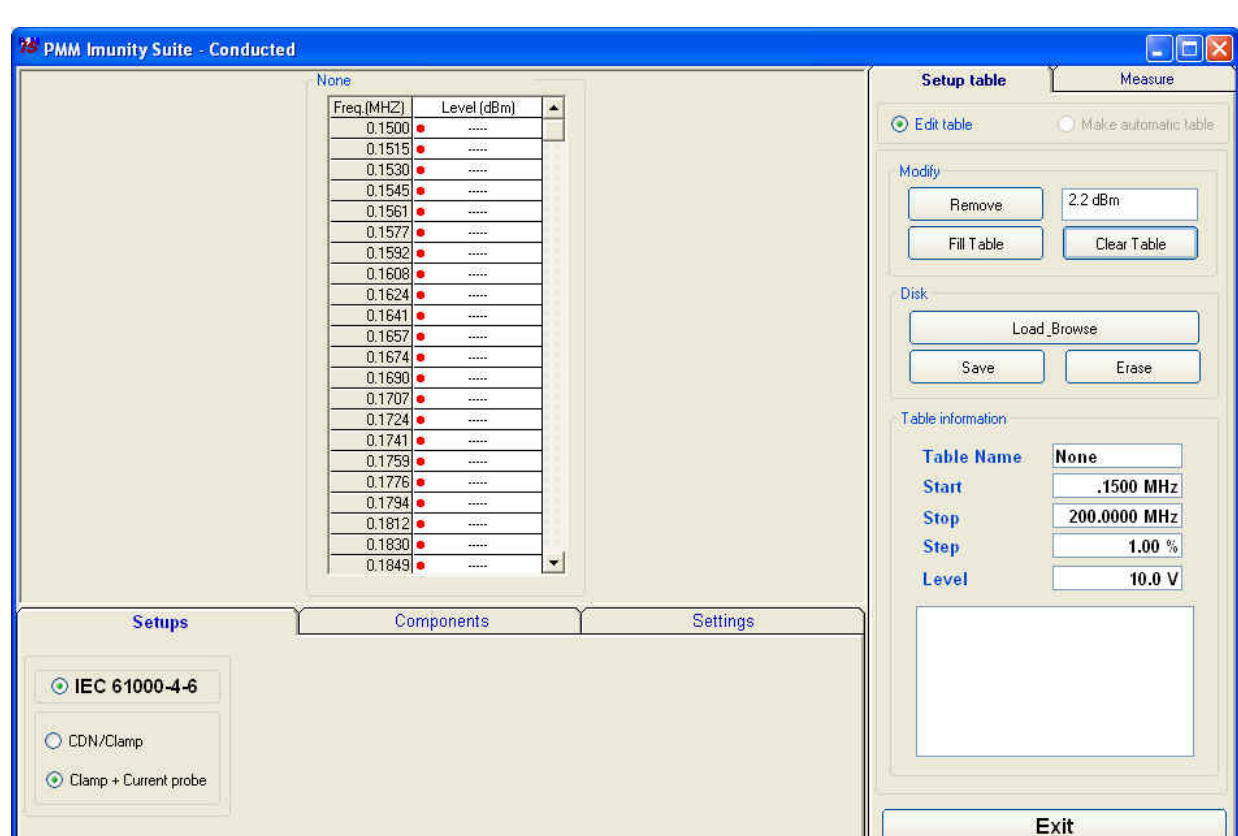

Check the information in Setups, Components and Settings.

### Go to Setup table -> Edit table.

Select the desired cell, type in the value, and confirm by pressing ENTER.

| Freq.(MHZ) | Level (dBm) |
|------------|-------------|
| 0.1500 •   |             |
| 0.1515 •   | \$2102      |
| 0.1530     | \$2102      |
| 0.1545 •   | 1002        |
| 0.1561 •   | 1003        |
| 0.1577 •   | 1003        |
| 0.1592 •   | 11133       |
| 0.1608 •   | 11133       |
| 0.1624 •   | 1000        |
| 0.1641 •   | 1000        |
| 0.1657 •   | 11133       |
| 0.1674 •   | \$1133      |
| 0 1690     | 2222        |

Automotive

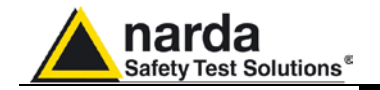

The amount entered can be deleted by clicking **Remove**.

| Remove     | -10.2 dBm   |
|------------|-------------|
| Fill Table | Clear Table |

If several values need to be entered between two end points, use the **Fill Table** command. The required values are generated by a mathematical formula and marked with a red dot.

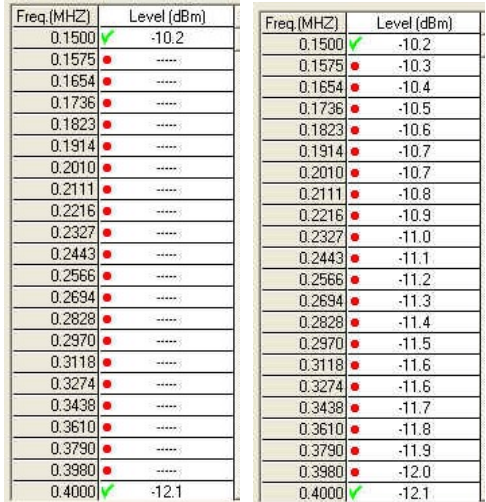

The **Clear Table** command deletes all of the values entered. The command must be confirmed.

| Freq.(MHZ) | Level (dBm)   |                       |
|------------|---------------|-----------------------|
| 0.1500     | -10.2         |                       |
| 0.1575     | -10.2         |                       |
| 0.1654     | -10.2         |                       |
| 0.1736     | -10.2         |                       |
| 0.1823     | -10.2         | TABLE .               |
| 0.1914     | -10.2         |                       |
| 0.2010     | -10.2         | -13                   |
| 0.2111     | -10.2         | Are You Sure you      |
| 0.2216     |               | wash to Clear TAPLE 2 |
| 0.2327     |               |                       |
| 0.2443     | . ::::::      |                       |
| 0.2566     |               |                       |
| 0.2694     |               |                       |
| 0.2828     | <b>.</b> 3200 |                       |

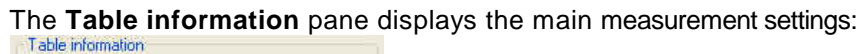

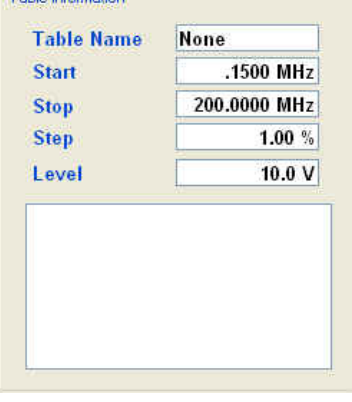

Automotive

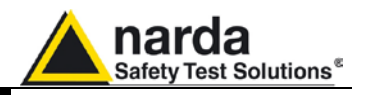

Once all values have been entered, click **Save**, then type in the name of the table and click **Save** again.

| Load_E | Browse |
|--------|--------|
| Save   | Erase  |

| Nome file:  | Calibration-table.A4T | Salva   |
|-------------|-----------------------|---------|
| Salva come: | Table Files (*.A4t)   | Annulla |

If an existing table is selected, a confirmation message will appear to make sure you want to overwrite the file.

| Save FIL | E Table as 🛛 🛛 🕅                                                                               |
|----------|------------------------------------------------------------------------------------------------|
| 1        | C:\Programmi\PMM Immunity Suite\Calibrations\Calibration-table.A4T esiste già.<br>Sostituirlo? |
|          | Sì No                                                                                          |

The **Erase** command deletes all data in an existing table. Select the table in the *ERASE FILE TABLE* window and click **Open**, then confirm the command.

| RASE FILE TA         | BLE            |                       |       |          | ?       |
|----------------------|----------------|-----------------------|-------|----------|---------|
| Cerca in:            | Calibrations   |                       | 🔽 🗯 🔊 | ⊷ 🕾      |         |
| Documenti<br>recenti | Calibration. A | 4T<br>able.A4T        |       |          |         |
| Desktop              |                |                       |       |          |         |
| Documenti            |                |                       |       |          |         |
| Risorse del          |                |                       |       |          |         |
| computer             | Nome file:     | Calibration-table.A4T |       | <u> </u> | Apri    |
| <b>(</b>             | Tipo file:     | Table Files (*.A4t)   |       |          | Annulla |
| Risorse di rete      |                | Apri in sola lettura  |       |          |         |

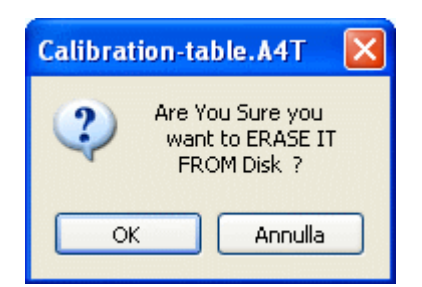

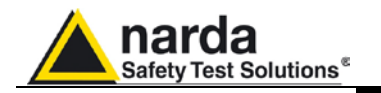

# 5.7.1.3 Modifying an existing table

| 🎏 PMM Immunity Suite Rel. 2.06 ( | (10/12) - [Automotive]             |                    |                                |                        |
|----------------------------------|------------------------------------|--------------------|--------------------------------|------------------------|
| 🏂 File View                      |                                    |                    |                                | _ 8 ×                  |
| R C A                            |                                    |                    |                                |                        |
|                                  | Calibration-table                  | ]                  | Setup table                    | Measure                |
|                                  | Freq.(MHZ) Level (dBm)  0.090  2.8 |                    | <ul> <li>Edit table</li> </ul> | O Make automatic table |
|                                  | 0.091 V -2.8<br>0.092 V -2.8       |                    | Modify                         |                        |
|                                  | 0.094 -2.8                         |                    | Remove                         |                        |
|                                  | 0.095 V -2.8<br>0.096 V -2.8       |                    | Fill Table                     | Clear Table            |
|                                  | 0.096 V -2.8                       |                    | Disk                           |                        |
|                                  | 0.099 -2.8                         |                    | Load                           | Browse                 |
|                                  | 0.100 -2.8                         |                    | Save                           | Erase                  |
|                                  | 0.102 -2.8                         |                    | Table information              |                        |
|                                  | 0.104 -2.8                         |                    | Table Name                     | Calibration-tab        |
|                                  | 0.107 2.8                          |                    | Start                          | 0.090 MHz              |
|                                  | 0.100 -2.8                         |                    | Stop                           | 400.000 MHz            |
|                                  | 0.110 -2.8                         |                    | Step                           | 1.00 %                 |
|                                  | 0.112 2.8                          |                    | Level                          | 10.0 V                 |
|                                  | j u.⊓3j <b>v</b> -2.8 <b>⊡</b>     |                    | Device                         |                        |
| Setups                           | Components                         | Settings           | Table Automatic DEV            | /ICE=F-120             |
| Measure                          | Break points                       | Charts             |                                |                        |
| Frequency                        | Limit name                         |                    |                                |                        |
| Start 0.090 MHz                  | Default                            | Dwell Time 1000 ms |                                |                        |
| Stop 400.000 MHz                 | Power limit Factor 4 ×             |                    |                                |                        |
| Step 1.00 %                      | Modulation                         |                    |                                |                        |
|                                  | Type Int AM 1KHz 🗸                 | Multiscan          | E                              | :хіт                   |
| Step percent                     | Depth 80 %                         | Enabled Setup      |                                |                        |

An existing table can be adapted to the instrumentation used.

Check the information in Setups, Components and Settings.

Go to Setup table -> Edit table.

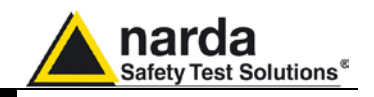

Call up a previously created table by clicking **Load\_Browse**, then selecting the table and clicking **Open**.

|                                              | Load_Bro      | owse                  |     |          |      |
|----------------------------------------------|---------------|-----------------------|-----|----------|------|
| Sav                                          | ′e            | Erase                 |     |          |      |
| able File Brov                               | wsing & Openi | ng                    |     |          | ?    |
| Cerca in:                                    | Calibrations  | \$                    | 🖌 🖸 | • 🖽 对    |      |
| Documenti<br>recenti<br>Desktop<br>Documenti |               |                       |     |          |      |
| Risorse del                                  | Nome file:    | Calibration-table.A4T |     | <b>v</b> | Apri |
| computer                                     | Nome nie.     |                       |     |          |      |

Select the desired cell, click **Remove**, type in the new value, and confirm by pressing ENTER.

| NG_TOY     |             |                                |             |
|------------|-------------|--------------------------------|-------------|
| Freq.(MHZ) | Level (dBm) |                                |             |
| 0.1500     | ✓ -2.8      |                                |             |
| 0.1515     | ✓ -2.8      |                                |             |
| 0.1530     | ✓ -2.8      |                                |             |
| 0.1545     | ✓ -2.8      |                                |             |
| 0.1561     | ✓ -2.8      |                                |             |
| 0.1577     | ✓ -2.8      |                                |             |
| 0.1592     | ✓ -2.8      | Modify                         |             |
| 0.1608     | ✓ -2.8      | Constant and the second second | 10.000      |
| 0.1624     | -2.8        | Remove                         | -10,2 aBM   |
| 0.1641     | -2.8        |                                | 5 C         |
| 0.1657     | ✓ -2.8      | Fill Table                     | Clear Table |
| 0.1674     | ✓ -2.8      | A                              |             |
| 0.1000     | 20          |                                |             |

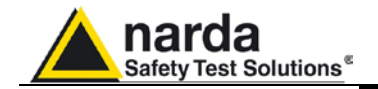

To delete all data, select **Clear Table** and confirm.

| TABLE | ×                                         |
|-------|-------------------------------------------|
| 2     | Are You Sure you<br>want to Clear TABLE ? |
| ОК    | Annulla                                   |

If several values need to be entered between two end points, use the **Fill Table** command. The required values are generated by a mathematical formula and marked with a red dot.

| ble_150_400 |             |   | table_150_400 |             |   |
|-------------|-------------|---|---------------|-------------|---|
| Freq.(MHZ)  | Level (dBm) | * | Freq.(MHZ)    | Level (dBm) |   |
| 0.1500      | -10.2       |   | 0.1500 🗸      | -10.2       |   |
| 0.1575      | -10.2       |   | 0.1575 🗸      | -10.2       |   |
| 0.1654      | -10.2       |   | 0.1654 🗸      | -10.2       |   |
| 0.1736      | -10.2       |   | 0.1736 🗸      | -10.2       |   |
| 0.1823      | • · · · · · |   | 0.1823 •      | -10.4       |   |
| 0.1914      |             |   | 0.1914 •      | -10.7       |   |
| 0.2010      |             |   | 0.2010 •      | -10.9       |   |
| 0.2111      |             |   | 0.2111 •      | -11.2       |   |
| 0.2216      | -11.4       |   | 0.2216 🗸      | -11.4       |   |
| 0.2327      | -11.4       |   | 0.2327 🗸      | -11.4       |   |
| 0.2443      | 🖌 -11.4     |   | 0.2443 🗸      | -11.4       |   |
| 0.2566      | 🖌 -11.4     |   | 0.2566 🗸      | -11.4       |   |
| 0.2694      | -11.4       |   | 0.2694 🗸      | -11.4       |   |
| 0.2828      | 🖌 -11.4     |   | 0.2828 🗸      | -11.4       |   |
| 0.2970      | -11.4       |   | 0.2970 🗸      | -11.4       |   |
| 0.3118      | 🖌 -11.4     |   | 0.3118 🗸      | -11.4       |   |
| 0.3274      | 🖌 -12.1     |   | 0.3274 🗸      | -12.1       |   |
| 0.3438      | -12.1       |   | 0.3438 🗸      | -12.1       |   |
| 0.3610      | -12.1       |   | 0.3610 🗸      | -12.1       |   |
| 0.3790      | 🖌 -12.1     |   | 0.3790 🗸      | -12.1       |   |
| 0.3980      | -12.1       |   | 0.3980 🗸      | -12.1       |   |
| 0.4000      | .12.1       | - | 0.4000 🗸      | -12.1       | - |

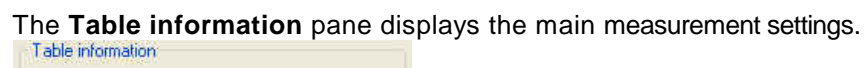

| Start         .1500 M           Stop         200.0000 M                                                                                                    |      |
|----------------------------------------------------------------------------------------------------|------|
| Stop 200.0000 M                                                                                                    | MHz  |
| NAME OF TAXABLE PARTY OF TAXABLE PARTY O | MHz  |
| Step 1.0                                                                                                    | 0 %  |
| Level 10.                                                                                                    | 0.1/ |

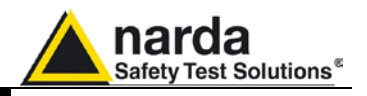

Once all values have been entered, click Save, then type in the name of the table and click **Save** again.

| D   | isk,     |                  |        |   |         |
|-----|----------|------------------|--------|---|---------|
|     |          | Load_Browse      |        |   |         |
|     | Save     |                  | Erase  |   |         |
|     |          |                  |        |   |         |
| Nor | ne file: | Calibration-tab  | le.A4T | * | Salva   |
| Sak | va come: | Table Files (*., | 44t)   | * | Annulla |

If an existing table is selected, a confirmation message will appear to make sure you want to overwrite the file.

| Save Fl | LE Table as 🛛 🕅                                                                                |
|---------|------------------------------------------------------------------------------------------------|
| ⚠       | C:\Programmi\PMM Immunity Suite\Calibrations\Calibration-table.A4T esiste già.<br>Sostituirlo? |
|         | Sì No                                                                                          |

The Erase command deletes all data in an existing table. Select the table in the ERASE FILE TABLE window and click Open, then confirm the command.

| ERASE FILE TAE          | BLE             |                                          |         |       | ? 🔀     |
|-------------------------|-----------------|------------------------------------------|---------|-------|---------|
| Cerca in:               | Calibrations    |                                          | 💌 G 🦻 🛙 | • 📰 • |         |
| Documenti<br>recenti    | Calibration.A41 | le.A4T                                   |         |       |         |
| Desktop                 |                 |                                          |         |       |         |
| Documenti               |                 |                                          |         |       |         |
|                         |                 |                                          |         |       |         |
| Risorse del<br>computer | Nome file:      | Calibration-table.A4T                    |         | -     | Apri    |
| Since director          | Tipo file:      | Table Files (*.A4t) Apri in sola lettura |         | •     | Annulla |
| nisuise di fete         |                 |                                          |         |       |         |

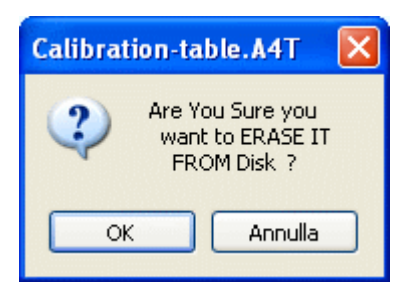

N

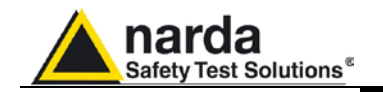

### 5.8 Immunity test WITH Impedance Requirements (Setups)

F

If a bulk current injector is used, the AE configuration must present common-mode impedance (consult EMC regulations for further details).

If the impedance requirements are satisfied, select BCI.

| PMM<br>IMMUNITY<br>SUTTE<br>Generator<br>GENERATORE 3030<br>Amplifer<br>PMM6000H | ]               | 6 dB<br>BCI<br>Device<br>DEVICE NAME | EUT      |  |
|----------------------------------------------------------------------------------|-----------------|--------------------------------------|----------|--|
| Setups                                                                           | Comp            | onents                               | Settings |  |
| <ul> <li>ISO 11452 - 4</li> <li>B C I</li> <li>B C I + Current Probe</li> </ul>  | • ISO 11452 - 5 |                                      |          |  |

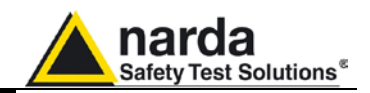

### 5.8.1 Starting the test

Go to Measure.

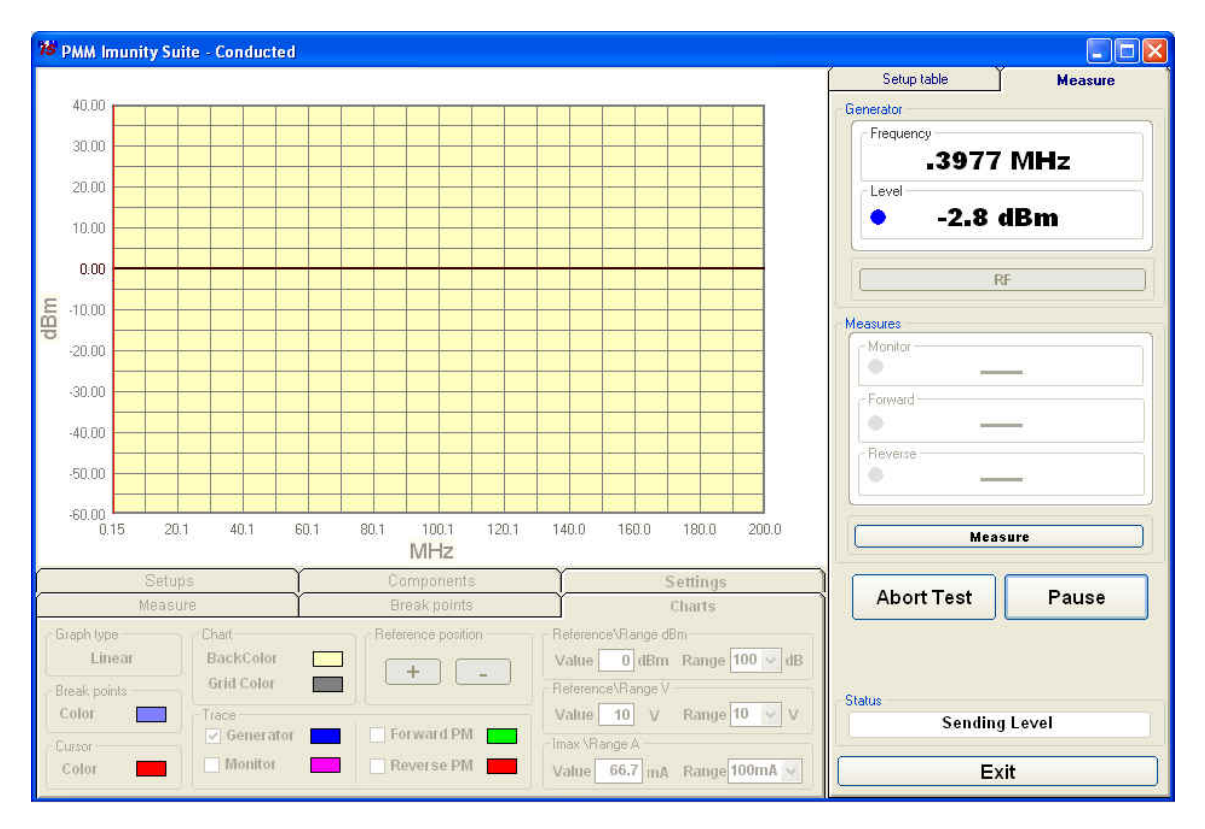

### Click Start Test.

If no setup table has been selected, the following message will appear:

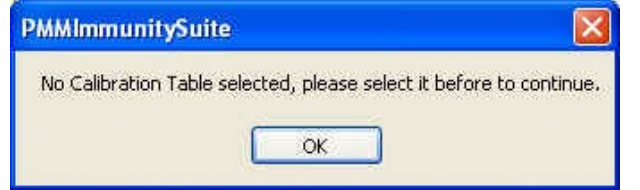

Click OK, then select the table and confirm with **Open.** 

| Table File Brow      | vsing & Opening | <u>.</u>            |   |     |      | ? 🔀     |
|----------------------|-----------------|---------------------|---|-----|------|---------|
| Cerca in:            | Calibrations    |                     | ~ | G 💋 | بي 🥙 |         |
| Documenti<br>recenti | Calibration.A41 | le.A4T              |   |     |      |         |
| Desktop              |                 |                     |   |     |      |         |
| Documenti            |                 |                     |   |     |      |         |
|                      |                 |                     |   |     |      |         |
| Computer             | Nome file:      | Calibration.A4T     |   |     | *    | Apri    |
| Sisorse di rete      | Tipo file:      | Table Files (*.A4t) |   |     | ~    | Annulla |

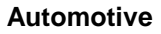

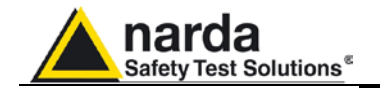

Otherwise the message that appears is as follows:

| PMMImmunitySuite                                                               | < |
|--------------------------------------------------------------------------------|---|
| Selected Calibration Table is "Calibration-table", would you like to change it | ? |
| Sì No                                                                          |   |

Choose **Yes** to view the *Table File Browsing* & *Opening* window and select a different table. Choose **No** to use the file shown and open the following data entry window (the date and time are entered automatically).

| Immunit  | y Suite - Info & | Log      |                    |
|----------|------------------|----------|--------------------|
| Test Rep | ort              |          |                    |
| Date     | 02/12/2009       | Time     | 12.39.18           |
| Title    |                  |          | Company            |
| E.U.T.   |                  |          | S/N                |
| Ambier   | it               |          |                    |
| Temp     | erature          | Humidity | % Atm. pressure mb |
| Table    | table_10v        |          | Operator           |
| Note:    |                  |          |                    |
|          |                  |          |                    |
|          |                  |          |                    |
|          |                  |          |                    |
|          |                  |          |                    |
|          |                  |          | Done Abort         |

#### Enter the name of the immunity test.

| Iva come: Text Files (*. | tst)            |               | - Ann          |
|--------------------------|-----------------|---------------|----------------|
| an existing test is sel  |                 |               |                |
|                          |                 |               |                |
| ave File Report as       |                 |               |                |
|                          |                 |               |                |
|                          | mmunity Suite'P | ducted test 8 | n an hyt exist |

Fill in the fields Company, E.U.T., S/N, Temperature, Humidity, Atm. Pressure, Operator and Note.

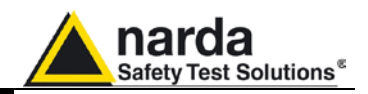

The data entry window is now complete:

| nmunity   | y Suite - Info & I | Log             |         |                     |
|-----------|--------------------|-----------------|---------|---------------------|
| Test Repo | ort                |                 |         |                     |
| Date      | 17/11/2009         | Time            | 15.36.2 | 9                   |
| Title Co  | onducted_test_10v. | bat 🔜 🛄         | Company | V Narda STS         |
| E.U.T.    | lome del disposit  | tivo sotto test |         | S/N FR0015A231      |
| Temp      | table 10v          | Humidity e      | 0 % Atr | n. pressure 1100 mb |
| Note:     | (able_10V          |                 | operate | RUSSIMANU           |
| Note.     |                    |                 |         |                     |
|           |                    |                 |         |                     |
|           |                    |                 |         |                     |
|           |                    |                 |         |                     |
|           |                    |                 |         |                     |
|           |                    |                 |         | Done Abo            |

Confirm with **Done** to start the immunity test. If an existing test is selected, a confirmation message will appear:

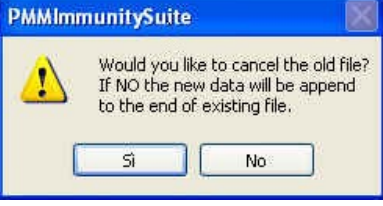

Choose Yes to overwrite the data with the test in course.

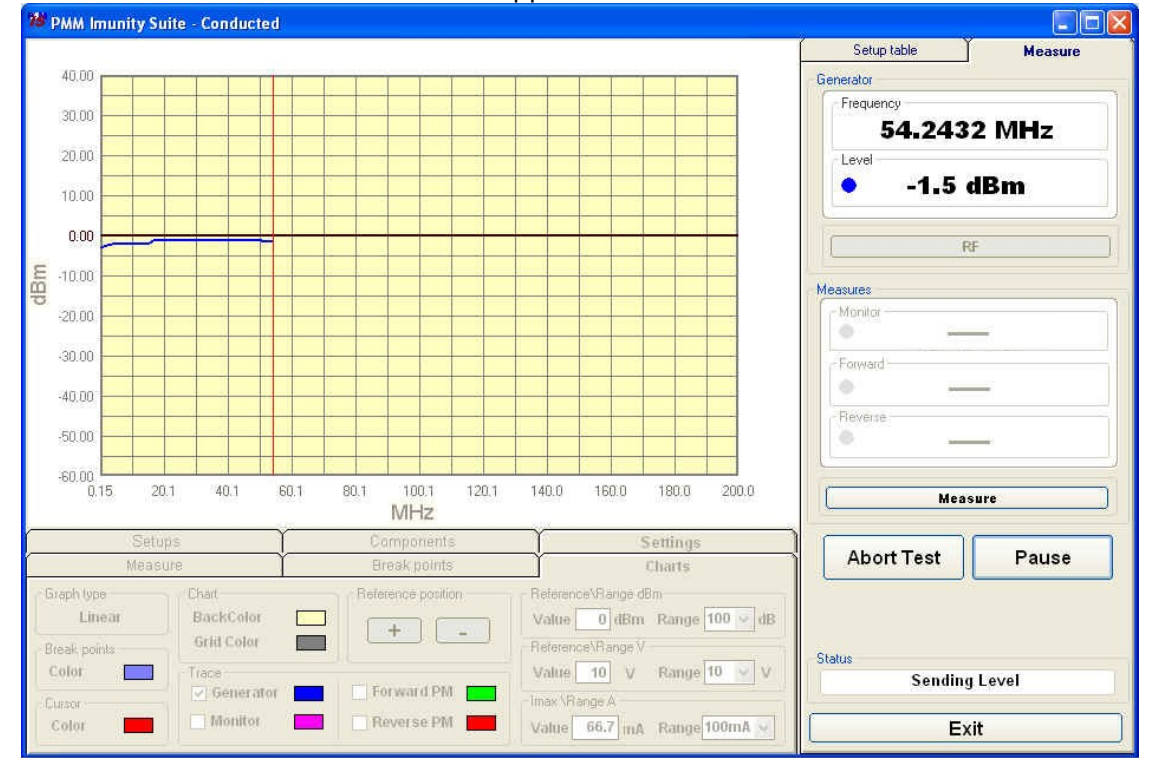

Choose No to append the new data.

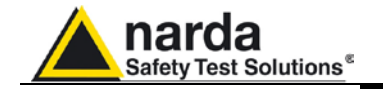

During the test, the **Generator** window shows the level extrapolated from the setup table and used by the generator to obtain the required voltage.

The color of the dot corresponds to the color of the line on the graph

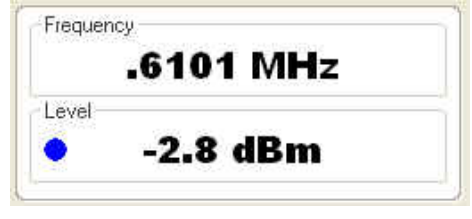

During the test, the frequency range and generator level will be shown in graph form.

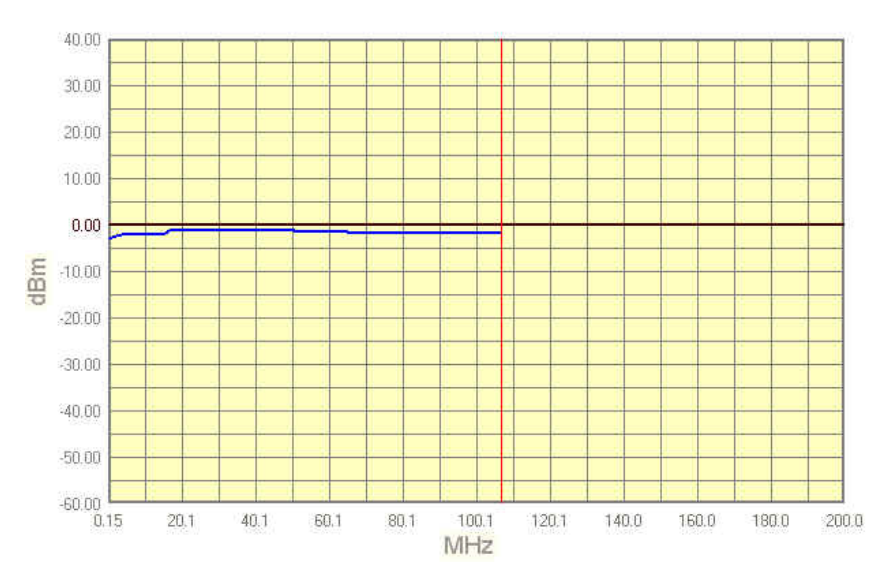

At any time, the test can be terminated by clicking the **Abort Test** button and confirming:

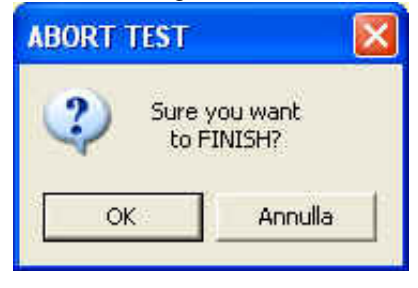

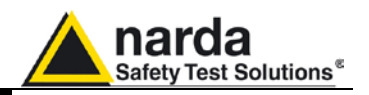

The **Pause** button can also be used at any time to stop the test momentarily (the generator is set to RF OFF).

In this state, an earlier situation can be recreated or a later one can be simulated; click the RF button (the generator is set to RF ON), adjust the frequency and level with the arrows, and click **Measure** to display the voltage.

| Frequen                         | cy        |
|---------------------------------|-----------|
|                                 | .8306 MHz |
| Level                           |           |
| •                               | -2.8 dBm  |
|                                 | RF        |
| asures                          |           |
|                                 |           |
| Moniter -                       | 4.26 mV   |
| Monitor -                       | 4.26 mV   |
| Moniter -                       | 4.26 mV   |
| Moniter -<br>Forward<br>Reverse | 4.26 mV   |
| Monitor -                       | 4.26 mV   |
| Moniter -<br>Forward<br>Reverse | 4.26 mV   |

Each time the **Pause** button is clicked, the following window will appear:

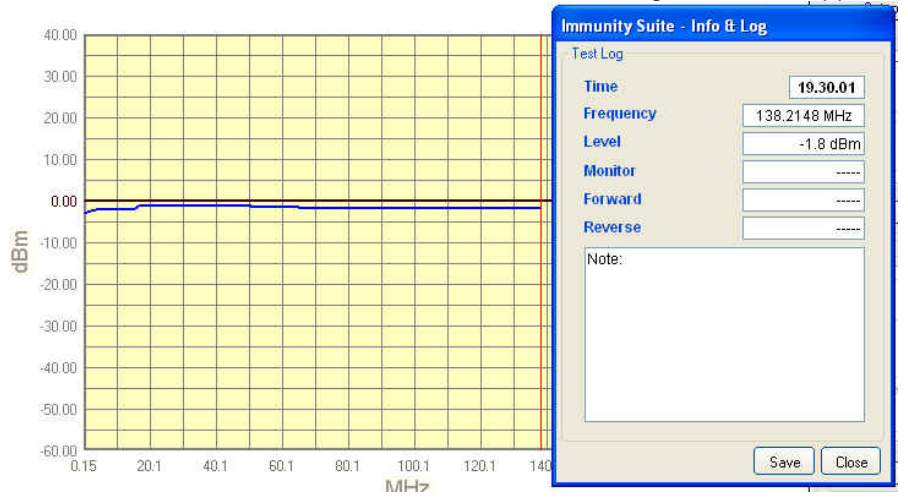

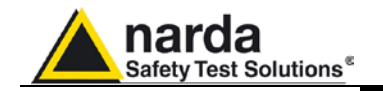

Pressing **Save** assigns a marker to the current position for future reference. At the end of the test, the saved information can be viewed simply by hovering the cursor over the marker.

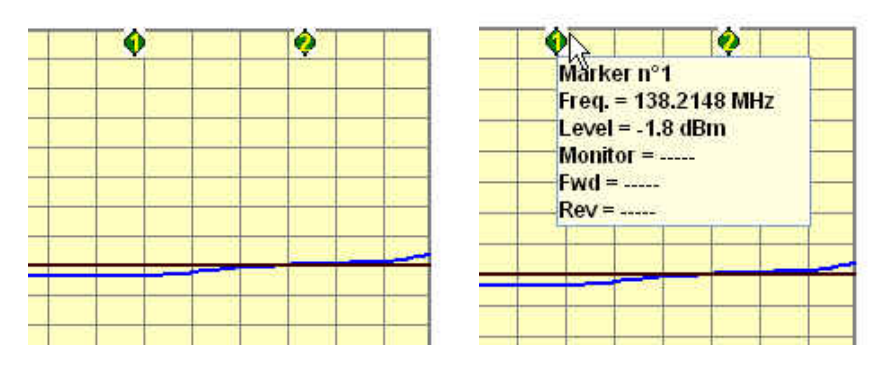

The button will now read **Continue** to resume the test.

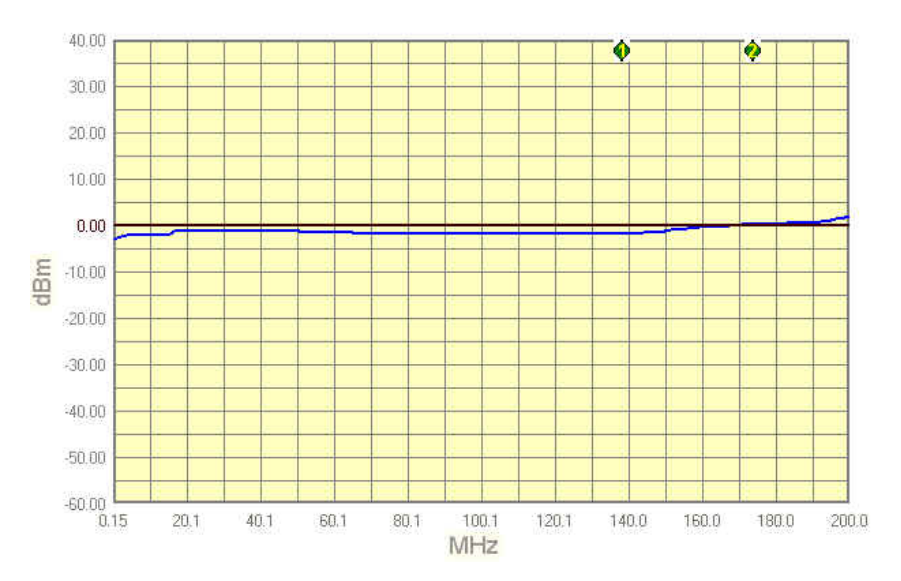

The status window shows each operation performed by the software during the test.

Frequency Sent

The end of the immunity test will be announced with the message:

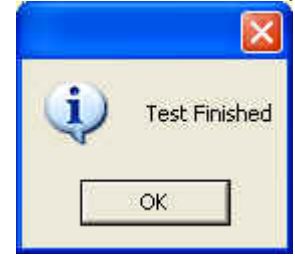

Automotive

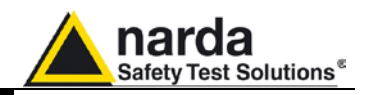

When the test is over, the graph can be saved in .bmp format by rightclicking anywhere in the graph and selecting **Save bmp**.

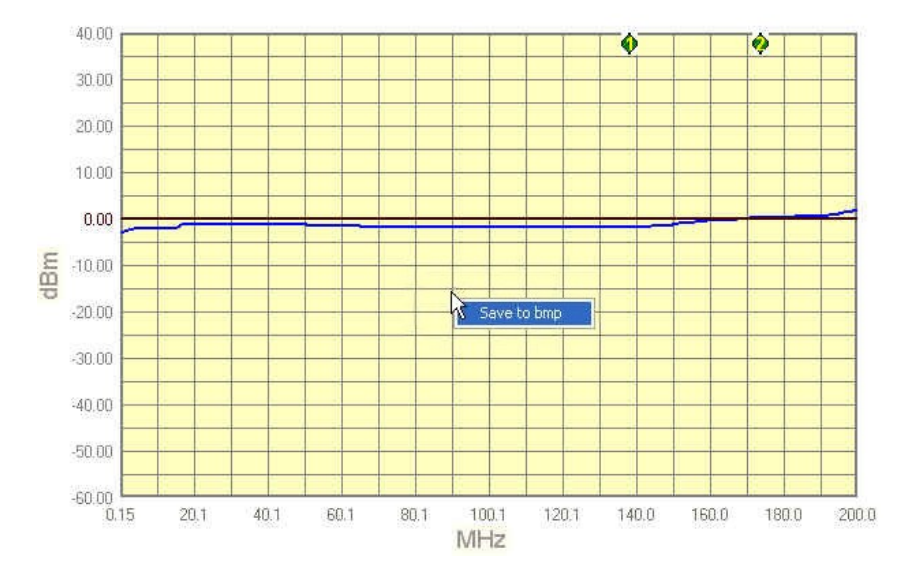

In the next window, assign a name to the graph and press Save.

| Nome file:  | graph_test_80_90 | <b>~</b> ( | Salva   |
|-------------|------------------|------------|---------|
| Salva come: | bitmap (*.bmp)   | ▼          | Annulla |

The saved graph can be inserted into a text file using the Editor feature (see the Editor section for details).

Press the Exit button to leave the immunity test..

| Exit | J |
|------|---|
|------|---|

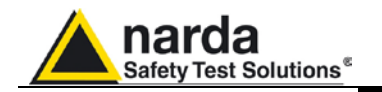

### 5.9 Immunity test WITHOUT impedance requirements (Setups)

If the impedance requirements cannot be met, the current produced by the induced voltage must be checked using a supplementary probe placed between the Bulk Current Injector and the EUT (see EMC regulations for further details).

For this configuration, select **BCI + Current probe.** 

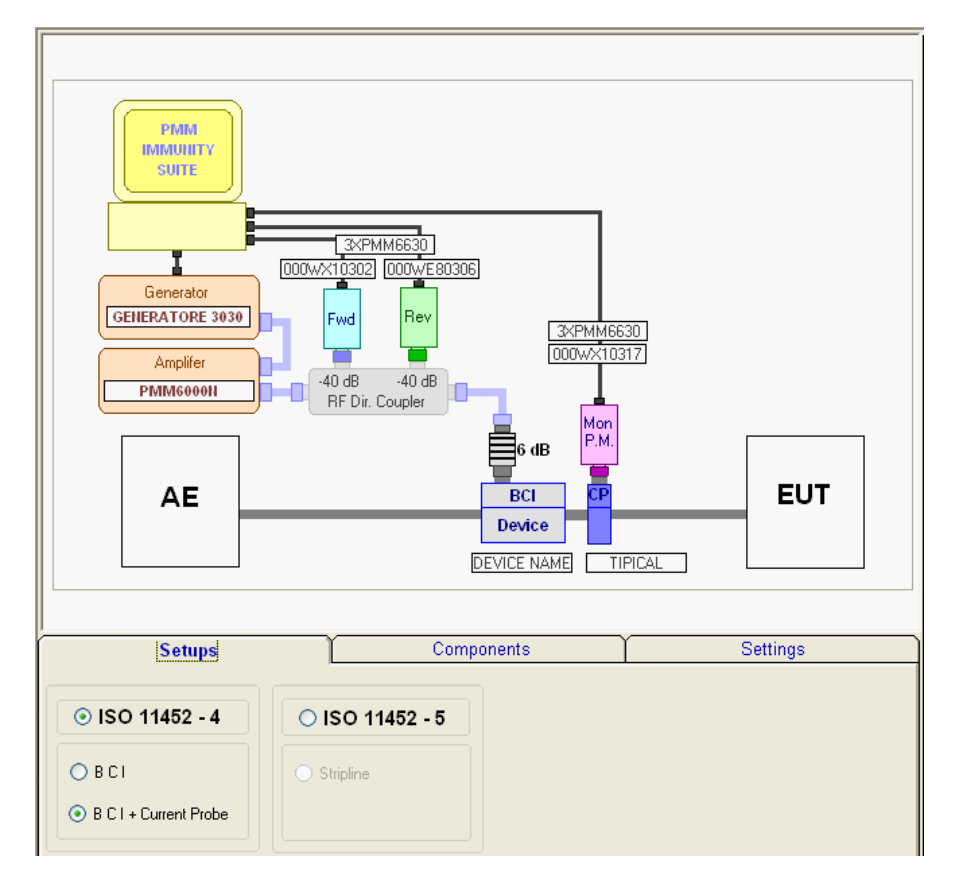

This procedure provides only significant differences with respect to the previous test.

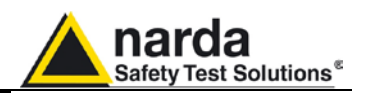

### 5.9.1 Monitoring the current

Go to Measure.

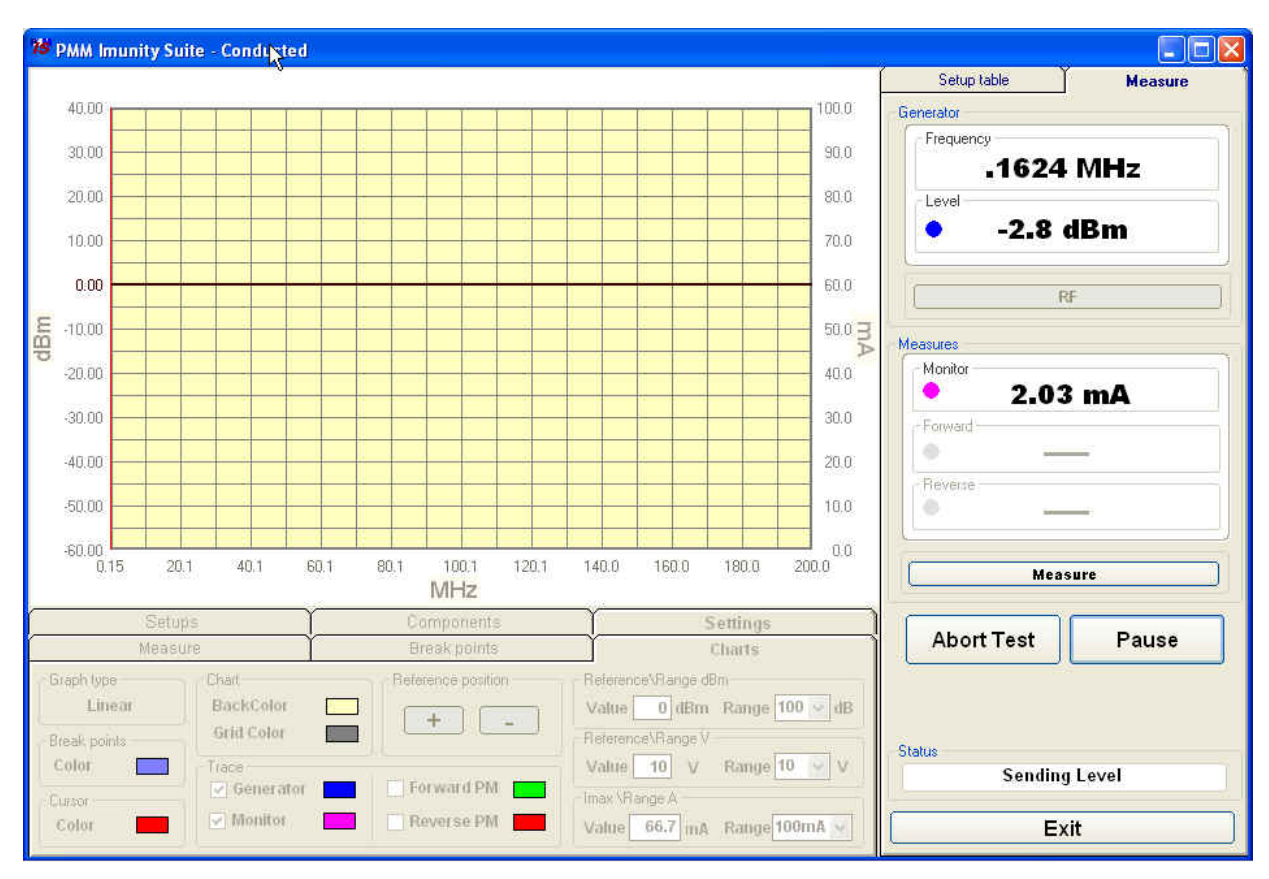

The example below shows the current and the generator level during a test in which the current limit is exceeded and then brought back into range by the software. The correct generator levels will be saved and used during the second sweep.

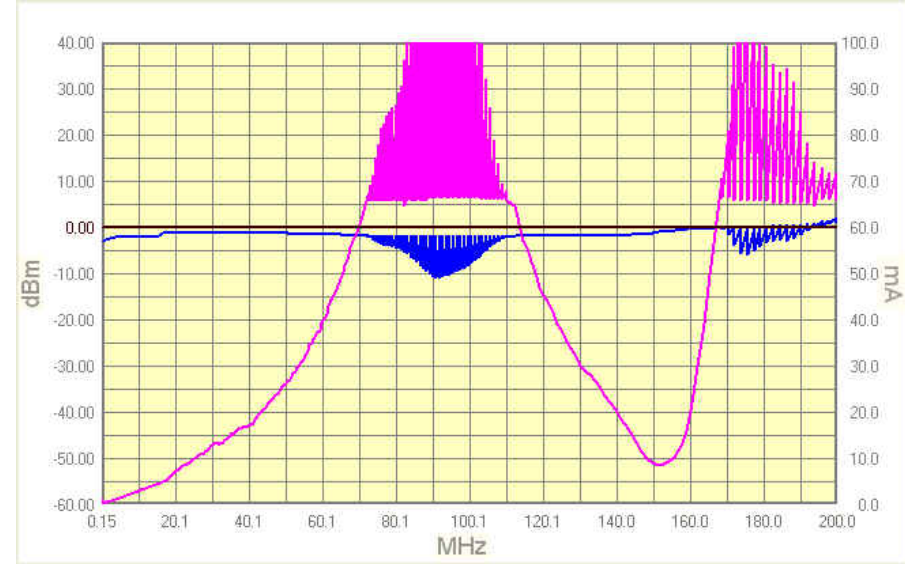

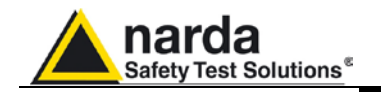

5.9.2 Second Sweep

When the process has finished, you can save the new table calculated during the first sweep. If no name is assigned, the program will use the name of the previous table and add "\_ modified" (e.g. tabc\_ 10v\_modified.fct).

After the file is saved, a prompt will appear to conduct a second sweep with the new table.

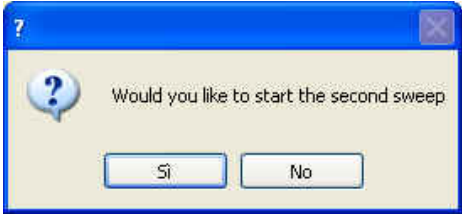

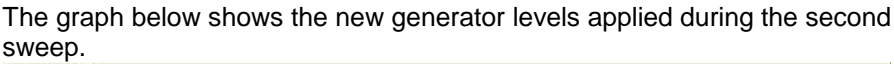

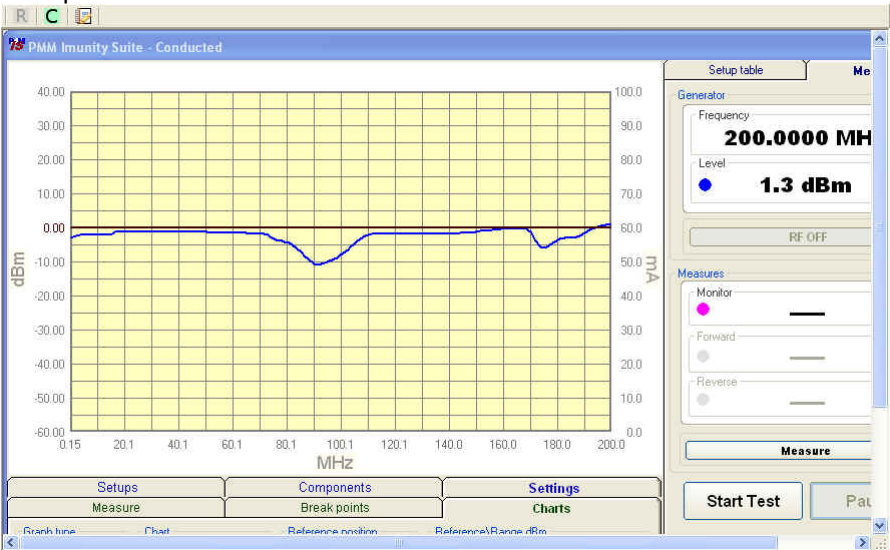

At the end of the test, the table will appear with the new values marked by a red dot.

| 0.1654 | Y | -10.2    |  |
|--------|---|----------|--|
| 0.1736 | Y | -10.2    |  |
| 0.1823 |   | -10.4    |  |
| 0.1914 |   | -10.7    |  |
| 0.2010 |   | -10.9    |  |
| 0.2111 |   | -11.2    |  |
| 0.9010 | 1 | ર લેવ ંગ |  |

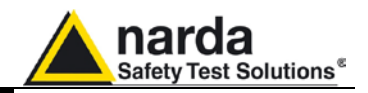

This page has been intentionally left blank

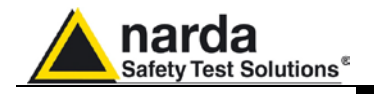

## 6 – PMM Immunity Test Editor

**6.1 Introduction to Editor** This section explains how to view and correctly interpret the data acquired by the immunity tests.

Start Editor by clicking the button

| File F Search   |         |     |               |        |       |          |            |
|-----------------|---------|-----|---------------|--------|-------|----------|------------|
| F (1) 3         |         |     |               |        |       |          |            |
| 18 Land Untitle | ed ]    |     |               |        |       |          |            |
| 1= BAI1         | 4 m n 1 | BIU | Arial Unicode | MS 🔻 8 | 🔻 🗄 📲 | <u>a</u> |            |
|                 |         | Ľ   |               |        |       |          |            |
|                 |         |     |               |        |       |          |            |
|                 |         |     |               |        |       |          |            |
|                 |         |     |               |        |       |          |            |
|                 |         |     |               |        |       |          |            |
|                 |         |     |               |        |       |          |            |
|                 |         |     |               |        |       |          |            |
|                 |         |     |               |        |       |          |            |
|                 |         |     |               |        |       |          |            |
|                 |         |     |               |        |       |          |            |
|                 |         |     |               |        |       |          |            |
|                 |         |     |               |        |       |          |            |
|                 |         |     |               |        |       |          |            |
|                 |         |     |               |        |       |          |            |
|                 |         |     |               |        |       |          |            |
|                 |         |     |               |        |       |          |            |
|                 |         |     |               |        |       |          |            |
|                 |         |     |               |        |       |          |            |
|                 |         |     |               |        |       |          |            |
|                 |         |     |               |        |       |          |            |
|                 |         |     |               |        |       | 11 I.    |            |
| CAPS N          | IUM     | INS |               |        |       | 11.43    | 17/11/2009 |
|                 |         |     |               |        |       |          | 111        |

Fig. 6-1 Main window – Editor

This window contains:

- 1. Menu
- 2. Command bar
- 3. Main window

Editor

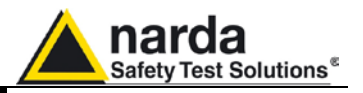

# 6.2 Creating or opening a report

| =ile | Edit | Search |
|------|------|--------|
| Λ    | lew  | Ctrl+N |
| SC.  | Inen | Chil+O |
| ile  | Edit | Search |
| N    | ew   | Ctrl+N |
| 0    | pen  | Ctrl+O |
| S    | 5V6  | CERLS  |

#### To create a new report, select **File** -> **New**

To open an existing report, select **File -> Open** or use the *button* on the command bar.

#### In the window, select the file in the Reports folder and click Open.

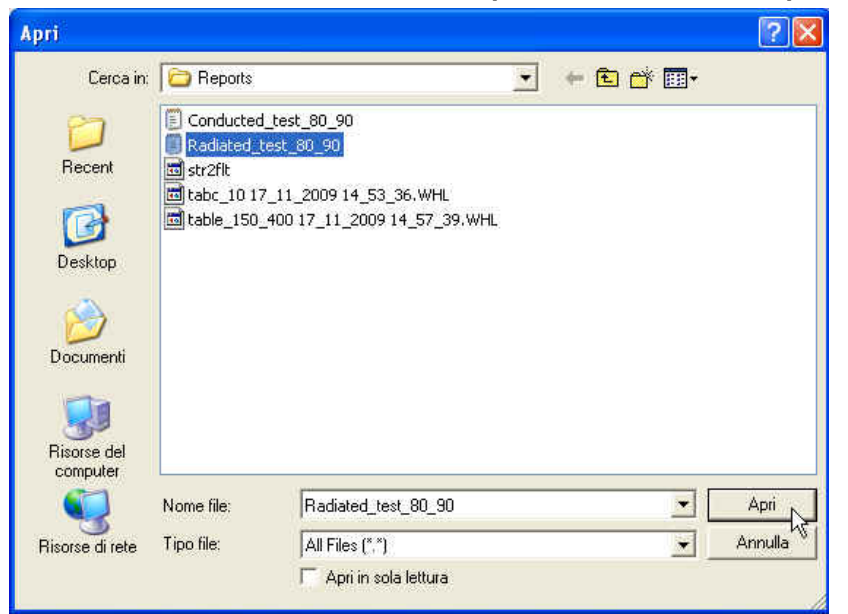

#### The file will appear in the main window.

| 🏂 Editor [C:                 | ProgrammiV   | MM Immunity SuiteV                                  | Reports\Radiated_test_8 | 0_90.txt] |          |              |
|------------------------------|--------------|-----------------------------------------------------|-------------------------|-----------|----------|--------------|
|                              | ጎ ፈ 🗅 🛙      | в <i>I</i> ⊻ <del>s</del> :                         | Courier New             | 8.5 💌 📃 📳 | <b>a</b> |              |
| EN 61000-04-                 | -03 -        | - PMM Inmmuni                                       | ty Suite                |           |          | ~            |
| Date: 16/11/<br>Time: 15.55. | /2009<br>59  |                                                     |                         |           |          |              |
| Company name                 |              |                                                     |                         |           |          |              |
| E.U.T. name:                 | Nome del d:  | ispositivo sotto t                                  | est                     |           |          |              |
| E.U.T. S/N:                  | FR0015A231   | 55 <b>6</b> 00,800,800,800,800,800,800,800,800,800, |                         |           |          |              |
| Operator: Ro                 | ossi Mario   |                                                     |                         |           |          |              |
| Test equipme                 | ent:         |                                                     |                         |           |          |              |
| Gener                        | ator:        | Narda-STS                                           | PMM 3030USB             |           |          |              |
| Power                        | Meter:       | Narda-STS                                           | DUAL 6630               |           |          |              |
| Field                        | Meter:       | Narda-STS                                           | PMM EP601               |           |          |              |
| Ambient data                 | a l          |                                                     |                         |           |          |              |
| Tenpe                        | rature: 22   |                                                     |                         |           |          |              |
| Humic                        | lity: 50%    |                                                     |                         |           |          |              |
| Atm.                         | pressure: 10 | Omb                                                 |                         |           |          |              |
| Note:                        |              |                                                     |                         |           |          |              |
| Test setting                 | 15:          |                                                     |                         |           |          |              |
| Start                        | Frequency:   | 80 MHz                                              |                         |           |          |              |
| Stop                         | Frequency: 9 | 90 MHz                                              |                         |           |          |              |
| Step                         | Frequency: J | L 4                                                 |                         |           |          |              |
| Modul                        | ation type:  | Int AM 1KHz                                         |                         |           |          |              |
| Modul                        | ation depth: | : 80 %                                              |                         |           |          |              |
| Limit                        | : 10V/m      |                                                     |                         |           |          |              |
| Tolle                        | rance: lV/m  |                                                     |                         |           |          |              |
| Dwell                        | . time: 1 s  |                                                     |                         |           |          |              |
| Calib                        | ration Table | e name: table_80_9                                  | 2                       |           |          |              |
|                              |              |                                                     |                         |           |          |              |
| Frank Law n                  | 1 - Times 11 | F F6 47 - Riensed                                   |                         |           |          |              |
| Event log n                  | i - lime: 13 | 5.55.47 - Miapsed                                   | cime: 00:00:49          |           |          |              |
| Gener                        | ator Level:  | -37.2 dBm                                           |                         |           |          | ~            |
|                              | (march       | -                                                   |                         |           | from     | Lug un incon |
| LAPS                         | NUM          | INS                                                 |                         |           | 12.34    | 18/11/2009   |

Editor
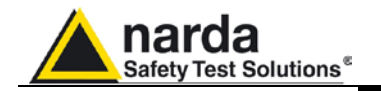

## 6.3 Report format

Below is an example of the report generated at the end of the immunity test:

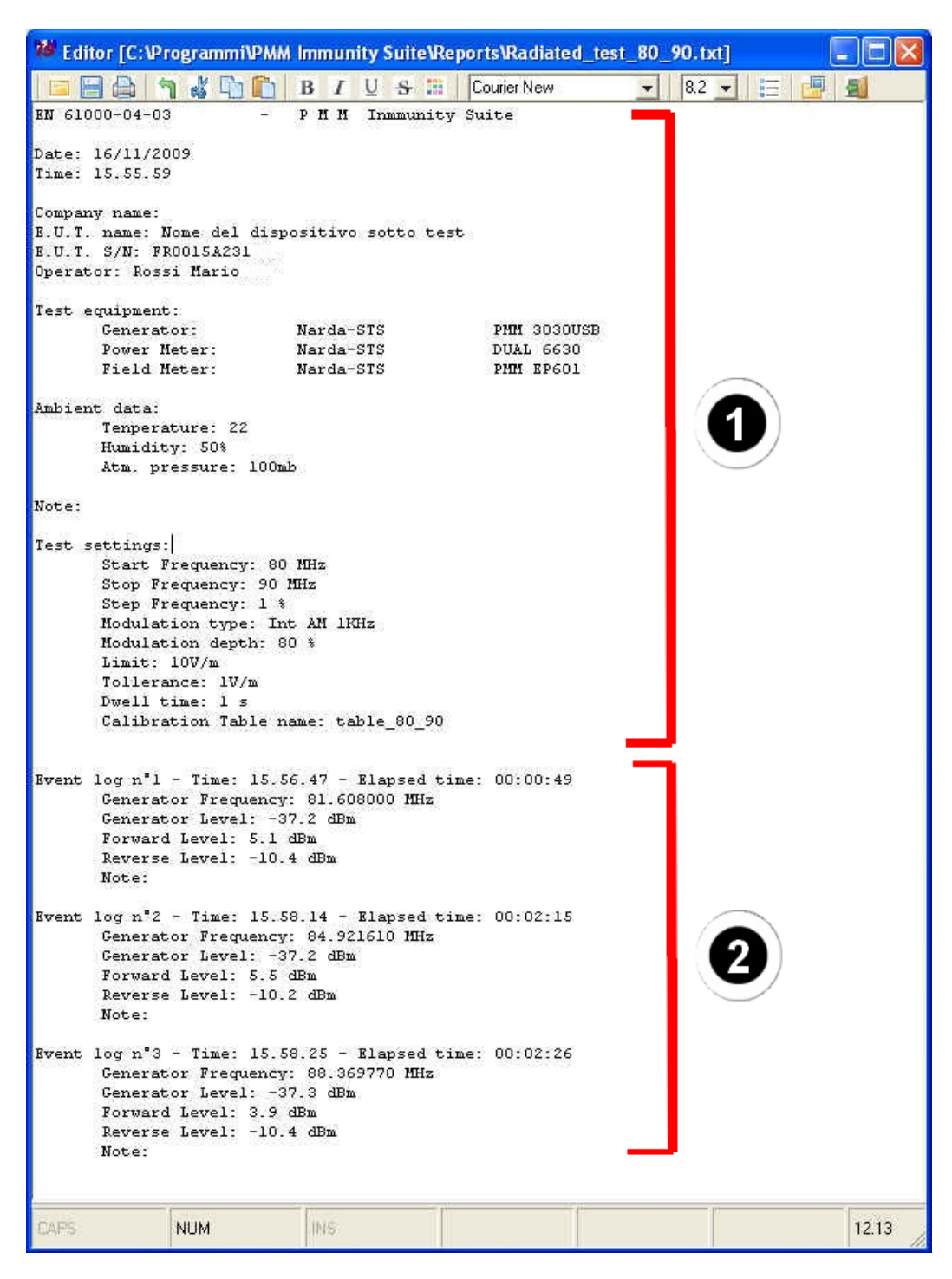

The format is highly user-friendly and clearly presents all of the information gathered during the test. The information in bracket 1 concerns the equipment under test, the instrumentation used and the ambient data. The rest includes all events that interrupted the test; they are listed in chronological order along with the data acquired at the time of the interruption.

Editor

6-3

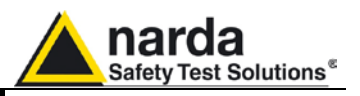

6.4 Modifying the report

The report can be adapted to your needs through a series of commands:

| ic Sear  | cn     |       |
|----------|--------|-------|
| Undo     | Ctrl+Z |       |
| Cut      | Ctrl+X |       |
| Paste    | Ctrl+P |       |
| Сору     | Ctrl+C |       |
| Clear    | Ctrl+D |       |
| Select A |        | S & B |

The **Edit** menu allows you to **Copy**, **Cut**, **Paste**, and **Clear** text. The entire text can be selected with the **Select All** command. In case of error, the **Undo** feature will reverse unwanted modifications.

- To add images:

Click the **icon** on the command bar to insert .bmp images into the report.

| lpri                    |             |                        |   |           | ?       |
|-------------------------|-------------|------------------------|---|-----------|---------|
| Cerca in:               | C Reports   |                        | • | 🗢 🗈 💣 💷 • |         |
| 📁<br>Recent             | Grafico_tes | st_80_90]              |   |           |         |
| Desktop                 |             |                        |   |           |         |
| Descurrenti             |             |                        |   |           |         |
|                         |             |                        |   |           |         |
| Risorse del<br>computer |             |                        |   |           |         |
|                         | Nome file:  | Grafico_test_80_90     |   | <u> </u>  | Apri    |
| Risorse di rete         | Tipo file:  | bitmap (*.bmp)         |   |           | Annulla |
|                         |             | 🦳 Apri in sola lettura |   |           |         |

Select the file and press Open.

-- To change text and color formatting.

Select the part to be modified (by holding down the left mouse button) or the entire report (**Edit ->Select All**, then change the appearance of the text using the buttons and dropdown menus on the command bar:

| B I | U | 8 | 28 | @Arial Unicode MS | - | 8 | - | 12 |
|-----|---|---|----|-------------------|---|---|---|----|
|-----|---|---|----|-------------------|---|---|---|----|

Editor

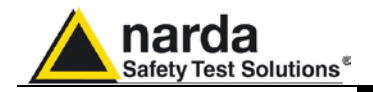

## 6.5 Saving the report

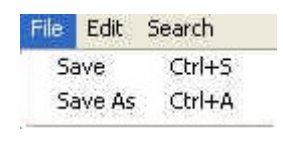

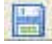

C NOTA

To save the report, click:

- Save: to overwrite the document in use, or.
- Save As : to save in one of three formats:
- Calibration log Files (\*.WHL)
- Text files (\*.txt)
- Rich Text Files (\*.rtf)

All files saved in .txt can be viewed by other applications. In Word or Excel, search for the report using the Open file command with File type: All files (\*.\*). Select the report from your folders and click Open.

6.6 Printing the report

| File | Edit | Search                       |
|------|------|------------------------------|
| P    | rint | Ctrl+T                       |
| F    | vit  | Chil+O                       |
| E)   |      | 1.1.2.1 <del>.1.1</del> .1.1 |

## 6.7 Leaving Editor

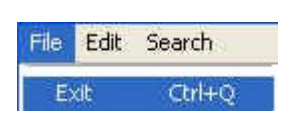

厦

Print the report by clicking **File -> Print** or the button on the command bar

Close the file with **File -> Exit** or the **Heat** button on the command bar.

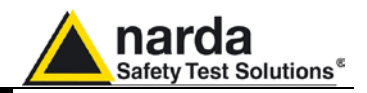

This page has been intentionally left blank

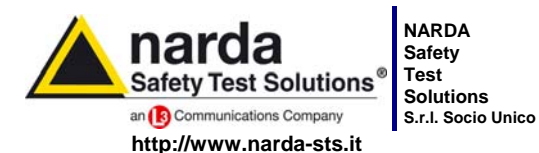

7 Comulate michigates 7 Comulae peopled

Sales & Support: Via Leonardo da Vinci, 21/23 20090 Segrate (MI) - ITALY Tel.: +39 02 2699871 Jnico Fax: +39 02 26998700

 Manufacturing Plant:

 3
 Via Benessea, 29/B

 17035 Cisano sul Neva (SV)

 Tel.: +39 0182 58641

 Fax: +39 0182 586400

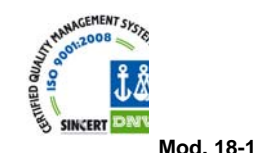

Caro cliente

grazie per aver acquistato un prodotto NARDA! Sei in possesso di uno strumento che per molti anni ti garantirà un'alta qualità di servizio. NARDA riconosce l'importanza del Cliente come ragione di esistenza; ciascun commento e suggerimento, sottoposto all'attenzione della nostra organizzazione, è tenuto in grande considerazione. La nostra qualità è alla ricerca del miglioramento continuo. Se uno dei Suoi strumenti NARDA necessita di riparazione o calibrazione, può aiutarci a servirla più efficacemente compilando questa scheda e accludendola all'apparecchio.

Tuttavia, anche questo prodotto diventerà obsoleto. In questo caso, ti ricordiamo che lo smaltimento dell'apparecchiatura deve essere fatto in conformità con i regolamenti locali. Questo prodotto è conforme alle direttive WEEE dell'Unione Europea (2002/96/EC) ed appartiene alla categoria 9 (strumenti di controllo). Lo smaltimento, in un ambiente adeguato, può avvenire anche attraverso la restituzione del prodotto alla NARDA senza sostenere alcuna spesa. Può ottenere ulteriori informazioni contattando i venditori NARDA o visitando il nostro sito Web www.narda-sts.it.

## Dear Customer

thank you for purchasing a NARDA product! You now own a high-quality instrument that will give you many years of reliable service. NARDA recognizes the importance of the Customer as reason of existence; in this view, any comment and suggestion you would like to submit to the attention of our service organization is kept in great consideration. Moreover, we are continuously improving our quality, but we know this is a never ending process. We would be glad if our present efforts are pleasing you. Should one of your pieces of NARDA equipment need servicing you can help us serve you more effectively filling out this card and enclosing it with the product.

Nevertheless, even this product will eventually become obsolete. When that time comes, please remember that electronic equipment must be disposed of in accordance with local regulations. This product conforms to the WEEE Directive of the European Union

(2002/96/EC) and belongs to Category 9 (Monitoring and Control Instruments). You can return the instrument to us free of charge for proper environment friendly disposal. You can obtain further information from your local NARDA Sales Partner or by visiting our website at www.narda-sts.it.

| ■ <u>Servizio richiesto</u> :                               |                                                 |                                                  |                              |                               |                             |                      |
|-------------------------------------------------------------|-------------------------------------------------|--------------------------------------------------|------------------------------|-------------------------------|-----------------------------|----------------------|
| □ Solo taratura<br>□ Calibration only                       | □ Riparazione □ Repair                          | □ Riparazione & <sup>-</sup><br>□ Repair & Calib | Taratura<br>pration          | □ Taratura S<br>□ Certified C | IT □<br>Calibration □       | ] Altro:<br>] Other: |
| Ditta:<br>Company:                                          |                                                 |                                                  |                              |                               |                             |                      |
| Indirizzo:<br>Address:                                      |                                                 |                                                  |                              |                               |                             |                      |
| Persona da contattar<br>Technical contact pers              | e:<br>:on:                                      |                                                  | <b>Telefono:</b><br>Phone n. |                               |                             |                      |
| Modello:<br>Equipment model:                                |                                                 |                                                  | Numero di se<br>Serial n.    | erie:                         |                             |                      |
| Accessori ritornat                                          | i con l'apparecchia<br>ed with unit:            | tura: □ Nessuno<br>□ None                        | □ Cavo(i)<br>□ Cable(s)      | □ Cavo di a<br>□ Power ca     | <b>limentazione</b><br>Ible | Altro:<br>Other:     |
| ☑ <u>Sintomi o problem</u>                                  | ni osservati: 🗹 Obs                             | erved symptoms / pro                             | blems:                       |                               |                             |                      |
| Ø Guasto: □ Fisso<br>Ø Failure: □ Contir                    | <b>ות Intermit</b><br>uous □ Intermit           | tente Sensibile a<br>tent Sensitive to:          | : □ Freddo<br>□ Cold         | □ Caldo<br>□ Heat             | □ Vibrazioni<br>□ Vibration | □ Altro<br>□ Other   |
| Descrizione del guas<br>Failure symptoms/spec               | to/condizioni di fun<br>cial control settings c | zionamento:<br>lescription:                      |                              |                               |                             |                      |
| ,                                                           |                                                 | 1                                                |                              |                               |                             |                      |
|                                                             |                                                 |                                                  |                              |                               |                             |                      |
|                                                             |                                                 |                                                  |                              |                               |                             |                      |
|                                                             |                                                 |                                                  |                              |                               |                             |                      |
| <b>Se l'unità è parte di u</b><br>If unit is part of system | n sistema descrive                              | rne la configurazion<br>prconnected equipmer     | <b>e:</b><br>ht and system s | set up:                       |                             |                      |
|                                                             |                                                 |                                                  |                              |                               |                             |                      |
|                                                             |                                                 |                                                  |                              |                               |                             |                      |
|                                                             |                                                 |                                                  |                              |                               |                             |                      |

| Suggerimenti / Commenti / Note:<br>Suggestions / Comments / Note: |
|-------------------------------------------------------------------|
|                                                                   |
|                                                                   |
|                                                                   |
|                                                                   |
|                                                                   |
|                                                                   |
|                                                                   |
|                                                                   |
|                                                                   |
|                                                                   |
|                                                                   |
|                                                                   |
|                                                                   |
|                                                                   |
|                                                                   |
|                                                                   |
|                                                                   |
|                                                                   |
|                                                                   |
|                                                                   |
|                                                                   |
|                                                                   |
|                                                                   |
|                                                                   |
|                                                                   |
|                                                                   |
|                                                                   |
|                                                                   |
|                                                                   |